# 사용자 매뉴얼

**iFLYTEK AINOTE Air2** 

# 제1장 빠른 시작

1.1 하드웨어 소개

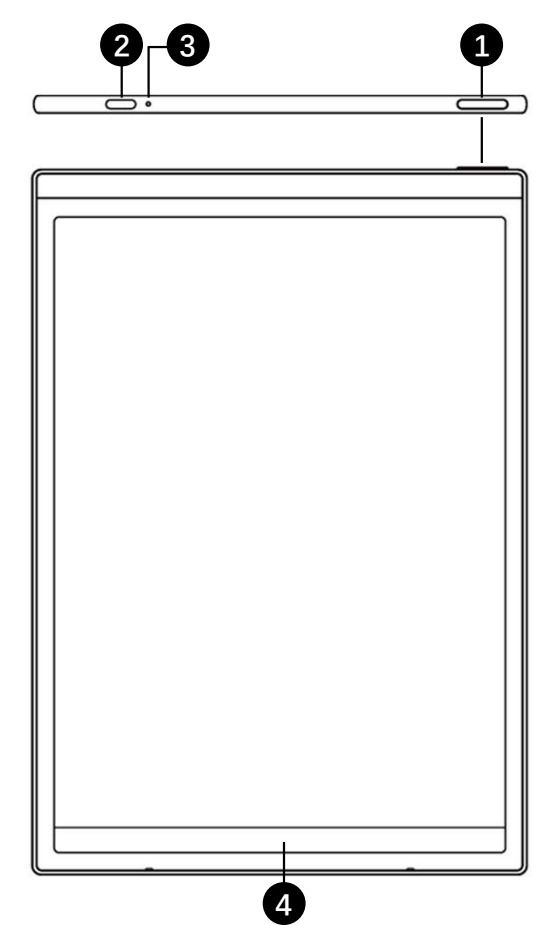

1 전원 키

**전원 켜기**: 이 키를 3초 동안 길게 누르면 AINOTE가 시작됩니다.

**종료/재부팅**: 이 키를 3초 동안 길게 누르면 종료/재부팅 대 화상자가 표시됩니다.

\* **참고**: 전원 켜기 키를 8 초 동안 길게 누르면 강제로 재부팅됩니다.

**2** USB Type-C

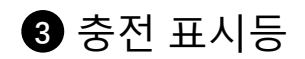

\* 충전 시, 충전 표시등이 켜지고 빨간색은 제대로 충전되지 않 았음을 나타내며, 녹색은 완전히 충전되었음을 나타냅니다.

4 퀵 바

\* 왼쪽 하단 그림을 누른 채 오른쪽으로 슬라이딩하여 [Open Chat] 인터페이스를 열어 질의응답을 진행합니다.

\* 가운데 영역을 누르고 오른쪽으로 슬라이딩하면 빠른 페이 지 넘기기 모드가 지원됩니다.

\* 오른쪽 하단 버튼을 누르고 왼쪽으로 슬라이딩하여 메모를 빠르게 생성합니다.

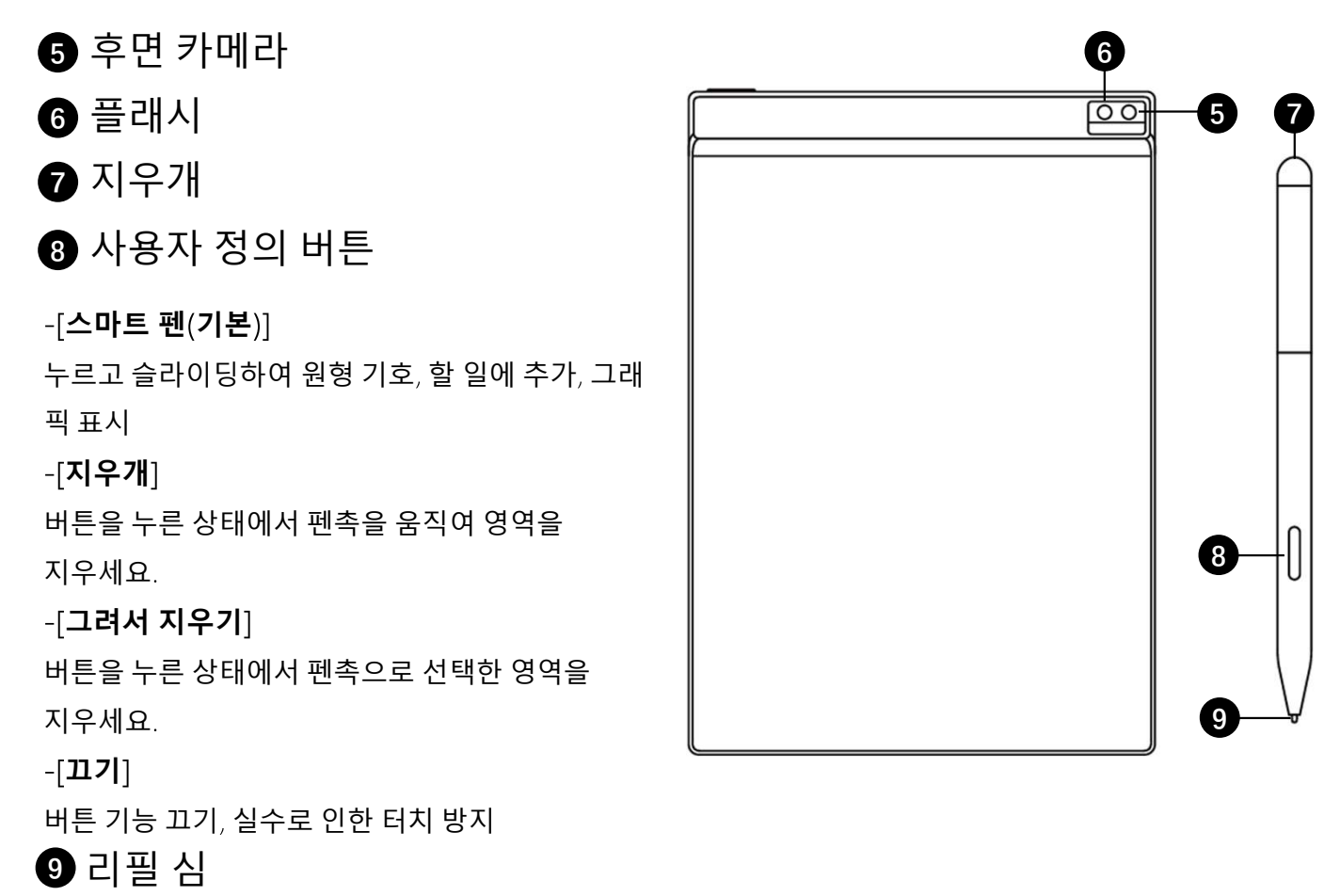

### \*리필 심 구매하여 교체 가능

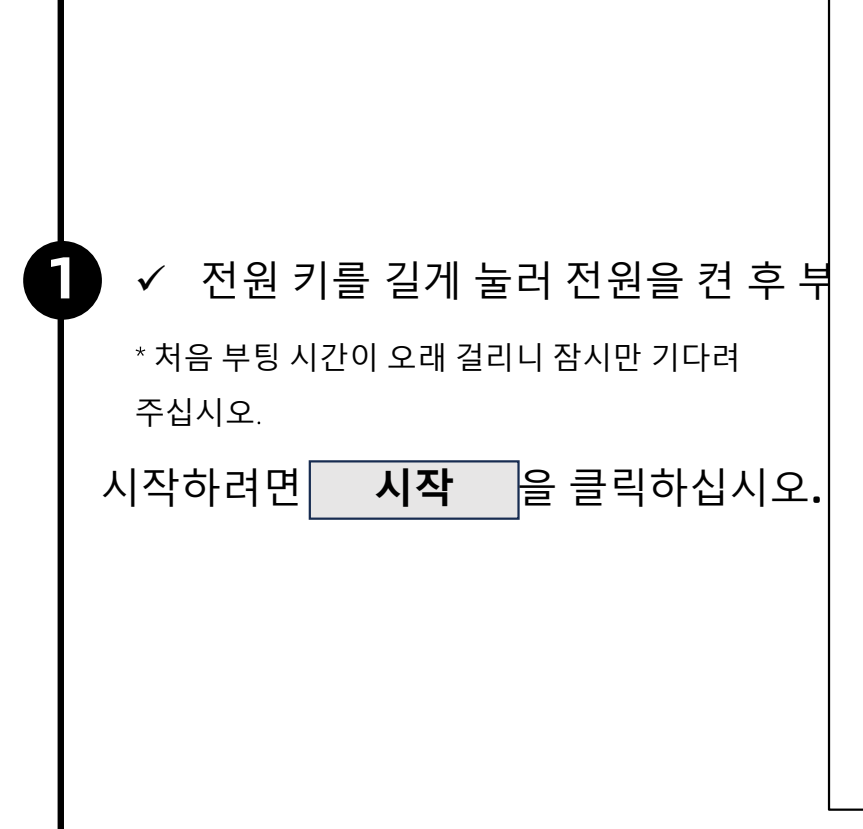

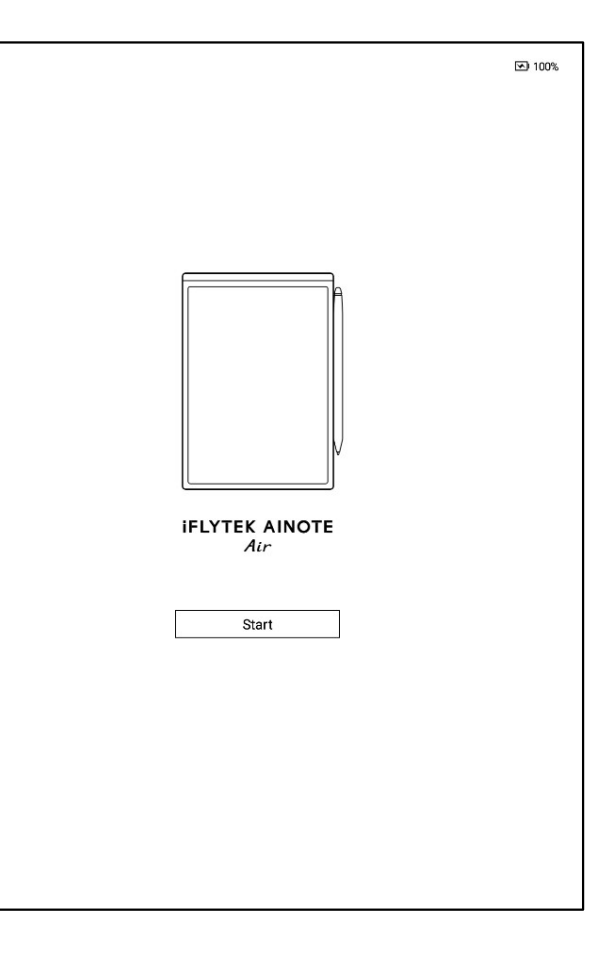

✓ 시스템 언어 선택

### ✓ 사용 지역 선택

2

\*지역을 변경하면 서버 간의 데이터가 잠시 호환되지 않으므로 사용 지역을 신중하게 선택 하십시오.

\*아시아, 오세아니아 지역 서버는 싱가포르에 배치

\* 북아메리카, 남아메리카, 유럽, 아프리카 지역 서버는 프랑크푸르트에 배치

| English English • |             |                 |            |  |  |  |
|-------------------|-------------|-----------------|------------|--|--|--|
| Country and Re    | gion        |                 |            |  |  |  |
|                   |             |                 | -          |  |  |  |
| Asia              | Afghanistan | Armenia         | Azerbaijan |  |  |  |
| Furope            | Bahrain     | Bangladesh      | Bhutan     |  |  |  |
| Luiope            | Brunei      | Cambodia        | China      |  |  |  |
| SouthAmerica      | Georgia     | Hong Kong,China | India      |  |  |  |
| Africa            | Indonesia   | Iran            | Iraq       |  |  |  |
| - ·               | Israel      | Japan           | Jordan     |  |  |  |
| Oceania           | Kazakhstan  | Korea           | Kuwait     |  |  |  |
| NorthAmerica      | Kyrgyzstan  | Laos            | Lebanon    |  |  |  |
|                   |             | Continue        |            |  |  |  |

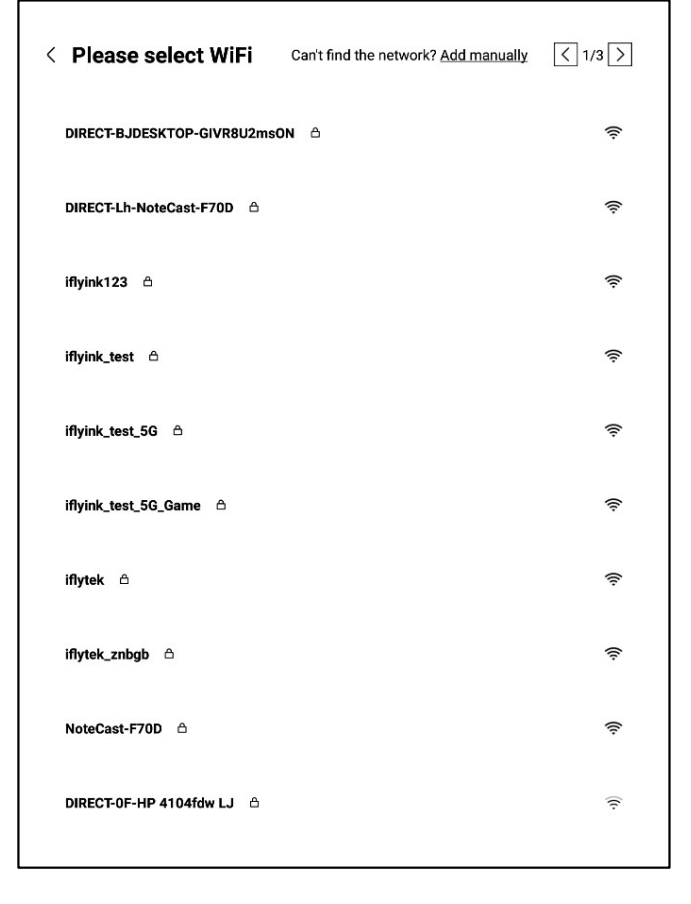

| current time: 14:57                 |                                 |  |  |  |  |  |
|-------------------------------------|---------------------------------|--|--|--|--|--|
| < Date and time                     |                                 |  |  |  |  |  |
| Use the 24-hour clock               |                                 |  |  |  |  |  |
| Set the date and time automatically |                                 |  |  |  |  |  |
| Set the time zone                   | GMT+09:00 Japan Standard Time → |  |  |  |  |  |
|                                     |                                 |  |  |  |  |  |
|                                     |                                 |  |  |  |  |  |
|                                     |                                 |  |  |  |  |  |
|                                     |                                 |  |  |  |  |  |
|                                     |                                 |  |  |  |  |  |
|                                     |                                 |  |  |  |  |  |
|                                     |                                 |  |  |  |  |  |
|                                     | Continue                        |  |  |  |  |  |
|                                     |                                 |  |  |  |  |  |

✔ WIFI 연결

3

4

\* WIFI의 수동 추가를 지원합니다.

✓ 시간대 및 시간

\* 시간 표시 방식 지원

\* 시간대 자동 판단을 기본적으로 선택하며 수 동 설정을 지원합니다.

5

✓ 개인 정보 보호 및 프로토콜

\* AINOTE의 개인 정보 보호 정책 및 사용자 포로토콜을 자세히 확인하고 동의한 후 다음 단 계로 이동하십시오.

| Pri                      | vacy Policy                                                                                                    |
|--------------------------|----------------------------------------------------------------------------------------------------|
| Tha<br>pro<br>nee<br>AIN | Ink you very much for using the AINOTE! We highly value your rights and privacy. Before<br>ceeding further, please take some time to read the above agreements and policies. You<br>d to agree to the above agreements and policies before continuing to use the intelligent<br>IOTE. |
| Dur<br>foll              | ing the process of using this system, we need to connect to the network and obtain the<br>owing permissions from you:                                                                                                    |
|                          | Storage<br>Used for writing, recording, reading, saving content in the settings application to the<br>device and accessing files on the device.                                                                                                    |
| ₽                        | Microphone<br>Used for recording audio in writing, recording applications, recording meetings. Allow<br>voice search applications to access the microphone and search notes by voice.                                                                                                 |
|                          | I have carefully read and agree to the above terms                                                                                                    |
|                          | Agree and continue                                                                                                    |
|                          |                                                                                                    |
|                          |                                                                                                    |

| C ACCOUNT LOGIN           | Don't have an account? Sign up |
|---------------------------|--------------------------------|
| Account:                  |                                |
| Please enter your email   |                                |
| Password:                 |                                |
| Please enter your passwor | rd                             |
|                           | Forgot your passwo             |
|                           |                                |
|                           | Sign in                        |
|                           | Tourist mode>                  |
|                           | Tourist mode>                  |
|                           | Tourist mode>                  |
|                           | Tourist mode>                  |
|                           | Tourist mode>                  |
|                           | Tourist mode>                  |
|                           | Tourist mode>                  |
|                           | Tourist mode>                  |
|                           | Tourist mode>                  |

✓ 계정 등록

6

\* 이메일을 이용한 계정 등록 지원, 이메일로 받은 인증번호와 비밀번호를 입력하여 등록을 완료합니다.

### ✓ 계정 로그인

\*이메일과 비밀번호를 입력하면 로그인할 수 있 습니다.

### ✔ 게스트 모드

\*게스트 모드에서 AINOTE의 대부분 기본 기능 사용 지원, 계정 로그인 후 모든 기능 체험 지원

6

|                                                                                                    | < Account Login Don't have an account? Sign up now                                                                      |
|----------------------------------------------------------------------------------------------------|----------------------------------------------------------------------------------------------------|
| <ul> <li>✓ 노트 자동 동기화</li> <li>* 로그인에 성공하면 기본적으로 노트 동기화<br/>기능이 자동으로 켜지고, 노트 네트워크 생성<br/>완료 후 자동으로 클라우드에 업로드하여 저장<br/>합니다.</li> <li>* 자동 동기화 끄기 지원, 모든 노트는 로컬에 저</li> </ul> | <ul> <li>Continue an account? Sign up now</li> <li>Account:         wwk1021253899@gmail.com         Password:</li></ul> |
| 장됩니다.                                                                                                    |                                                                                                    |
|                                                                                                    |                                                                                                    |
|                                                                                                    |                                                                                                    |

### ✓ 잠금 화면 비밀번호 설정

\* 6자리 비밀번호 설정 지원

\* 잠금 화면 비밀번호를 잊어버리면 이메일 인증을 통해 비밀번호를 되찾을 수 있습니다.

### ✓ 지문 설정[\*먼저 비밀번호 설정 필요]

\*전원 버튼이 지문 인식 버튼이기도 합니다. \*안내에 따라 지문 설정을 완료하세요. 설정이 완료되면 지문으로 기기를 잠금 해제할 수 있습니다.

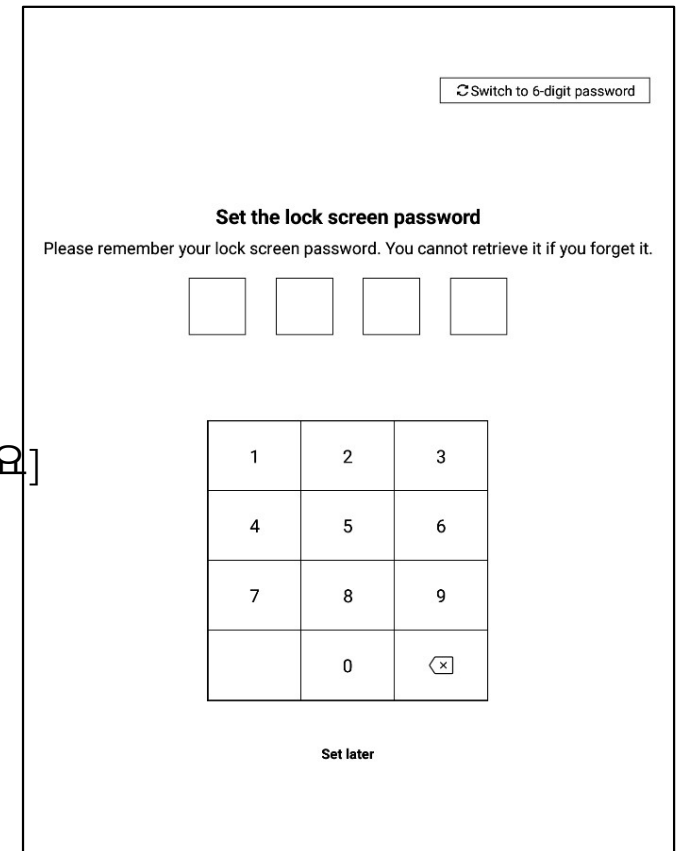

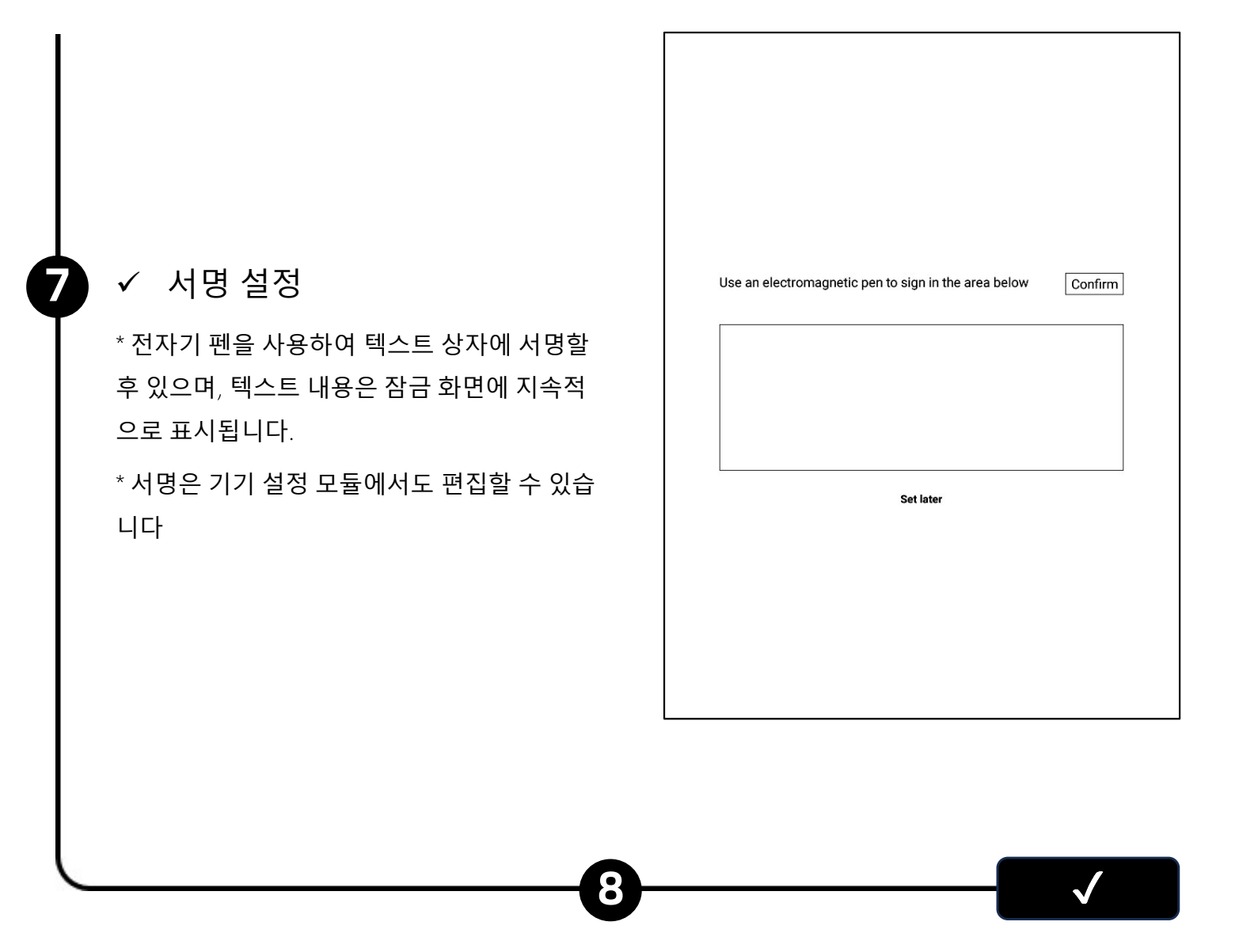

✓ 활성화 완료!

\*아래 QR코드를 스캔하여 AINOTE 모바일 앱을 다

운로드할 수 있습니다.

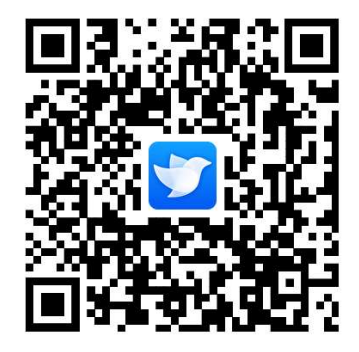

AINOTE 모바일 앱은 AINOTE와 함께 제공됩니다. 노트의 동기화와 여러 장치 액세스를 지원하며, 앱에서 노트 편집과 공유를 지원하여 노트를 더 욱 효율적으로 관리할 수 있습니다.

|       | 2020.09.21 🔿 🏠 … |
|-------|------------------|
|       | 2020.09.21 🖒 🏠 … |
|       | 2020.09.21 🔿 🏠 … |
| C 1/5 | 5 ^ >            |

### 바로가기 전역 컨트롤 바

기기 상단에서 아래로 슬라이딩하면 풀다운 메뉴를 빠르게 열어 WiFi, 화면 투사, 볼륨, 백라이트 등의 기능 설정을 할 수 있습니다.

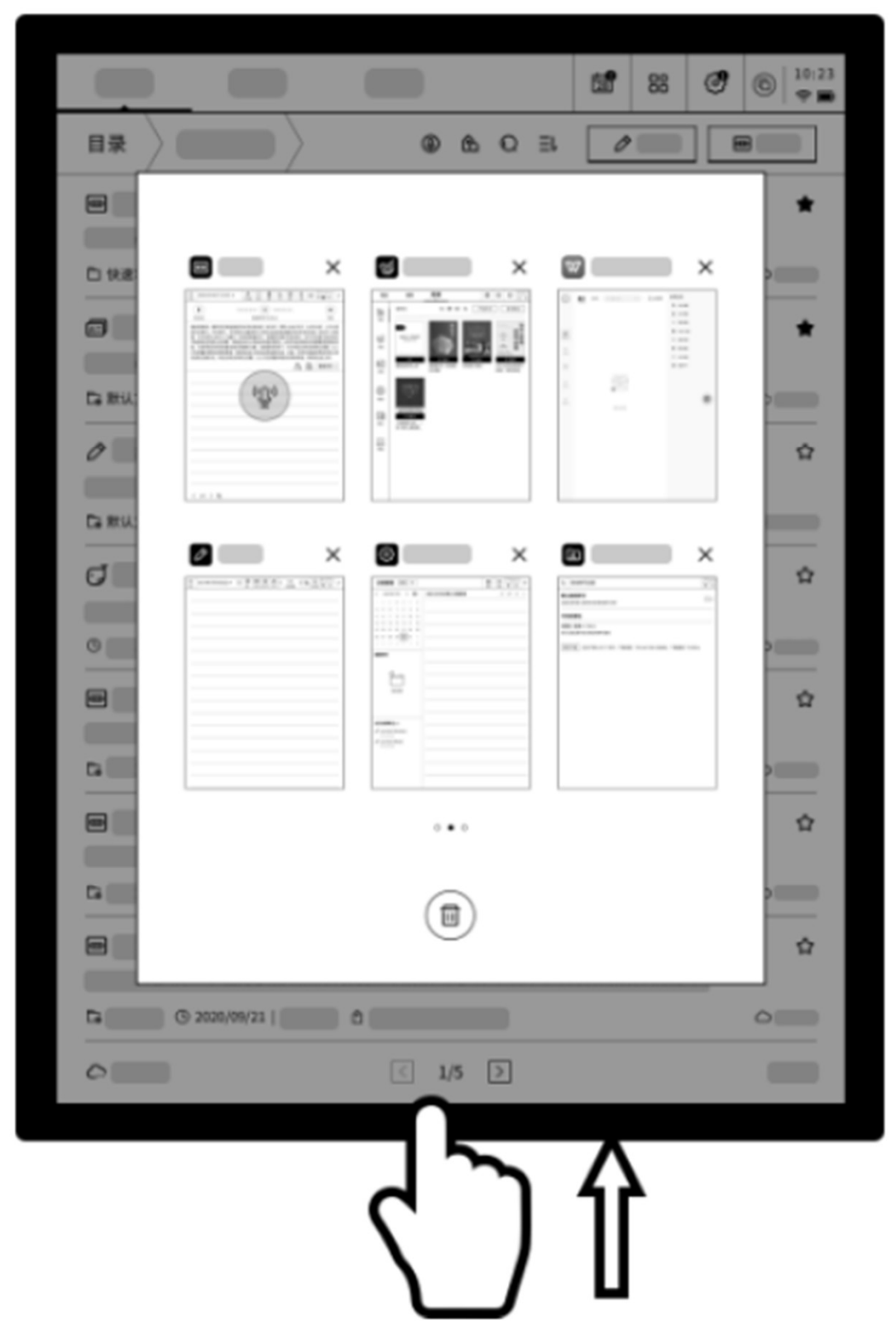

### 멀티태스킹 전환

화면 아래쪽에서 위로 슬라이딩하여 멀티태스킹 인터페이스를 열 고 애플리케이션 간 빠르게 전환할 수 있으며 애플리케이션 백그 라운드를 닫습니다.

 오픈 Q&A 인터페이스 열기, 대형 모델과의 Q&A를 지원합니다.
 2 독서와 같은 멀티 페이지 인터페이스에서 빠른 페이지 넘기기 모드로 들어가며 페이지 넘기는 속도는 슬라이딩 속도에 따라 달라집니다.
 3 바로가기 메모를 빠르게 열기, 손글씨 기록을 지원합니다.

### 퀵 바를 어떻게 사용하나요?

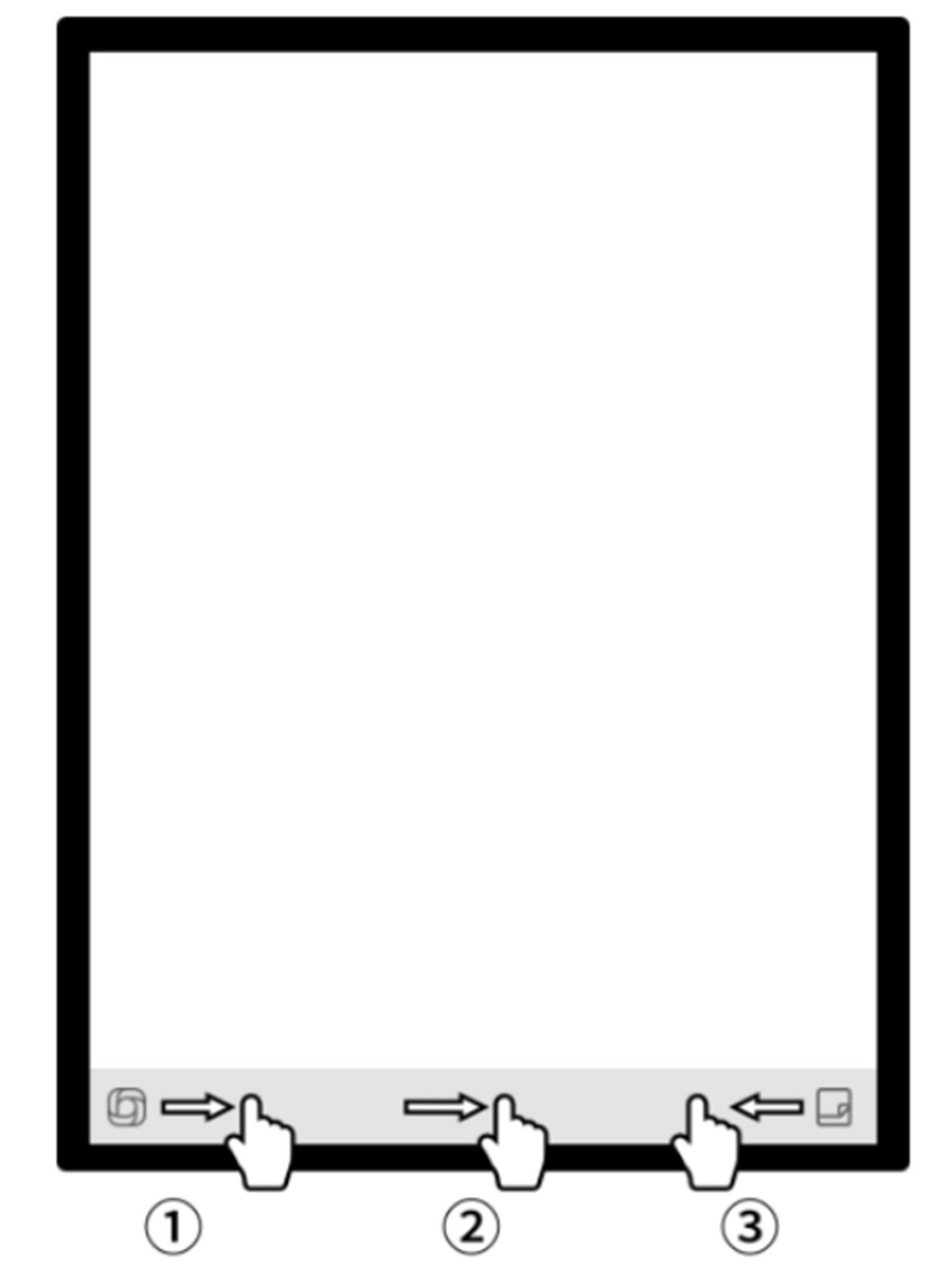

# 제2장 노트

### **2.1** 글쓰기

#### 2.1.1 글쓰기 새로 작성

-노트 페이지에서 [글쓰기] 버튼을 클릭하면 새로 작성이 완료됩니다.

\* 글쓰기에서는 전자기 펜을 사용하여 자유롭게 쓰고 그릴 수 있으며 회의록, 영감 창작, 개인 학 습에 많이 적용됩니다.

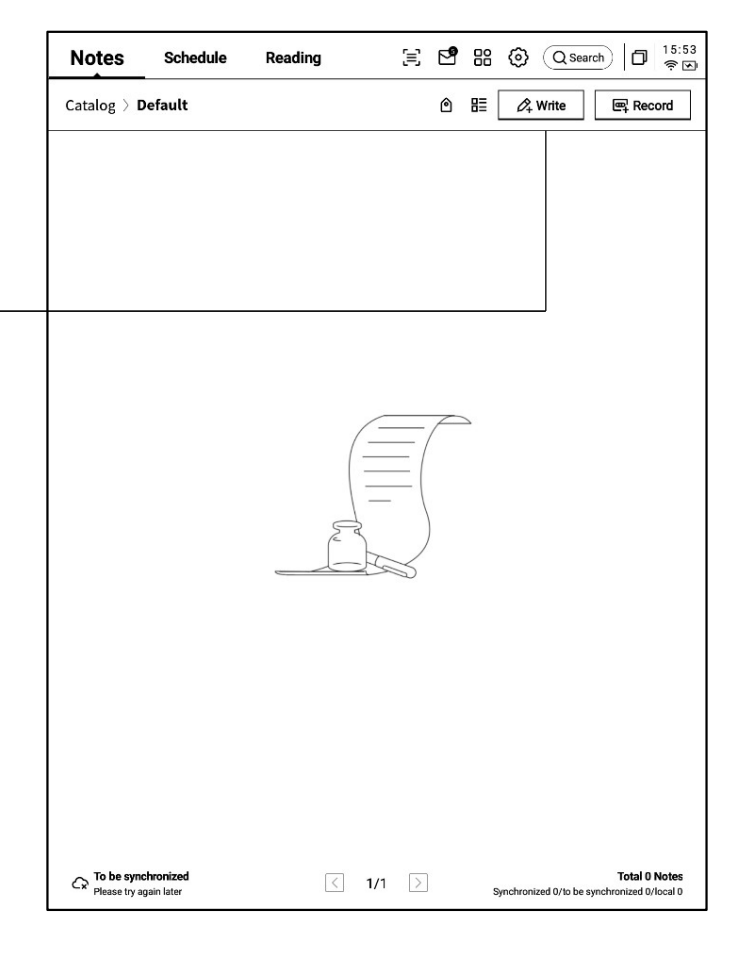

2.1.2 제목 작성 ●

-전자기 펜을 사용하여 제목 필기가 가능하며 필기 내용은 자동으로 인쇄체 문자로 변환됩니 다.

-필기 인식 언어는 사용자 정의 선택을 지원합니다. 오른쪽 상단 언어 축소 버튼을 클릭하면 언어 선택 인터페이스에 들어가 원하는 언어 정보를 추가/선 택할 수 있으며 전체 화면에 적용됩니다.

2.1.3 펜 모양 선택

-펜 모양 버튼을 클릭하면 펜 모양, 펜 굵기, 지우 개 등의 기능을 전환할 수 있습니다.

| - 2024-8-28∨             |                  | 5 2 | 4 | 20 | OCR | Ð | ₾ | 9 | : | D    | (î; |
|--------------------------|------------------|-----|---|----|-----|---|---|---|---|------|-----|
| ☑ Please write the title |                  |     |   |    |     |   |   |   |   |      |     |
|                          |                  |     |   |    |     |   |   |   | 3 | en_U | S   |
| 2024-08-28 10:22 created | + Edit the label |     |   |    |     |   |   |   |   |      |     |
|                          |                  |     |   |    |     |   |   |   |   |      |     |
|                          |                  |     |   |    |     |   |   |   |   |      |     |
|                          |                  |     |   |    |     |   |   |   |   |      |     |
|                          |                  |     |   |    |     |   |   |   |   |      |     |
|                          |                  |     |   |    |     |   |   |   |   |      |     |

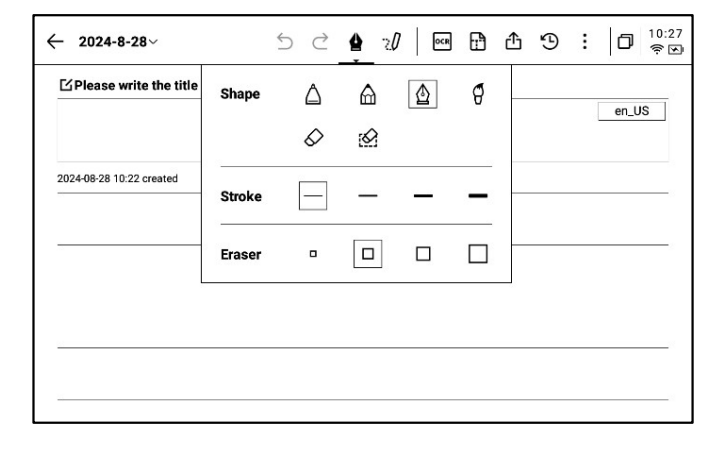

### **2.1.4** 스마트 펜 전환 방법

-스마트 펜 버튼을 클릭하여 전환합니다. -스마트 펜을 다시 클릭하면 작업 안내서를 엽니다. -자세한 작업 안내서를 볼 수 있습니다.

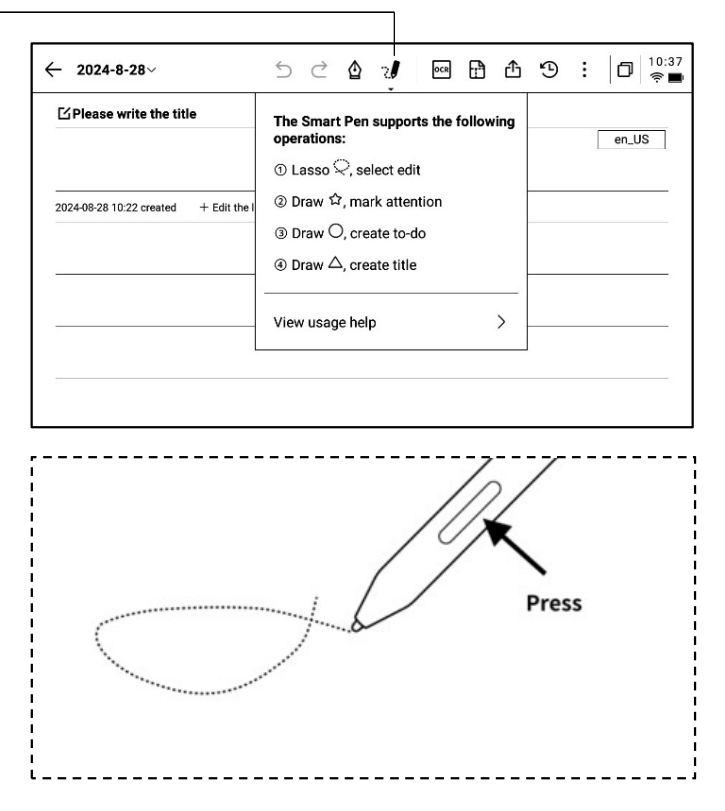

### \* 팁ː 펜 바디 버튼을 눌러 원형 기호를 그리면 빠르게 스마트 펜 모드로 들어갈 수 있습니다.

-스마트 펜을 사용하려면 상단 툴 바의 스마트 펜 이미지를 클릭하여 전환할 수 있고 펜 바디 버튼을 눌 러 사용할 수도 있으며, 펜 바디 버튼은 다른 기능으로 사용자 정의할 수 있도록 지원합니다.

### 2.1.5 스마트 펜은 다음과 같은 기능을 제공합니다.

기능 **1:** 올가미

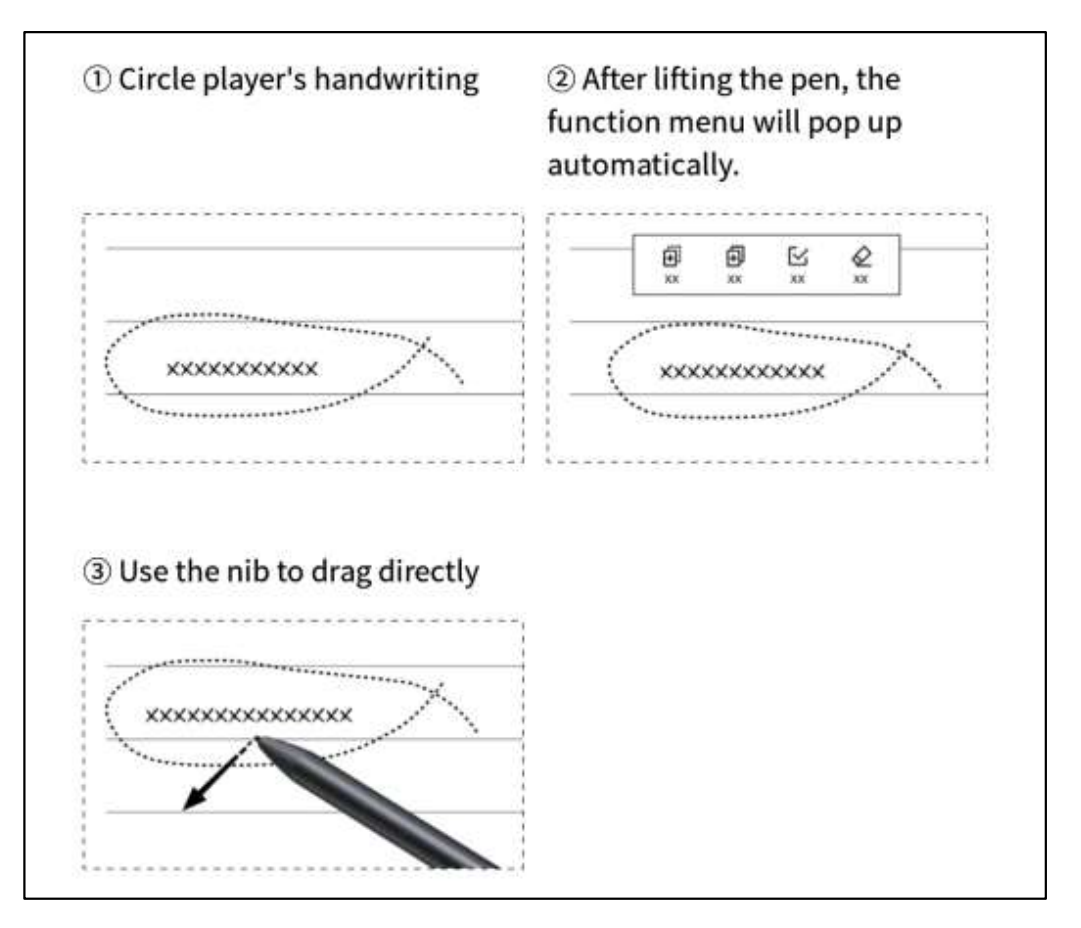

기능 **2:** 특수 별

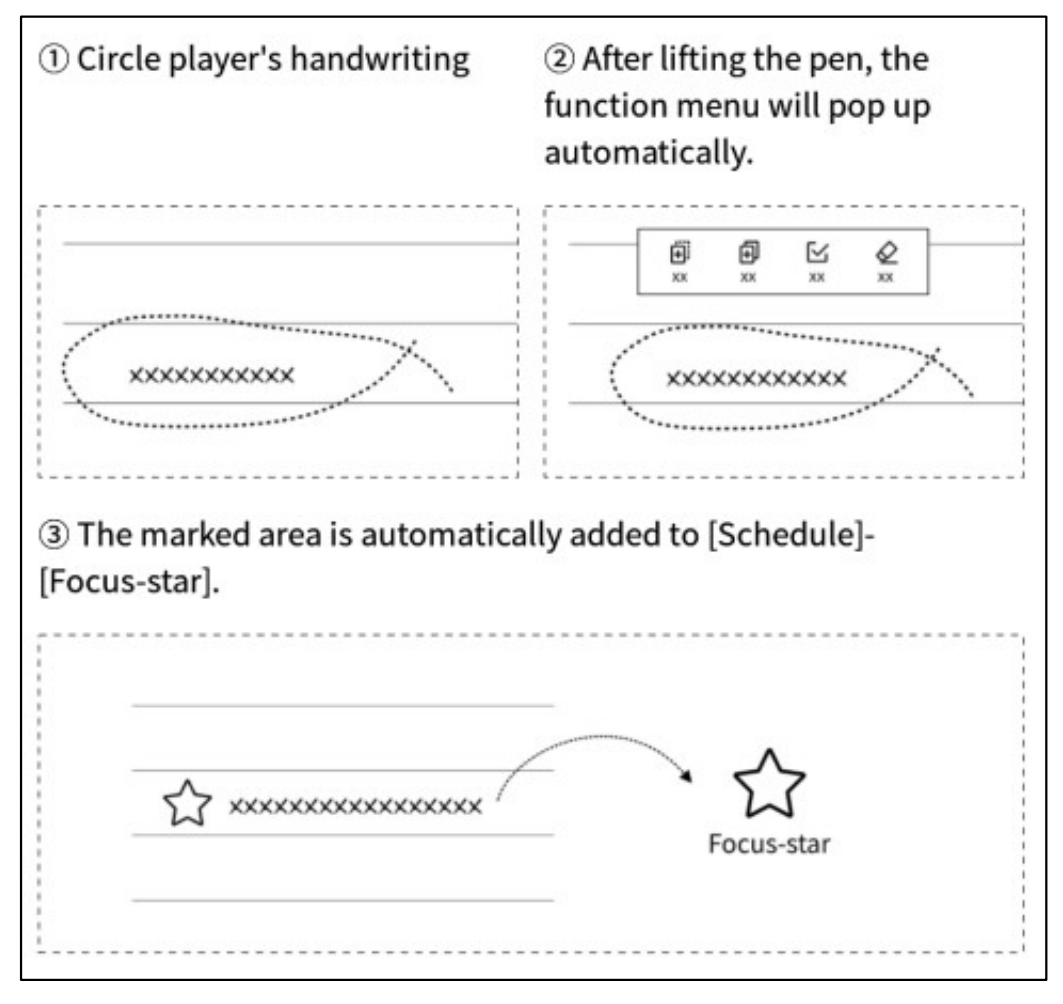

### 기능 **3:** 할 일

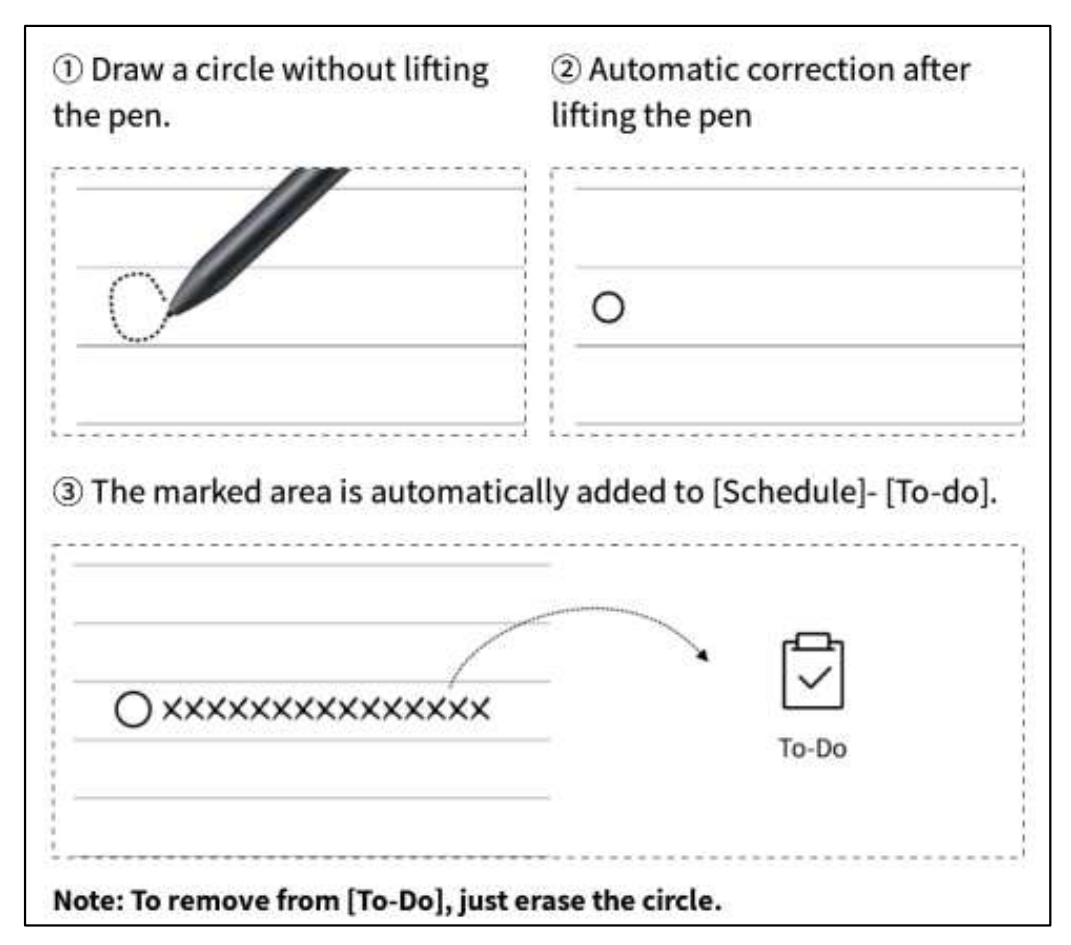

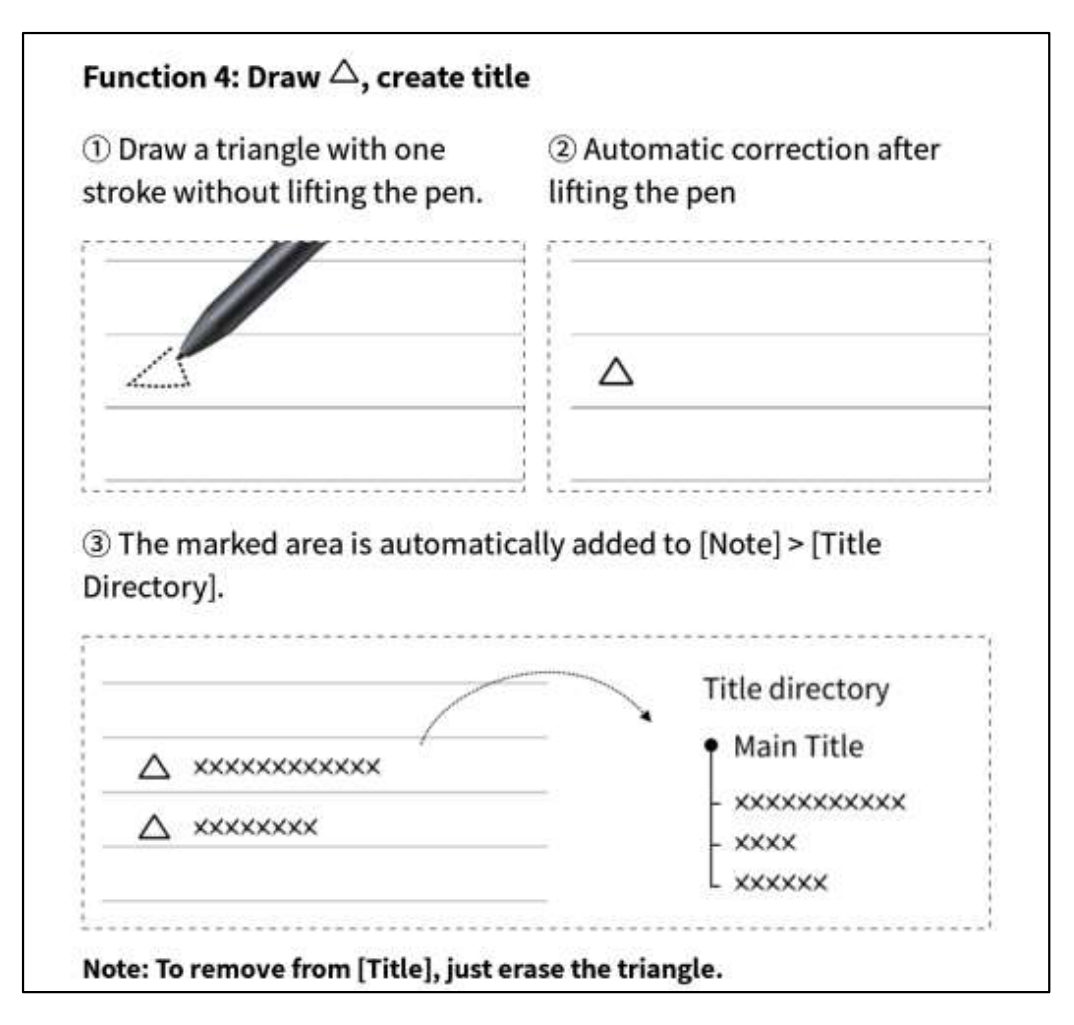

2.1.6 원형 기호 조회 G  $\bigcirc$ ⊘  $\otimes$ Al assistant Join To-Do Clear Cancel ..... Al Assistant-Select Search -스마트 펜을 사용하여 필기 내용을 Black Hole 8 Send 원형 기호로 표시한 후, AI 비서를 클 The following are generated by AI: Regenerate 릭하여 조회할 수 있도록 지원하며, A black hole is a region in space where gravity is so strong that nothing, not even light, can escape from it. Black holes are formed when giant stars collapse 기기는 자동으로 원형 기호 범위 내의 in on themselves at the end of their life cycle. They are incredibly dense and 필기 내용을 인식하여 텍스트로 변환 have a gravitational pull that is so strong it can bend and distort light and matter around them. Despite their name, black holes are not actually empty but contain 하여 조회할 수 있습니다. a singularity at their center, which is a point of infinite density. The study of black holes has led to many new discoveries about the nature of gravity and the universe. E Copy

X

### 2.1.7 필기를 텍스트로 변환

-필기를 텍스트로 변환하는 기능을 제공하며 버 튼을 클릭하면 생성되며, 필기 내용은 선택한 언 어에 따라 인식됩니다.

\* 모든 인식은 로컬에서 이루어지며 인터넷에 연결할 필요가 없습니다.

| ← USER CENTERED DESIGN~ 5 C 🔮 👔 🖻 🔂 🏠 🧐 : 🗇 👘 |
|-----------------------------------------------|
|                                               |
| USER CENTERED DESIGN                          |
| 2024-09-03 23:12 created + Edit Tags          |
| This principle recognizes the importance of   |
| Understanding the needs, preferences, and     |
| behaviours of the end-users                   |
|                                               |
| IMERVIEWS                                     |
| SURVEYS                                       |
| USABILITY TESTING                             |
|                                               |
| Engacing with service through interviews      |
| surveys of usability testing bolog Photomer   |
| 11 + 11 da                                    |
| that the altsign meets the requirements       |
| and enhances their experience.                |
|                                               |
| 〈 1/1 〉 改                                     |

-위쪽에는 손글씨 내용, 아래쪽에는 변환된 텍스 트 내용이 표시되며 클릭하여 대응 관계를 확인 할 수 있습니다.

-위쪽의 [전문]을 클릭하여 전문 텍스트 변환 내 용을 확인할 수 있습니다.

-위의 [내보내기]를 클릭하여 텍스트 내용을 내보 내고 공유할 수 있습니다.

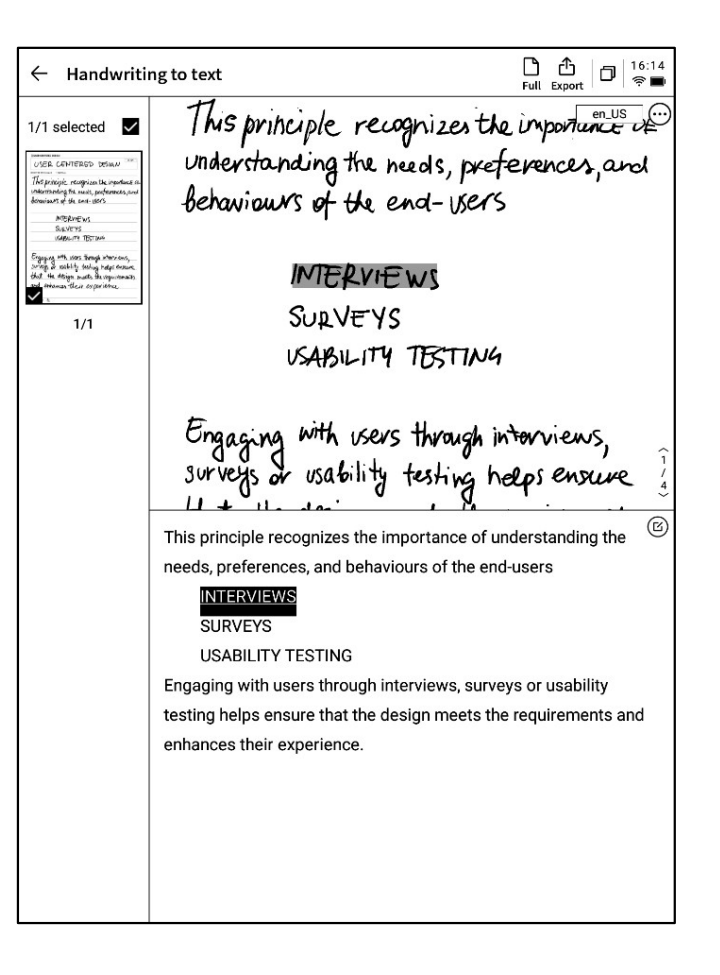

### **2.1.8** 글쓰기 템플릿

|                            | $\leftarrow \text{ User centered design} \lor \bigcirc \bigcirc \bigcirc \textcircled{2} \textcircled{2} \textcircled{2} \textcircled{2} \textcircled{2} \textcircled{2} \textcircled{2} \textcircled{2}$ |
|----------------------------|----------------------------------------------------------------------------------------------------|
|                            | L'SUSER CENTERED DESIGN                                                                                                    |
|                            | USER CENTERED DESIGN                                                                                                    |
|                            | This Planer Document Analysis Style Health                                                                                                    |
|                            | Unde Custom                                                                                                    |
| -텐픅리 버트윽 큭리하며 텐픅리윽 서택학 수 있 | Beha                                                                                                    |
| 습니다.                       | Schedule Daily Weekly monthly plan                                                                                                    |
| -템플릿 이미지를 클릭하면 현재 페이지의 다음  | schedule schedule                                                                                                    |
| 페이지에 선택한 템플릿을 삽입할 수 있습니다.  |                                                                                                    |
| -한 페이지만 삽입되었지만 페이지를 넘길 때 이 |                                                                                                    |
| 템플릿을 빠르게 삽입할 수 있습니다.       | Enge s,                                                                                                    |
|                            | surve we                                                                                                    |
|                            | that many means inevegarements                                                                                                    |
|                            | and enhances their experience.                                                                                                    |
|                            | < 1/1 > 数                                                                                                    |

| -사용자 정의 템플릿 스타일 삽입을 지원합니다.      |
|---------------------------------|
| -케이블로 장치를 컴퓨터와 연결하고, 미리 준비      |
| 한 템플릿 이미지를 [Template] 파일 폴더로 전송 |
| 한 다음 선택하여 사용할 수 있습니다.           |

| $\leftarrow$ user C | entered design~ 🕤 Ċ 🛔 🕼 🔤 🗄 🕲 🗄                                                                   | D 16:32 |
|---------------------|---------------------------------------------------------------------------------------------------|---------|
| ∐USER CE            | INTERED DESIGN                                                                                    |         |
| US                  | ER CENTERED DESIGN                                                                                | en_US   |
| 2024-09-03 23       | Template ×                                                                                        |         |
| 1 MS                | Planner Document Analysis Style Health                                                            | nce of  |
| unde                | Custom                                                                                            | and     |
| beha                |                                                                                                   |         |
|                     | ♦                                                                                                 |         |
|                     |                                                                                                   |         |
|                     |                                                                                                   |         |
|                     | No local template available                                                                       |         |
|                     | * Support importing local custom templates, currently support PNG, JPG and other<br>image formats |         |
|                     | * Template storage location: local storage-Template                                               |         |
| Engo                | * Template recommended size: 1404 * 1767 px                                                       | s,      |
| surve               |                                                                                                   | ive     |
| that                | in any of the particular                                                                          | ants    |
| and                 | enhances their experience.                                                                        |         |
| •                   |                                                                                                   |         |
| < 1/1 >             | > 选                                                                                               |         |

2.1.9 노트 공유 •

-웹 페이지, word, pdf 세 가지 공유 유형을 제공합니다.

-QR코드, 이메일, 책장으로 내보내기 등 3가지 방 식으로 공유할 수 있습니다.

| CPlease write the        | title                                                                                                    |       |
|--------------------------|----------------------------------------------------------------------------------------------------|-------|
|                          |                                                                                                    | en_US |
| 2024.00.10.00:28 croates | - → EditToon                                                                                                    |       |
| 2024-09-10 00.38 created | ι τ cou lags                                                                                                    |       |
|                          |                                                                                                    |       |
|                          | ×                                                                                                    |       |
|                          | Share and export                                                                                                    |       |
|                          | Web (H5) Word                                                                                                    |       |
|                          | O PDF                                                                                                    |       |
|                          |                                                                                                    |       |
|                          |                                                                                                    |       |
|                          | QR code sharing Email sharing Export to [Bookshelf]                                                                                  |       |
|                          | Tips: You can synchronize your notes to the AINOTE mobile app for<br>editing exporting, and sharing on both your phone and computer. |       |
|                          |                                                                                                    |       |
|                          |                                                                                                    |       |
|                          |                                                                                                    |       |
|                          |                                                                                                    |       |
|                          |                                                                                                    |       |

2.1.10 텍스쳐 설정

-추가 버튼을 클릭하여 턱스쳐 설정 인터페이스 로 이동합니다.

- 상세한 설정 인터페이스를 보려면 뒤쪽의 화살 표를 클릭합니다.

-가로 무늬, 세로 무늬, 공백, 도트, 모눈과 같은 다 양한 텍스쳐 옵션을 제공합니다.

-기본 텍스쳐 설정이 지원됩니다.

Q: 텍스쳐와 템플릿의 차이점은 무엇입니까? A: 텍스쳐를 설정한 후, 현재 노트의 새로 만든 모든 용지 가 해당 텍스쳐입니다. 어느 하나의 텍스쳐를 기본으로 설 정하면 다음에 새 글쓰기를 만들 때 텍스쳐 배경을 사용하 여 작성됩니다. 이 장치에서는 템플릿이 별도로 삽입되어 하나의 글쓰기에 다양한 템플릿을 포함하는 스타일을 지 원합니다.

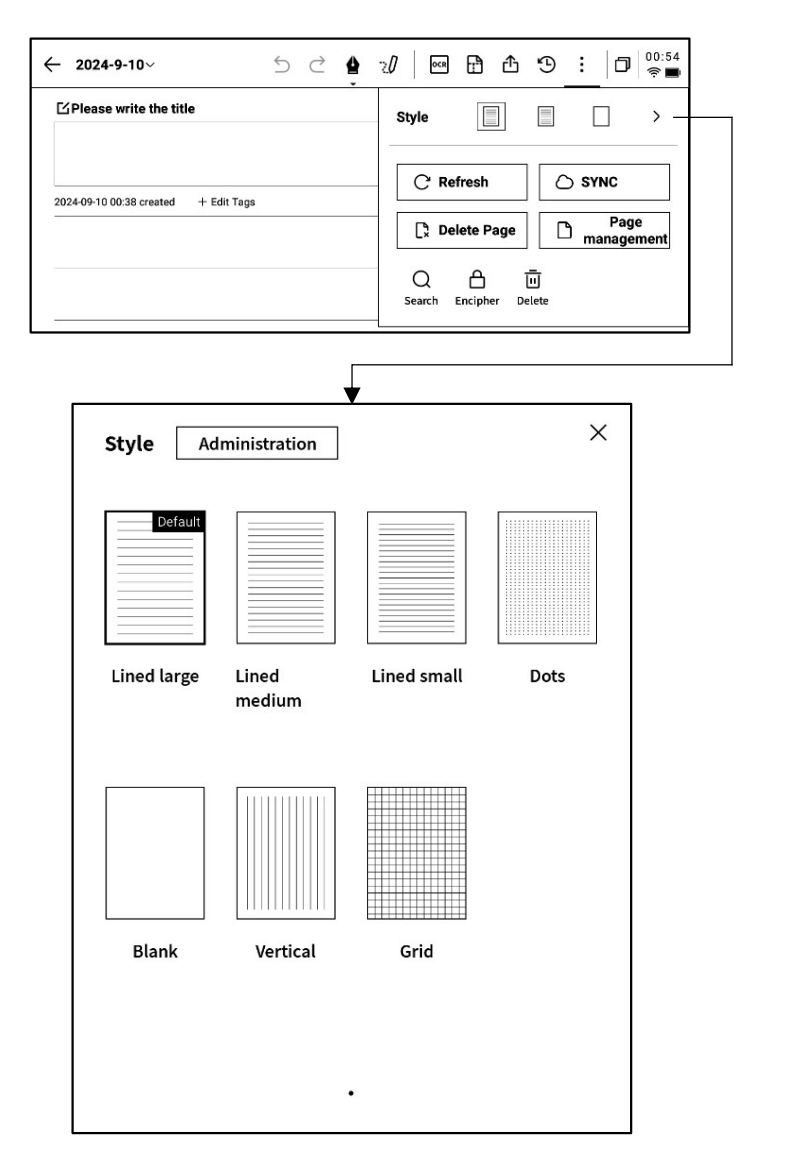

### 2.1.11 추가 애플리케이션

| ← 2024-9-10∨                         | ŚĊ |                            | Ð 🖞                | 9                      | : 0                      | 00:54<br>奈 🔳 |
|--------------------------------------|----|----------------------------|--------------------|------------------------|--------------------------|--------------|
| ☐ Please write the title             |    | Style                      |                    |                        |                          | >            |
| 2024-09-10 00:38 created + Edit Tags |    | C Re<br>Re<br>De<br>Search | fresh<br>lete Page | ] [ [ [<br>] [ [ [<br> | ) SYNC<br>Page<br>manage | e<br>ment    |

- -페이지 새로 고침: 현재 페이지 새로 고침 지원, 잉크 스크린 화면 특성상 장시간 사용하면 잔
   상이 나타나기 쉬우며 새로 고침으로 지울 수 있습니다.
- -노트 동기화: 현재 노트를 클라우드로 동기화하여 [AINOTE mobile] APP를 사용하여 보고 편 집할 수 있습니다.
- ▶ -현재 페이지 삭제: 현재 표시된 페이지만 삭제합니다.
- ▶ -페이지 관리: 현재 노트의 페이지 관리 인터페이스에 들어갑니다.
- Q -검색: 본 노트 내부의 필기 내용 검색을 지원합니다.
- -암호화: 현재 노트에 대해 비밀번호를 암호화하고, 나중에 노트를 보려면 비밀번호를 입력해
   야 합니다.
- 🔟 -삭제: 현재 노트의 모든 내용을 삭제합니다.

### 2.1.12 페이지 관리

-[더보기] - [페이지 관리]를 선택하여 페이지 관리 인터페이스로 이동할 수 있습니다. -왼쪽 하단 페이지 번호 숫자를 클릭하여 페이지 관리 인터페이스로 이동할 수도 있습니다. -페이지 추가, 복사, 붙여넣기, 이동 등 다양한 작 업을 지원합니다.

| ← 2024-9-10~                         | 50 | 4 | 20 | OCR                      | Ð | ᠿ  | Ð | ł | ٥    | 00:56<br>奈 🖿 |
|--------------------------------------|----|---|----|--------------------------|---|----|---|---|------|--------------|
| CPlease write the title              |    |   |    |                          |   |    |   | [ | en_l | JS           |
| 2024-09-10 00:38 created + Edit Tags |    |   |    |                          |   |    |   |   |      |              |
|                                      |    |   |    |                          |   |    |   |   |      |              |
|                                      |    |   |    |                          |   |    |   |   |      |              |
|                                      |    |   |    |                          |   |    |   |   |      |              |
|                                      |    |   |    |                          |   |    |   |   |      |              |
| Page management                      |    |   |    | $\leftarrow \frac{1}{1}$ | + | ₿+ |   |   | D    | Ū            |
|                                      |    |   |    |                          |   |    |   |   |      | ]            |
| 0                                    |    |   |    |                          |   |    |   |   |      |              |

### 2.1.12 필기 인식 언어 관리

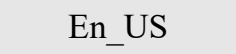

-제목 필기 영역 오른쪽 상단 및 필기-텍스트 변환 오른쪽 상단 언어 버튼을 클릭하면 필기 언 어를 전환할 수 있습니다.

-기본적으로 시스템 언어에 따라 선택되며 다른 언어로 전환할 수 있습니다.

\* 전환하면 전체적으로 전환됩니다.

\* 전환 후, 이미 인식 완료된 내용은 재인식 및 변 경되지 않지만, 필기 내용이 변경되면 자동으로 새로운 언어에 따라 재인식됩니다.

| $\leftarrow \text{ User Centered Design}_{^{\vee}}$ | 5 C 🛔             |                             | 9 : 🗇 🎫                  |
|-----------------------------------------------------|-------------------|-----------------------------|--------------------------|
| USER CENTERED DESIGN                                |                   |                             |                          |
| USER CE                                             | NTER              | ED DESIG                    | N en_US                  |
| 2024-09-03 23:12 created + Edit Tags                |                   |                             |                          |
| This principle<br>understanding                     | , recognitive nee | nizes the im<br>ds, prefere | portance of<br>nces, and |

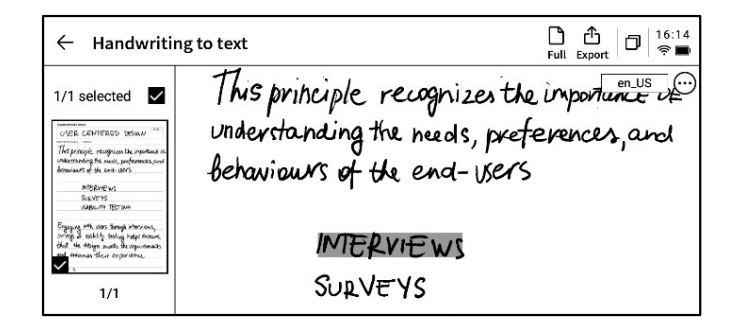

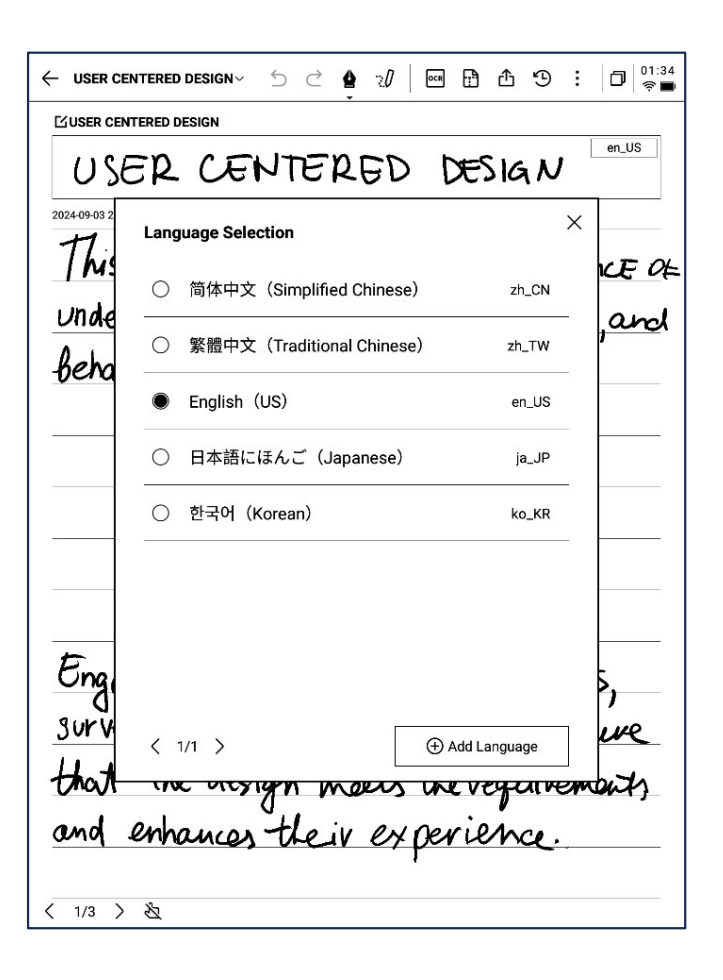

-5 가지 언어 사전 설정을 선택할 수 있습니다. -더 많은 언어 추가를 지원하며 인식 패키지 다운 로드를 위해 인터넷 연결이 필요합니다. 기록은 일종의 새로운 회의 기록 방식으로, 실시간 음성-텍스트 변환과 음성 기록을 지원하는 동시에 손글씨 기록도 지원하며 회의 정보를 완전히 기록하여 회의 후 더욱 쉽게 볼 수 있습니다.

**2.2.1** 새 기록 만들기

-노트 페이지에서 [기록] 버튼을 클릭하면 새 기록을 만듭니다.

| Notes                         | Schedule               | Reading | j≡j      | 9  | 88 ()     | Q Search         | ) D 15:53<br>? M                     |
|-------------------------------|------------------------|---------|----------|----|-----------|------------------|--------------------------------------|
| Catalog > D                   | efault                 |         |          | 08 | ≣ 🖉       | Write            | ा Record                             |
|                               |                        |         |          |    |           |                  |                                      |
|                               |                        |         |          |    |           |                  |                                      |
|                               |                        |         |          |    |           |                  |                                      |
|                               |                        |         |          |    |           |                  |                                      |
|                               |                        |         |          |    |           |                  |                                      |
|                               |                        |         |          |    |           |                  |                                      |
|                               |                        |         | =(       |    |           |                  |                                      |
|                               |                        |         | -        |    |           |                  |                                      |
|                               |                        |         | $ \leq $ |    |           |                  |                                      |
|                               |                        |         |          |    |           |                  |                                      |
|                               |                        |         |          |    |           |                  |                                      |
|                               |                        |         |          |    |           |                  |                                      |
|                               |                        |         |          |    |           |                  |                                      |
|                               |                        |         |          |    |           |                  |                                      |
|                               |                        |         |          |    |           |                  |                                      |
| C To be sync<br>Please try ag | hronized<br>Jain later | < 1/1   | >        |    | Synchroni | zed 0/to be syno | Total 0 Notes<br>chronized 0/local 0 |

**2.2.2** 기록의 구성

-새 기록을 만든 후, 녹음 전사 인터페이스에 들어 갑니다.

-기록은 녹음 영역, 녹음-텍스트 전사 영역, 필기 영역의 3부분으로 구성됩니다.

| ✓ Design Concept Meeting ∨                                                              | 5 2                                                         | 20                                             | 5                                            | 9:                                 | D¶ 12:13<br>╤₪       |
|-----------------------------------------------------------------------------------------|-------------------------------------------------------------|------------------------------------------------|----------------------------------------------|------------------------------------|----------------------|
| •                                                                                       |                                                             |                                                | (                                            | I)<br>e recording                  | Finish               |
| 「Michael」 I guess. Thank<br>on the shopping center project.<br>「Arianna」 Everything has | you all for meetin<br>How has your wee<br>been great this w | g with us too<br>k been? That<br>eek. We are k | lay. We're ex<br>nk you for c<br>ooking forw | cited to c<br>oming.<br>ard to the | collaborate          |
| project.<br><b>「Michael」</b> To kick things<br>initial design concepts, focusing        | off. We've prepare<br>g on sustainability                   | d a presentat<br>and commu                     | tion showca<br>nity engage                   | sing som<br>ment.                  | e of our             |
|                                                                                         |                                                             |                                                | റും                                          | 178                                | English $\checkmark$ |
| Interaction follow                                                                      | ne art<br>op mee                                            | fing n                                         | ext,                                         | يعود                               | k                    |
|                                                                                         |                                                             |                                                |                                              |                                    |                      |
|                                                                                         |                                                             |                                                |                                              |                                    |                      |
| 〈 1/1 〉 选                                                                               |                                                             |                                                |                                              |                                    |                      |

#### 2.2.3 녹음 영역

### ▶ 녹음 중

| 태그: 회의 중, 주요 내용에 | 레이더: 회의 중 실시간으로 | 일시정지: 녹음을 일시정지합니다.      |
|------------------|-----------------|-------------------------|
| 대해 태그를 추가하고, 회의  | 발언자의 위치를 표시하여   | 완료: 녹음을 완료합니다.          |
| 후 쉽게 검색할 수 있습니다. | 발언자를 구분하는 데 도움이 |                         |
|                  | 됩니다.            |                         |
| - Tag (0)        |                 | In the recording Finish |

▶ 녹음 완료

|                 | <b>A N</b>                   |            | 0:00/68:18   |
|-----------------|------------------------------|------------|--------------|
|                 | ЩW —                         |            | le recording |
|                 |                              |            |              |
| 이전/다음 문장: 이전/다음 | 배속: 녹음 재생 속도 조정              | 음량: 녹음 재생  | 녹음 계속: 계속    |
| 문장으로 빠르게 전환하여   | 지원 <b>, 0.5x-2.5x</b> 의 속도 조 | 의 음량 조정을 지 | 녹음하는 것을      |
| 녹음을 들을 수 있습니다.  | 정을 지원합니다.                    | 원합니다.      | 지원합니다.       |

### 2.2.4 녹음-텍스트 전사 영역

### ▶ 녹음 중

발언자 정보: 발언자의 성문 특성에 따라 녹음-텍스트 전사: 회의 중에 회의 음성을 발언자를 식별하며 이름을 클릭하여 수정할 수 텍스트로 변환하고 실시간으로 표시합니다. 있습니다.

**[Michael]** I guess. Thank you all for meeting with us today. We're excited to collaborate on the shopping center project. How has your week been? Thank you for coming.

**FArianna** Everything has been great this week. We are looking forward to the start of this project.

**[Michael]** To kick things off. We've prepared a presentation showcasing some of our initial design concepts, focusing on sustainability and community engagement.

|                                              | ନ <sub>୍ଦ</sub>                                                                       | , I=q                | 8 Engli                                    | sh 🗸                            |
|----------------------------------------------|---------------------------------------------------------------------------------------|----------------------|--------------------------------------------|---------------------------------|
| 발언자 식별 켜기/끄기:<br>발언자 식별 기능을 켜거나<br>끌 수 있습니다. | 집중 모드 켜기/끄기: 음성-텍스트<br>전사 백그라운드 진행을 지원하며, 음<br>성에서 텍스트로 변환하는 결과는 실시<br>간으로 표시되지 않습니다. | 언어<br>국어<br>모드<br>세한 | 및 모드 선<br>식별 및 번<br>를 지원합<br>내용은 <b>2.</b> | 1택: 다<br>1역<br>니다.(상<br>2.5 참조) |

▶ 녹음 완료

**[Michael]** I guess. Thank you all for meeting with us today. We're excited to collaborate on the shopping center project. How has your week been? Thank you for coming.

**FArianna** Everything has been great this week. We are looking forward to the start of this project.

**[Michael]** To kick things off. We've prepared a presentation showcasing some of our initial design concepts, focusing on sustainability and community engagement.

| View the fu | ll article | $\sim$                   |                       |                                   |                         |                 |              | — 69                    | Text ed     | liting > |
|-------------|------------|--------------------------|-----------------------|-----------------------------------|-------------------------|-----------------|--------------|-------------------------|-------------|----------|
|             |            |                          |                       |                                   |                         |                 |              |                         |             |          |
| 전체 보기: 전    | 체 텍스       | 트 내용                     | 바꾸기                   | 기 <b>:</b> 텍스!                    | 트 내용                    | 찾기 및            |              | 텍스                      | 트 편집:       | 텍스트 내    |
| 펼치기를 지원     | 하니다        |                          | 바꾸기                   | 기를 지운                             | 하니다                     |                 |              | 용을                      | 수동으로        | 린 편집핰    |
|             |            | •                        |                       |                                   |                         | -               |              |                         | ᆡ싀ᇊ         |          |
|             |            |                          |                       |                                   |                         |                 |              | Ϋ́                      | (급니나.       |          |
|             |            |                          |                       |                                   |                         |                 |              |                         |             |          |
|             |            | $\leftarrow$ Design Conc | ept Meeting ${	imes}$ | 5 C                               | ₫ 20                    | 6 9 9           | \$ 9         | : 0                     | 2:15<br>🔊 💼 |          |
|             |            | 0                        |                       |                                   |                         |                 |              | 0:32/68:18              |             |          |
|             |            | KA () I                  | ×N 1.0x ⊄l            | 1)                                |                         |                 | ₽ Conti      | nue recording           |             |          |
|             |            | [Michael                 | Lauren Thenky         |                                   | ting with up            |                 |              | ta aallaharata          |             |          |
|             |            | on the shopping          | center project. H     | you all for mee<br>low has your v | veek been? <sup>-</sup> | Thank you fo    | e excited    | to collaborate<br>g.    | 4           |          |
|             |            | 「Arianna」                | Everything has        | been great this                   | week. We a              | are looking fo  | orward to    | the start of thi        | is          |          |
|             |            | project.                 |                       |                                   |                         |                 |              |                         |             |          |
|             |            | 「Michael」                | To kick things o      | off. We've prepa                  | ared a prese            | ntation show    | vcasing s    | some of our             |             |          |
|             |            | initial design co        | ncepts, focusing      | on sustainabi                     | ity and com             | munity enga     | gement.      |                         |             |          |
|             |            |                          | Sustainability is     | s very importai                   | it to us as w           | ell. and it's a | а кеу таст   | tor we are takin        | ig          |          |
|             |            | Michael I                | l will let Ariana     | to take over ar                   | d talk abou             | t these conce   | epts. Tha    | ank vou. Mike.          |             |          |
|             |            | The shopping.            |                       |                                   |                         |                 |              | ····· <b>,</b> , ·····- |             |          |
|             |            | 「Frank」 o                | enter is designed     | d with a holisti                  | c approach t            | to sustainabi   | ility, integ | grating                 |             |          |
|             |            | innovative featu         | res that prioritize   | environmenta                      | al responsib            | ility and com   | imunity e    | engagement.             |             |          |
|             |            | Located on a pro         | eviously develope     | ed site to minii                  | nize ecolog             | ical disruptio  | on, the ce   | enter will utilize      | 6           |          |
|             |            | recycled, reclain        | ned and locally so    | ource material                    | s for constru           | uction and er   | mploy en     | ergy efficient          |             |          |
|             |            | systems, includi         | ng solar panels a     | and smart hva                     | c technology            | y to reduce e   | nergy co     | nsumption by            |             |          |
|             |            | 30%. A rainwate          | v nermeable sur       | faces that pro                    | e raintali tor          | Imgation an     | ia restroc   | om use,                 |             |          |
|             |            | The landsc               | aping will incorp     | orate native pl                   | ants to mini            | mize water n    | leeds and    | d enhance               |             |          |
|             |            | biodiversity, sup        | plemented by co       | mmunity gard                      | ens and gre             | en rooftops t   | that offer   | educational             |             |          |
|             |            | opportunities ar         | d recreational sp     | aces. Transpo                     | rtation desi            | gn includes l   | bike rack    | s, electric             |             |          |
|             |            | vehicle charging         | stations and clo      | ose proximity t                   | o public trar           | nsit, to encou  | irage sus    | stainable               |             |          |
|             |            | commuting prac           | tices. Lastly, we     | envisioned the                    | shopping o              | enter with gr   | reen roof    | tops and open           | 1           |          |
|             |            | spaces for com           | nunity events.        |                                   |                         |                 |              |                         |             |          |
|             |            | We believe               | this will attract m   | nore visitors.                    |                         |                 |              |                         |             |          |
|             |            | Arianna I                | rnis will fulfill o   | ur developmel                     | n requireme             | ant. What do    | you think    | K? I THINK THIS IS      |             |          |
|             |            | ΓCindvi s                | ome local cultura     | al elements on                    | Top of this             |                 |              |                         |             |          |
|             |            | Put away the full        | text ^                |                                   |                         |                 | 69           | Text editing            | >           |          |
|             | ·          |                          |                       |                                   |                         |                 |              |                         |             |          |

5 ♂ 🖕 🥄 🕼 🕀 🔂 🗄 🗂 🕄 🛱 😤 ✓ 2025-03-12 20:48:08∨  $(\mathbf{n})$ (•)  $(\bullet)$ Tag (0) 00:00:37 Finish × Transcription mode Voice to text Translation se 🗸 Japanese English Chinese Korean French German Spanish Cantonese Russian Malaysian Vietnamese Arabic Thai Hungarian Indonesian く 1/1 > 込

음성-텍스트 전사 -15가지 언어의 음성-텍스트 전사 기능 지원 (중국어, 영어, 일본어, 한국어, 프랑스어, 독일어, 스페인어, 광둥어, 러시아어, 말레이시아어, 베트남어, 아랍어, 태국어, 인도네시아어, 헝가리어)

#### 다국어 번역

-여러 언어 간의 번역 기능을 지원하며 기본 번역 모드를 클릭하여 사용할 수 있습니다. -10가지 언어 간 번역 기능 지원 (중국어, 영어, 일본어, 한국어, 프랑스어, 독일어, 스페인어, 헝가리어, 러시아어, 아랍어)

| ✓ 2024-/        | 09-02 03:33:48× | 5 2         | <b>à</b> 200 | 5 4 9        | : 🗗 03:3<br>(0) 🖬 |
|-----------------|-----------------|-------------|--------------|--------------|-------------------|
| <b>T</b> ag (0) |                 |             |              | <br>00:02:22 | Finish            |
| Р.              | Transcription   | mode        |              |              | ×                 |
|                 | Voice to text   | Translation |              |              |                   |
|                 | Japanese        | - English   | Korea        | n — English  | sh ∽              |
| 22              | French          | → English   | Spanis       | h — English  |                   |
|                 | Chinese         | → English   | Devo         | n — English  |                   |
|                 | French          | → Spanish   | Japanes      | e → Korean   |                   |
|                 |                 |             | 1            |              | _                 |
|                 |                 | रीते Ac     | dd Mode      |              |                   |
|                 |                 |             |              |              |                   |
|                 |                 |             |              |              |                   |
| < 1/1           | > &             |             |              |              |                   |

5 2 🛔 🕼 🖨 📽 🤊 D 12:13 Design Concept Meeting . U 11 Tag (0) In the recording Finish [Michael] I guess. Thank you all for meeting with us today. We're excited to collaborate on the shopping center project. How has your week been? Thank you for coming. [Arianna] Everything has been great this week. We are looking forward to the start of this project. -필기 영역은 전자기 펜을 사용하여 마음대로 필기할 「Michael」 To kick things off. We've prepared a presentation showcasing some of our initial design concepts, focusing on sustainability and community engagement. 수 있습니다. Ro Fro English ~ \* 글쓰기와 마찬가지로 스마트 펜 기능을 지원합니다. Client approves overall concept Local culture element -글쓰기 중에 잘못 터치하여 페이지를 넘기는 경 Interactive art 우가 자주 발생하면 터치 금지 버튼을 클릭하여 follow up meeting next week 제스처 조작을 닫을 수 있습니다. < 1/1 2 <

2.2.7 클릭하여 바로 읽기, 빠르게 회고하기

-회의가 끝난 후 필기 내용을 클릭하면 필기 내용 에 해당하는 녹음 세션을 빠르게 찾아 회의 내용 을 빠르게 검토할 수 있습니다.

| NI       DN       1.0x       QN         Image: Ariannaj This will fulfill our development requirement. What do you think?       Image: Ariannaj This will fulfill our development requirement. What do you think?       Image: Ariannaj This will fulfill our development requirement. What do you think?       Image: Ariannaj This will fulfill our development requirement. What do you think?       Image: Ariannaj This will fulfill our development requirement. What do you think?       Image: Ariannaj This will fulfill our development requirement. What do you think?       Image: Ariannaj This will fulfill our development requirement. What do you think?       Image: Ariannaj This will fulfill our development requirement. What do you think?       Image: Ariannaj This will fulfill our development requirement. What do you think?       Image: Ariannaj This will fulfill our development requirement.         "Go Tornk:       Frank;       Local culture will make the space feel uniquely connected to us surroundings.         What thoughts do you have on the layout? We want to ensure smooth words the experiential       View the full article       View the full article         View the full article       Pa       Text editing >       Text editing >         Client approves overall concept       Local culture arrive secures f       In Acracthue arrive secures f         In Acracthue arrive       Follow up meeting next week       Image: Arrive secures f | $\leftarrow$ Design Concept Meeting $\scriptstyle{\smallsetminus}$ | 5 c 🛔 🛛 🖨 🖻                              |                                            |
|----------------------------------------------------------------------------------------------------|--------------------------------------------------------------------|------------------------------------------|--------------------------------------------|
| K4       (1)       D>1.0x       (1)         Fariannaj       This will fulfill our development requirement. What do you think?       Ittink this is         Ingreat dee       We can build in.       Ittink this is         I'Gindy j some local cultural elements on Top of this.       I'Frank j Local culture will make the space feel uniquely connected to the surroundings.         What thoughts do you have on the layout? We want to ensure smooth out traffic.       I'Cindy j We've noticed that customers have been leave smooth out traffic.         I'Cindy j We've noticed that customers have been leave smooth out traffic.       I'Ext editing ?         View the full article       Chienf approves overall concept         Local       culture art         In Acractive art       In Acractive art         In Acractive art       Follow up meeting next week                                                                                                    | •                                                                  |                                          | 2:03/68:18                                 |
| Image: Ariannaj This will fulfill our development requirement. What do you think?       Image: Ariannaj This will fulfill our development requirement. What do you think?         a great idea       We can build in.         "Cindyj some local cultural elements on Top of this.       IFrankj Local culture will make the space feel uniquely connected to a surroundings.         What thoughts do you have on the layout? We want to ensure smooth noot traffic.       IFrankj We've noticed that customers have been leaning rowards the experiential         View the full article ∨       Ba Text editing >         Client approves overall concept       Local culture arr         In Acractfue arr       In Acractfue arr         follow up meeting next week                                                                                                    | KM (II) DDI 1.0x 1                                                 | 00                                       | ♀ Continue recording                       |
| a great idea. We can build in.<br>FCindy some local cultural elements on Top of this.<br>FFrank Local culture will make the space feel uniquely connected to insurroundings.<br>What thoughts do you have on the layout? We want to ensure smooth loot traffic.<br>FCindy J We've noticed that customers have been lean in nowards the experiential<br>View the full article ~ & & Text editing ><br>Client approves overall concept<br>Local culture arti-<br>follow up meeting next week                                                                                                    | FArianna」 This will fulfill                                        | our development requirement. What c      | lo you think? <mark>I think this is</mark> |
| IFrank Local culture will make the space feel uniquely connected to insurroundings.<br>What thoughts do you have on the layout? We want to ensure smooth not traffic.<br>IC indy j We've noticed that customers have been leaving nowards the experiential<br>View the full article → & Text editing ><br>Client approves overall concept<br>Local culture art<br>follow up meeting next week                                                                                                    | a great idea. We can build in.                                     | ral elements on Top of this              |                                            |
| What thoughts do you have on the layout? We want to ensure smooth boot traffic.<br>FCindy J We've noticed that customers have been learner towards the experiential<br>View the full article ~ & Text editing ><br>Client approves overall concept<br>Local culture art<br>follow up meeting next week                                                                                                    | Frank Local culture wil                                            | I make the space feel uniquely connec    | sted to surroundings.                      |
| Client approves overall concept<br>Local culture arm<br>follow up meeting next week                                                                                                    | What thoughts do you have on                                       | the layout? We want to ensure smoot      | oot traffic.                               |
| View the full article ~ & Text editing ><br>Client approves overall concept<br>Local culture chement<br>Interactive art<br>follow up meeting next week                                                                                                    | Cindy We've noticed th                                             | at customers have been leaning towa      | rds the experiential                       |
| Client approves overall concept<br>Local culture dement<br>Interactive art<br>follow up meeting next week                                                                                                    | View the full article $$                                           |                                          | 없는 Text editing >                          |
|                                                                                                    | Local a<br>Interacti<br>Follow                                     | ulture demen<br>ne arn<br>up meeting nex | t<br>Fweek                                 |
|                                                                                                    |                                                                    |                                          |                                            |

### **2.2.8** 회의 요약

### -회의가 끝난 후 회의 요약 버튼을 클릭하면 텍스 트 내용에 따라 요약을 생성합니다.

| ← De                             | sign Co                                              | oncep                                   | ot Meetin                                                    | g∼                                                  | 5                                                   | ¢                                                   | ۵                                            | 70                                           | 6                                          | •                                           | ዲ                                          | 9                                              | :      |                                    |
|----------------------------------|------------------------------------------------------|-----------------------------------------|--------------------------------------------------------------|-----------------------------------------------------|-----------------------------------------------------|-----------------------------------------------------|----------------------------------------------|----------------------------------------------|--------------------------------------------|---------------------------------------------|--------------------------------------------|------------------------------------------------|--------|------------------------------------|
| 0                                |                                                      |                                         |                                                              |                                                     |                                                     |                                                     | ÷                                            |                                              |                                            |                                             |                                            |                                                | 0:0    | 00/68:18                           |
| М                                | €                                                    | DDI                                     | 1.0x                                                         | <b>⊈</b> (1))                                       |                                                     |                                                     |                                              |                                              |                                            |                                             | ₽ (                                        | Contir                                         | ue re  | ecording                           |
| ז<br>on the<br>projec<br>וnitial | Michae<br>shoppi<br>Ariann<br>t.<br>Michae<br>design | alj I<br>ingca<br>aj E<br>alj T<br>conc | guess. T<br>enter pro<br>verything<br>o kick th<br>epts, foc | hank y<br>ject. He<br>g has b<br>ings of<br>using c | ou all f<br>ow has<br>een gre<br>f. We'v<br>on sust | or mee<br>your w<br>eat this<br>e prepa<br>ainabili | ting v<br>veek l<br>weel<br>ared a<br>ity an | with u<br>been?<br>k. We<br>a pres<br>ad con | s toda<br>Than<br>are lo<br>entati<br>nmun | ay. We<br>k you<br>oking<br>on sh<br>ity en | for co<br>for co<br>forwa<br>owca<br>gager | cited t<br>oming<br>ard to<br>sing se<br>nent. | the st | laborate<br>tart of this<br>of our |
| View                             | the full a                                           | rticle                                  | ~                                                            |                                                     |                                                     |                                                     |                                              |                                              |                                            |                                             | ę                                          | 6                                              | Text   | editing >                          |
|                                  | L<br> .<br>F                                         | 0<br>0                                  | cal<br>crac<br>llow                                          | -<br>Hu<br>V                                        | e a<br>2 r                                          | nre<br>art<br>mce                                   | e<br>-<br>-                                  | ng                                           | n                                          | en<br>ex                                    | +<br>+                                     | <u>م</u> ور                                    | ek     |                                    |
|                                  |                                                      |                                         |                                                              |                                                     |                                                     |                                                     |                                              |                                              |                                            |                                             |                                            |                                                |        |                                    |
| <                                | 1/1                                                  | >                                       | Z                                                            |                                                     | ① Click                                             | and read                                            | : Click                                      | on the l                                     | handwr                                     | itten co                                    | ntent to                                   | o listen t                                     | ack to | the recording                      |

| ← | Meeting Summary Summary Original                                                                       | )6 |
|---|----------------------------------------------------------------------------------------------------|----|
|   |                                                                                                    |    |
|   | Meeting Summary (2025-03-25)                                                                           |    |
|   | • Objective:                                                                                           |    |
|   | – To discuss and finalize the communication strategy for the upcoming product launch.                  |    |
|   | • Key Topics Covered:                                                                                  |    |
|   | 1. Messaging and Positioning:                                                                          |    |
|   | – Emphasize the product's unique selling points and key innovation s.                                  |    |
|   | - Ensure messaging differentiates the product from competitors.                                        |    |
|   | – Maintain consistency across all platforms (press releases, social med ia, direct customer outreach). |    |
|   | – Marketing team to finalize core messaging and develop guidelines fo r all stakeholders.              |    |
|   | 2. Launch Campaign Phases:                                                                             |    |
|   | a. Pre-Launch:                                                                                         |    |
|   | – Generate buzz through teaser campaigns.                                                              |    |
|   | – Engage influencers, partner with key media, and stimulate early m edia engagement.                   |    |
|   | b. Launch:                                                                                             |    |
|   | – Host a global press event.                                                                           |    |
|   | – Coordinate social media announcements.                                                               |    |
|   | – Secure key opinion leader (KOL) endorsements.                                                        |    |
|   | c. Post-Launch:                                                                                        |    |
|   | Sustain angagement through customer testimonials, product tuto                                         |    |

### -전체 회의 요약 제공 -내보내기 및 공유 지원

텍스트 노트는 텍스트 + 손글씨의 노트 유형으로, 주로 AINOTE 모바일 PC 버전과 연결하여 사용됩니다. AINOTE 모바일 PC 버전에서 텍스트 메모를 생성하고 AINOTE에서 해당 메모를 열어 편집하고 손글씨 주석을 추가할 수 있습니다. \*참고: AINOTE 모바일 PC 버전은 2025년 4월에 출시될 예정이며, https://a2sqpwww-ap1.iflyoversea.com/에서 설치 패키지를 다운로드할 수 있습니다.

| Notes Schedule                           | Reading (=] 🕙 🔐 | Q Search □ 00:37                                 | ← 2025 | -03-26 00:37: | 52 × | 5   | ¢ 4 | Ţ | 0 Q | <b>6</b> 5 | 9    |
|------------------------------------------|-----------------|--------------------------------------------------|--------|---------------|------|-----|-----|---|-----|------------|------|
| Directory > <b>Test</b>                  | ● ☷ @           |                                                  | Aa ∽   | B I           | U    | ≡ 1 | = # | V |     | An         | nota |
|                                          |                 |                                                  |        |               |      |     |     |   |     |            |      |
|                                          |                 |                                                  |        |               |      |     |     |   |     |            |      |
|                                          |                 |                                                  |        |               |      |     |     |   |     |            |      |
|                                          |                 |                                                  |        |               |      |     |     |   |     |            |      |
|                                          |                 |                                                  |        |               |      |     |     |   |     |            |      |
|                                          |                 |                                                  |        |               |      |     |     |   |     |            |      |
|                                          |                 |                                                  |        |               |      |     |     |   |     |            |      |
|                                          |                 |                                                  |        |               |      |     |     |   |     |            |      |
|                                          |                 |                                                  |        |               |      |     |     |   |     |            |      |
|                                          |                 |                                                  |        |               |      |     |     |   |     |            |      |
|                                          |                 |                                                  |        |               |      |     |     |   |     |            |      |
|                                          |                 |                                                  |        |               |      |     |     |   |     |            |      |
|                                          |                 |                                                  |        |               |      |     |     |   |     |            |      |
| C To be synced<br>Please try again later | < 1/1 ▷         | Total 0 Notes<br>Synced 0/to be synced 0/local 0 |        |               |      |     |     |   |     |            |      |

-노트 오른쪽 상단에 [텍스트 노트] 생성 버튼이 \_\_\_\_\_-텍스트 입력 및 손글씨 주석 두 가지 모드 간 있습니다.

Annotation

전환을 지원합니다.

=

-클릭하여 [텍스트 노트]를 새로 생성할 수 있습니다. -생성된 노트는 공유 및 동기화가 가능합니다.

Ι

U

:=

Ξ

В

-다양한 텍스트 편집 도구 제공

Aa ∨

### 2.4 노트 관리

#### 2.4.1 폴더 관리

-작성된 글쓰기 및 기록은 로컬에 저장되어 언제 든지 클릭하여 볼 수 있습니다. -디렉토리를 클릭하면 모든 폴더 정보를 볼 수 있 습니다.

-소유자가 없는 모든 노트는 기본 폴더에 저장되 며 이 폴더는 삭제할 수 없습니다. -전체 노트, 태그 노트, 암호화 노트, 로컬 노트(클 라우드에 동기화되지 않음), 삭제된 노트 등을 포함하여 다양한 분류 방식을 제공합니다. -노트 관리를 위한 폴더 및 파일 그룹 생성을 지원합니다.

| Notes               | Schedule                         | Reading              |      | [≡]        | $\square$ | 88     | 0      | Q Sea      | irch            | ٥                   | 02:53<br>후 🖿     |
|---------------------|----------------------------------|----------------------|------|------------|-----------|--------|--------|------------|-----------------|---------------------|------------------|
| Directory >         | Default                          |                      |      |            | ٥         | 8≣     | Ø+     | Write      |                 | Rec                 | ord              |
| e 2024-0<br>Role1 ۲ | 9-04 20:19:3<br>eah, just casual | 7<br>ties. yeah So i | n tł | his meetir | ng, we    | were   | going  | to talk a  | abou.           |                     | P                |
| Lé Défault (G       | 0 2024/09/04 [⊻ E                | dit lags             |      |            |           |        |        |            |                 | OS                  | nced             |
| œ 2024-0            | 9-04 16:33:4                     | 9                    |      |            |           |        |        |            |                 |                     | P                |
| 「Speaker1           | J Thank you al                   | l for meeting v      | with | h us today | . We'r    | e exci | ted to | collabo    | rate            |                     |                  |
|                     | 2024/09/04 0 0                   | un rags              |      |            |           |        |        |            |                 | 03                  | mceu             |
|                     |                                  |                      |      |            |           |        |        |            |                 |                     |                  |
|                     |                                  |                      |      |            |           |        |        |            |                 |                     |                  |
|                     |                                  |                      |      |            |           |        |        |            |                 |                     |                  |
|                     |                                  |                      |      |            |           |        |        |            |                 |                     |                  |
|                     |                                  |                      |      |            |           |        |        |            |                 |                     |                  |
|                     |                                  |                      |      |            |           |        |        |            |                 |                     |                  |
|                     |                                  |                      |      |            |           |        |        |            |                 |                     |                  |
|                     |                                  |                      |      |            |           |        |        |            |                 |                     |                  |
|                     |                                  |                      |      |            |           |        |        |            |                 |                     |                  |
|                     |                                  |                      |      |            |           |        |        |            |                 |                     |                  |
|                     |                                  |                      |      |            |           |        |        |            |                 |                     |                  |
|                     |                                  |                      |      |            |           |        |        |            |                 |                     |                  |
|                     |                                  |                      |      |            |           |        |        |            |                 |                     |                  |
|                     |                                  |                      |      |            |           |        |        |            |                 |                     |                  |
|                     |                                  |                      |      |            |           |        |        |            |                 |                     |                  |
|                     |                                  |                      |      |            |           |        |        |            |                 |                     |                  |
|                     |                                  |                      |      |            |           |        |        |            |                 |                     |                  |
| C Syncing           |                                  | $\langle$            | ]    | 4/4 ^      |           |        |        | Synced 22, | To<br>to be syr | tal 23  <br>nced 1/ | Notes<br>local 0 |

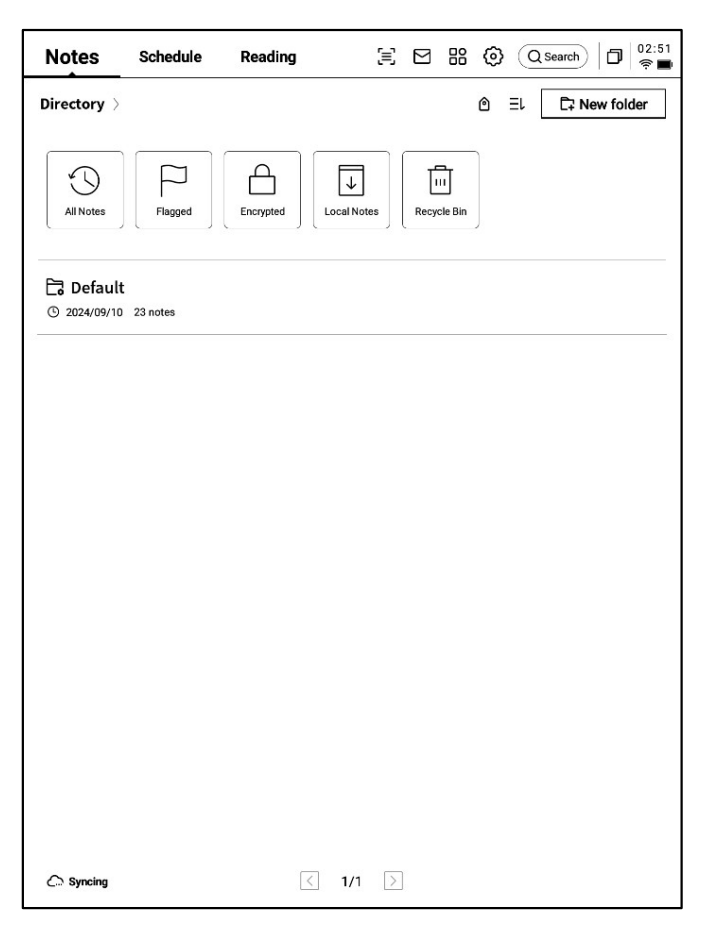

### -노트를 길게 누르면 이동, 업로드, 암호화, 이름 바꾸기, 삭제 등을 지원합니다.

| ×                                                                      | Select all   | <b>A</b><br>Move | Delete Cl<br>Copy | oud Sy | nchronize<br>he cloud |           | T<br>Rename             | )<br>Delete          |
|------------------------------------------------------------------------|--------------|------------------|-------------------|--------|-----------------------|-----------|-------------------------|----------------------|
| Directory > Default                                                    |              |                  | ٥                 | ₿≣     | Ø₄ Wr                 | ite       | le∰ Re                  | cord                 |
| ✓ 2024-09-04 20:19:37                                                  |              | 1 1/2            |                   |        | 8.2 10                |           |                         | P                    |
| Rolelj Yeah, just casualties. yeah                                     | 1 So in this | s meeti          | ng, we            | were   | going to              | talk a    | bou                     | Synced               |
| □                                                                      |              |                  |                   |        |                       |           |                         | P                    |
| 「Speaker1」 Thank you all for mee<br>に Default © 2024/09/04 啓 Edit Tags | ting with ı  | us toda          | y. We'r           | e exci | ted to co             | llaboı    | rate                    | Synced               |
|                                                                        |              |                  |                   |        |                       |           |                         |                      |
|                                                                        |              |                  |                   |        |                       |           |                         |                      |
|                                                                        |              |                  |                   |        |                       |           |                         |                      |
|                                                                        |              |                  |                   |        |                       |           |                         |                      |
|                                                                        |              |                  |                   |        |                       |           |                         |                      |
|                                                                        |              |                  |                   |        |                       |           |                         |                      |
|                                                                        |              |                  |                   |        |                       |           |                         |                      |
|                                                                        |              |                  |                   |        |                       |           |                         |                      |
|                                                                        |              |                  |                   |        |                       |           |                         |                      |
|                                                                        |              |                  |                   |        |                       |           |                         |                      |
| Con Syncing                                                            | < 4,         | /4 ^             | >                 |        | Syr                   | nced 22/t | Total 2<br>to be synced | 3 Notes<br>1/local 0 |

| Notes Schedule Read                                                     | ing 🗐 🖂                   | 8 🚱 (Q Search)                    | 02:59<br>奈 🔳         |
|-------------------------------------------------------------------------|---------------------------|-----------------------------------|----------------------|
| Directory > Default                                                     | ۵                         | 目 🖉 Write 🔍 Re                    | ecord                |
| 📼 2024-09-04 20:19:37<br>「Role1」 Yeah, just casualties. yea             | sh So in this meeting, we | Sort by                           | P                    |
| Ca Default (3) 2024/09/04 (2) Edit Tags                                 |                           | © Create-time ✓                   | Synced               |
| 「Speaker1」 Thank you all for mer<br>Ca Default ③ 2024/09/04 ④ Edit Tags | eting with us today. We'r | e ⊃                               | Synced               |
|                                                                         |                           | E→ Decreasing ✓                   |                      |
|                                                                         |                           | Arrange styles                    |                      |
|                                                                         |                           | i≡ List                           |                      |
|                                                                         |                           | Confirm                           |                      |
|                                                                         |                           |                                   |                      |
|                                                                         |                           |                                   |                      |
|                                                                         |                           |                                   |                      |
|                                                                         |                           |                                   |                      |
|                                                                         |                           |                                   |                      |
| C Syncing                                                               | < 4/4 ^ >                 | Total 2<br>Synced 22/to be synced | 3 Notes<br>1/local 0 |

-정렬 버튼을 클릭하여 다양한 정렬 방식 중에서 선택합니다.

- 요약 정보 표시 여부에 따라 요약식, 리스트식 두 가지 노트 표시 형태를 제공합니다.

### 2.4.3 태그 관리

|                                                                      | Notes Schedule Reading 🗐 🖾 🔠 🔞 Qsearch 🗇                                                                                            |
|----------------------------------------------------------------------|----------------------------------------------------------------------------------------------------|
| 전체 태그 관리                                                             | Directory → Default                                                                                                    |
|                                                                      | ₩ 2024-09-04 20:19:37 P                                                                                                    |
| 노트 태그 관리                                                             | I Role1_J Yeah, just casefulties. Seah So in this meeting, we were going to talk abou         Ca Default © 2024/09/04 (B) Edit Tags |
|                                                                      |                                                                                                    |
|                                                                      | 「Speaker1」 Thank you all for meeting with us today. We're excited to collaborate<br>Ca Default ③ 2024/09/04 登 Edit Tags             |
| 전체 레이블 관리<br>-태그 내용 추가, 삭제, 수정을 지원합니다.<br>-노트를 볼륨 레이블별로 필터링할 수 있습니다. |                                                                                                    |
| 노트 레이블 관리                                                            |                                                                                                    |
| -현재 노트 볼륨에 대한 레이블 추가, 삭제를<br>지원합니다.<br>-해당 작업은 노트 내부에서도 가능합니다.       |                                                                                                    |
|                                                                      | Constructing Syncing A/4 > Total 23 Notes<br>Synced 22/10 be synced 11/ocal 0                                                       |

### **2.4.4** 전역 검색

-필기 내용, 음성-텍스트 전사 내용 검색, 빠른 이동을 지원하며 검색한 콘텐츠를 강조 표시합니다.

| Note                                                                                                    | 17:24<br>रू 🕥 | ← × No 1/2 Search results<br>KI ▷ ↓ □ 17:21                                              |
|----------------------------------------------------------------------------------------------------|---------------|------------------------------------------------------------------------------------------|
| Directe Q inter                                                                                                    | cel           |                                                                                          |
| 2 All Notes Schedule Reading Bookstore<br>Found in total 7 results.                                                                                                    | P             | USER CENTERED DESIGN                                                                     |
| Ca Def         Notes           Image: Design Concept Meeting         09月04日           Image: Design Concept Meeting         09月04日 <th>Synced</th> <th>This principle recognizes the importance of<br/>understanding the needs, preferences, and</th> | Synced        | This principle recognizes the importance of<br>understanding the needs, preferences, and |
| Reading     Reading     Interaction summary of DanuTec     Internal shared memory/Bookshelf     Ca Deft                                                                                                    | P<br>Synce.   | behaviours of the end-users                                                              |
| Bookstore  Ca Def Ca Def Source: IPLYTEK Bookstore Author:Malcolm N. Shaw: Ca Def Source: IPLYTEK Bookstore Author:Sigmund Freud View more >                                                                                                    | P<br>Synced   | SURVEYS<br>VSABILITY TESTING                                                             |
| This p<br>Ca Def<br>inter interim interest                                                                                                    | Synced        | Engaging with users through interviews,                                                  |
| q 1 w 2 e 3 r 4 t 5 y 6 u 7 i 8 c<br>a s d f g h j k                                                                                                    |               | surveys or usability testing helps ensure<br>that the design meets the requirements      |
| ℃     Z     X     C     V     D     n     m       ?123     ,       .     ●                                                                                                    | Q             |                                                                                          |

# 제3장 일정

3.1 달력 및 일정

3.1.1 달력 표시

-당월 달력 정보를 표시하고 연도와 달의 전환을 지원 합니다.

-기본적으로 당일 일정 정보가 표시되며 날짜를 클릭 하여 다른 시간의 일정을 확인할 수 있습니다.

-일별, 주별, 월별세가지 보기를 제공합니다.

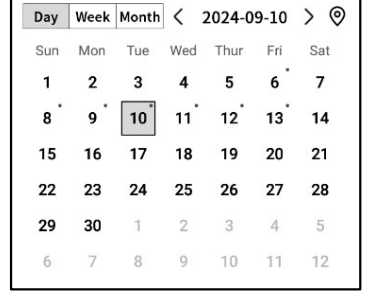

3.1.2 당일 작업 표시

-오늘 수행할 작업, 오늘의 알림, 오늘 작성한 노 트 내용을 표시합니다.

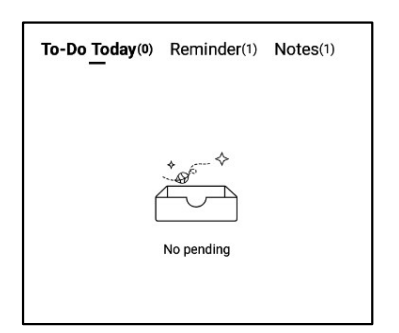

**3.1.3** 일정의 작성 및 표시

-새로운 일정을 클릭하여 일정 내용을 입력할 수 있습니다. 일정 본문에 시간 정보가 포함되어 있 으면 자동으로 시간 정보를 추출하여 일정 시작 시간으로 사용됩니다.

| Notes          | Schedule          | Reading    | k     | <u>[</u> = | C 🖸 🔐 🛞 (Q Search)   🗇   11:58<br>+ ∞ |
|----------------|-------------------|------------|-------|------------|---------------------------------------|
| _              | Day Week Mont     | h < 2024-0 | 9-10  | > ©        | To-Do Today(0) Reminder(1) Notes(1)   |
|                | Sun Mon Tue       | Wed Thur   | Fri   | Sat        |                                       |
| Calendar       | 1 2 3             | 4 5        | 6     | 7          |                                       |
|                | 8 9 10            | 11 12      | 13    | 14         | * ~ *                                 |
| ГСЛ            | 15 16 17          | 18 19      | 20    | 21         |                                       |
| $\leq$         | 22 23 24          | 25 26      | 27    | 28         |                                       |
| To-Do          | <b>29 30</b> 1    | 2 3        | 4     | 5          | No pending                            |
|                | 6 7 8             | 9 10       | 11    | 12         |                                       |
| ☆<br>Focusetar | Tuesday,September | 10         |       |            | ① New Schedule                        |
| 100033101      | 14:00 Risk M      | lanagemer  | nt me | eting      | <u>р</u>                              |
| rii an         | c                 |            |       |            |                                       |
| ШШШ            |                   |            |       |            |                                       |
| Weekly         |                   |            |       |            |                                       |
|                |                   |            |       |            |                                       |
|                |                   |            |       |            |                                       |
|                | <i>3</i> 2        |            |       |            |                                       |
|                |                   |            |       |            |                                       |
|                | 8                 |            |       |            |                                       |
|                |                   |            |       |            |                                       |
|                |                   |            |       |            |                                       |
|                |                   |            |       |            |                                       |
|                |                   |            |       |            |                                       |
|                |                   |            |       |            |                                       |
|                |                   |            |       |            |                                       |
| C<br>Just sync |                   |            |       | < 1        | /1 >                                  |

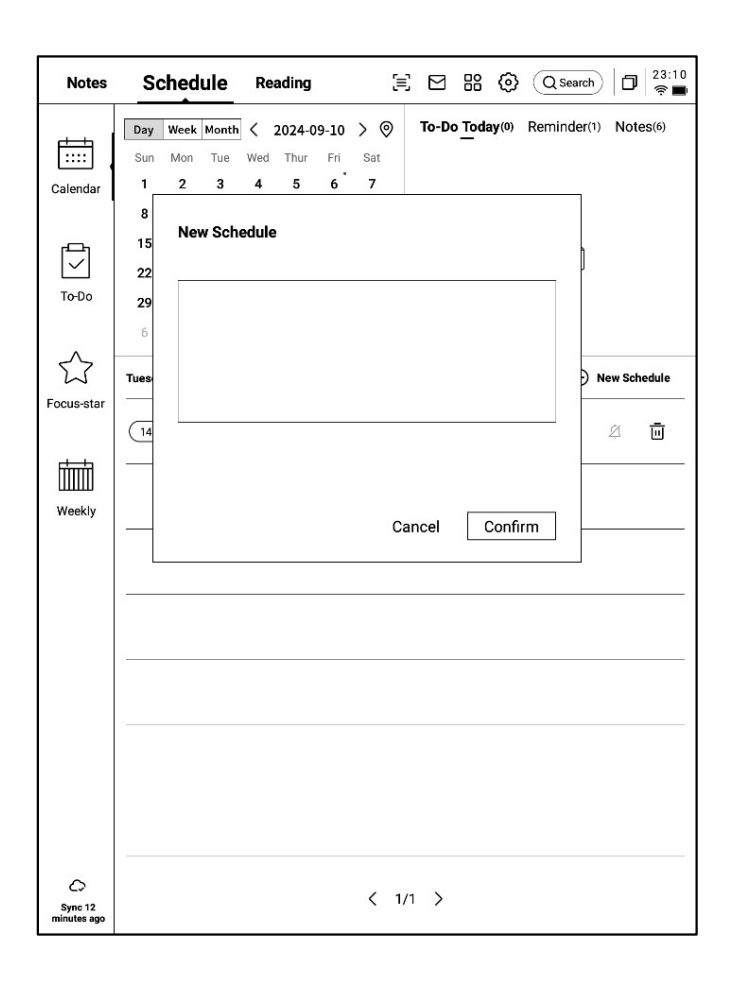

▶ 주별 보기

#### ▶ 월별 보기

| Notes          |                                                                                      | Notes                 | Sche                    | dule Re                                   | ading                                  | ㈢ E                     | 3 88 (0)               | Q Search                                   | D 22:59 |
|----------------|--------------------------------------------------------------------------------------|-----------------------|-------------------------|-------------------------------------------|----------------------------------------|-------------------------|------------------------|--------------------------------------------|---------|
|                | Day         Week         Month          2024-09.08~09.14         >         This week | tiii t                | Day Wee                 | k Month <                                 | 2024-09-10<br>Tue                      | > (©<br>Wed             | Thur                   | Fri                                        | Sat     |
| Calendar       | 09-08,Sun (14:00-14:30) play tennis with child                                       | Calendar              | 1                       | 2                                         | 3                                      | 4                       | 5                      | 6<br>① qwe<br>② errfff                     | 7       |
| To-Do          | 09-09,Mon<br>(09:00-09:30) weekly Team Standup                                       | To-Do                 | 8                       | 9                                         | 10                                     | 11                      | 12                     | 13                                         | 14      |
| Focus-star     | 09-10,Tue 14:00-14:30 Risk Management meeting                                        | Focus-star            | ① play tennis<br>with c | <ol> <li>weekly<br/>Team Stand</li> </ol> | <ol> <li>Risk<br/>Managemen</li> </ol> | ⑦ Client<br>portfolio R | compliance     Trainin | <ol> <li>Monthly<br/>Board Meet</li> </ol> |         |
| Weekly         | 09-11,Wed                                                                            | Weekly                | 15                      | 16                                        | 17                                     | 18                      | 19                     | 20                                         | 21      |
|                | 09-12,Thur           All day         compliance Training session                     |                       | 22                      | 23                                        | 24                                     | 25                      | 26                     | 27                                         | 28      |
|                | 09-13,Fri All day Monthly Board Meeting                                              |                       |                         |                                           |                                        |                         |                        |                                            |         |
|                | 09-14,Sat                                                                            |                       | 29                      | 30                                        | 1                                      | 2                       | 3                      | 4                                          | 5       |
|                |                                                                                      |                       | 6                       | 7                                         | 8                                      | 9                       | 10                     | 11                                         | 12      |
| C<br>Just sync |                                                                                      | Sync 1<br>minutes ago |                         |                                           |                                        |                         |                        |                                            |         |

**3.1.4** 일정 정보 편집

-일정 뒤쪽의 버튼을 클릭하면 일정 정보를 편 집할 수 있습니다.

-일정 시작 시간, 종료 시간, 알림 시간, 일정 반 복 설정, 비고 정보 설정을 지원합니다.

| Day       week       Month       2024-09-10       > ()         Sun       Mon       Tue       Wed       Thur       Fri       Sat         1       2       3       4       5       6       7         8       9       10       11       12       13       14         15       16       17       18       19       20       21         22       23       24       25       26       27       28         29       30       1       2       3       4       5         6       7       8       9       10       11       12         Todoo       Todoo       No         Todoo       No       No         Todoo       No       No         Todoo       No       No         Todoo       No       No       No       No         Todoo       No       No       No       No       No       No       No         Weekly       Todoo       Risk       Name       No       No       No       No       No       No       No       No       N                                                                                                    | Notes      | Schedule Reading            | ∃ ⊠ 器 ② Qsearch □ 23:48                 |
|----------------------------------------------------------------------------------------------------|------------|-----------------------------|-----------------------------------------|
| Sun Mon Tue Wed Thur Fri Sat         1       2       3       4       5       6       7         8       9       10       11       12       13       14         Image: September 10       Image: September 10       Image: September 2024-09-10 14:00       Image: September 2024-09-10 14:00       Image: September 10       Image: September 10       Image: September 2024-09-10 14:30       Image: September 2024-09-10 14:30                                                                                                    |            | Day Week Month < 2024-09-10 | > O To-Do Today(0) Reminder(1) Notes(6) |
| Calendar       1       2       3       4       5       6       7         8       9       10       11       12       13       14         15       16       17       18       19       20       21         22       23       24       25       26       27       28         To-Do       29       30       1       2       3       4       5         6       7       8       9       10       11       12       No pending         Focusstar         Image: Course day. September 10       Image: Course day. September 10       Im                                                                                                    |            | Sun Mon Tue Wed Thur Fri    | Sat                                     |
| 8       9       10       11       12       13       14         15       16       17       18       19       20       21         22       23       24       25       26       27       28         29       30       1       2       3       4       5         6       7       8       9       10       11       12         To Do       12       3       4       5         6       7       8       9       10       11       12         Focusstar         Tuesday.September 10 <ul> <li>The 2024-09-10 14:00</li> <li> <li> <li> <li> <li> <li> <li> <li> <li> </li> <li> <li> </li> <li> <li> </li> <li> <li> <li> </li> <li> <li> <li> </li> <li> <li> </li> <li> </li> <li> <li> </li> <li> <li> </li> <li> <li> </li> <li> <li> </li> <li> <li> <li> </li> <li> <li> <li> </li> <li> <li> <li> </li> <li> <li> </li> <li> <li> </li> <li> </li> <li> <li> </li> <li> </li> <li> </li> <li> <li> </li> <li> <li></li></li></li></li></li></li></li></li></li></li></li></li></li></li></li></li></li></li></li></li></li></li></li></li></li></li></li></li></li></li></li></ul>                                                                                                    | Calendar   | 1 2 3 4 5 6                 | 7                                       |
| 15       16       17       18       19       20       21         12       23       24       25       26       27       28         20       30       1       2       3       4       5         6       7       8       9       10       11       12         To Do         6       7       8       9       10       11       12         Focusstar         Time 2024-09-10 14:00         14:00       Risk Management meet       Time       2024-09-10 14:00         14:00       Risk Management meet       Time       2024-09-10 14:30         All day       O       Reminder       15 minutes early          9       9       9       9       9       9       9         9       9       9       9       9       9       9       9         14:00       Risk Management meet       Image: meet to the standard meet to the standard                                                                                                    |            | 8 9 10 11 12 13             | 14 *_6 ◆                                |
| ✓       22       23       24       25       26       27       28         To-Do       29       30       1       2       3       4       5         6       7       8       9       10       11       12         Tuesday.September 10         ①         ①         14:00       Risk Management mee         14:00       Risk Management mee       Time       2024-09-10 14:30         All day       ○       ○       Reminder       15 minutes early ∨         Repeat       □       □       □       □       □       □               Confirm                                                                                                    | ı          | 15 16 17 18 19 20           | 21                                      |
| To-Do       29       30       1       2       3       4       5         6       7       8       9       10       11       12       Image: Constant of the standard standard | $\leq$     | 22 23 24 25 26 27           | 28                                      |
| 6       7       8       9       10       11       12         Tuesdey,September 10 <ul> <li>Time</li> <li>2024-09-10</li> <li>14:00</li> <li>Risk Management met</li> <li>Imagement met</li> <li>Imagement</li></ul>                                                                                                    | To-Do      | <b>29 30</b> 1 2 3 4        | 5 No pending                            |
| Tuesday,September 10 <ul> <li>New Schedule</li> <li>Risk Management mee</li> <li></li></ul>                                                                                                    | 7507       | 6 7 8 9 10 11               | 12                                      |
| Image: Consister weekly       Image: Confirm         Image: Confirm       Image: Confirm         Image: Confirm       Image: Confirm                                                                                                    |            | Tuesday,September 10        | ① New Schedule                          |
| Weekly       Deadline       2024-09-10 14:30         All day       Image: Confirm       All day         Reminder       15 minutes early       Image: Confirm         Remark       [Image: Confirm]       Confirm                                                                                                    | Focus-star | (14:00) Risk Management mee | Time 2024-09-10 14:00                   |
| All day   Reminder 15 minutes early   Repeat   Sun Mon Tue Wed  Thur Fri Sat  Remark   Confirm  Confirm                                                                                                    | Weekly     |                             | Deadline 2024-09-10 14:30               |
| Reminder       15 minutes early         Repeat <ul> <li>Sun</li> <li>Mon</li> <li>Tue</li> <li>Wed</li> <li>Thur</li> <li>Fri</li> <li>Sat</li> </ul> Remark       [2]         Confirm                                                                                                    |            |                             | All day                                 |
| Repeat <ul> <li>Sun</li> <li>Mon</li> <li>Tue</li> <li>Wed</li> </ul> Thur         Fri         Sat           Remark <ul> <li>Confirm</li> </ul>                                                                                                    |            |                             | Reminder 15 minutes early ~             |
| □       Sun       Mon       Tue       Wed         □       Thur       Fri       Sat <b>Remark</b> [2]         □       Confirm                                                                                                    |            |                             | Repeat 🔹                                |
| Confirm                                                                                                    |            |                             | 🗌 Sun 🗌 Mon 🗌 Tue 🗌 Wed                 |
| Confirm                                                                                                    |            |                             | Thur Fri Sat                            |
| Confirm                                                                                                    |            |                             | Remark 🖸                                |
| Confirm                                                                                                    |            |                             |                                         |
| Sync 50 minutes ago                                                                                                    | Sync 50    |                             | Confirm                                 |

**3.2** 할 일

-할 일 생성 및 관리 지원

|                 | O Develop correspo |
|-----------------|--------------------|
| 10-D0           | 0                  |
| 5<br>Focus-star | 0                  |
|                 | 0                  |
| Weekly          | 0                  |
|                 |                    |

| Notes          | Schedule Reading (Schedule Reading (Schedule Rea |
|----------------|----------------------------------------------------------------------------------------------------|
| <u> </u>       | All(2) Today(0) Inbox(2) Completed + Add ⊕ New To-do                                                                                                    |
| Calendar       | O Approve expense reports for tean members ① :                                                                                                    |
|                | O Develop corresponding response strategies ① :                                                                                                    |
| 10-D0          | 0                                                                                                    |
| Focus-star     | 0                                                                                                    |
| 莭              | 0                                                                                                    |
| Weekly         | 0                                                                                                    |
|                | 0                                                                                                    |
|                | 0                                                                                                    |
|                | 0                                                                                                    |
|                | 0                                                                                                    |
| C<br>Just sync | K < 1/1 > X                                                                                                    |

| Notes           | Schedule          | Reading           | \∃ ⊠            | # © @   | (Search)                      |
|-----------------|-------------------|-------------------|-----------------|---------|-------------------------------|
| Calendar        | All(2) Today(0) I | nbox(2) Completed | + Add           |         | New To-do                     |
| To-Do           | New To-           | do                |                 |         |                               |
| ∽<br>Focus-star |                   |                   |                 |         |                               |
| Weekly          |                   |                   | Cancel          | Confirm | ]                             |
|                 |                   |                   |                 |         |                               |
| ~               |                   |                   |                 |         |                               |
| Ø               |                   | Please write free | y on the screen |         | $\overline{\bigtriangledown}$ |
| en_l            | , at              |                   | @               | ?       | $\langle \times$              |
| *#              | (                 | L                 |                 |         | L                             |

할 일 생성 방법

-새로 만들기를 클릭하여 할 일을 새로 만듭니다.

-[스마트 펜]을 사용하여 노트 기록에 그래픽 마킹, 자동 수집을 수행합니다. -[할 일] 뒤쪽의 버튼을 클릭하여 할 일의 마감 시간, 알림 시간을 설정할 수 있습니다. -상단 고정, 이동, 삭제 등 작업을 지원합니다. -스마트 펜으로 생성된 할 일은 뒤쪽의 위치 버튼을 클릭하여 원래의 노트를 빠르게 찾을 수 있습니다.

| Notes          | Schedule Reading                     | 🖹 🖂 🔡 🕲 🔍 Search | )   □   00:04<br>≅ ■ |
|----------------|--------------------------------------|------------------|----------------------|
| r=1            | All(2) Today(0) Inbox(2) Completed + | - Add            | 🕀 New To-do          |
| Calendar       | O Approve expense reports fo         | ❷ ⓓ :            |                      |
|                | O Develop corresponding resp         | oonse strategies | <u>ن</u> :           |
| To-Do          | 0                                    | Deadline         | >                    |
| 겂              | 0                                    | Reminder None    | ~                    |
| FOCUS-Star     | <b>.</b>                             |                  | Confirm              |
| Ш              | 0                                    |                  |                      |
| Weekly         | 0                                    |                  |                      |
|                | 0                                    |                  |                      |
|                | 0                                    |                  |                      |
|                | 0                                    |                  |                      |
|                | 0                                    |                  |                      |
| C<br>Just sync | К <                                  | ( 1/1 ) X        |                      |

-[할 일] 앞의 체크박스를 클릭하면 할 일을 완 료로 설정할 수 있으며, 페이지를 새로 고치면 해당 사항은 자동으로 완료 리스트로 이동하여 표시됩니다.

| Notes            |                                                          |
|------------------|----------------------------------------------------------|
| r <del>ini</del> | All(1) Today(0) Inbox(1) Completed + Add ⊕ New To-do     |
| Calendar         | O Approve expense reports for tean members ① :           |
| To-Do            | Develop-corresponding response strategies     2024-09-08 |
| ^                | 0                                                        |
| Focus-star       | 0                                                        |
| ш<br>Ш           | 0                                                        |
| weekly           | 0                                                        |
|                  | 0                                                        |
|                  | 0                                                        |
|                  | 0                                                        |
|                  | 0                                                        |
| C<br>Just sync   | К < 1/1 > Э                                              |

#### 3.3 특수 별

#### 특수 별이란?

-일상 기록 과정에서 중요한 사항이 있을 경우 표시를 하는데, 표시된 내용은 쉽게 잃어버리지 않도록 회의 후 제때에 정리해야 합니다. 특수 별의 기능은 일상 기록 과정에서 표시된 내용을 자동으로 수집하여 집중적으로 표시하는 것입니다.

#### 특수 별 만드는 방법은?

-글쓰기나 기록 과정에서 스마트 펜을 사용하 여 중요한 사항 앞에 오각별을 그리면 오각별 이 있는 행의 내용은 자동으로 수집되고 표시됩니다.

| Notes         | Schedule Reading 🗄 🖼 🎛 🕲 Qsearch                       | D 22:53 |
|---------------|--------------------------------------------------------|---------|
| Calendar      | A week - (One month) - (Three months) - (Custom) Today | 0       |
|               | $\rell$ Attention needed on potential risks >          | :       |
| To-Do         |                                                        |         |
| Focus-star    |                                                        |         |
| Weekly        |                                                        |         |
|               |                                                        |         |
|               |                                                        |         |
|               |                                                        |         |
|               |                                                        |         |
| C.<br>Syncing |                                                        |         |

| Notes         | Schedule Reading [=                              | C B: ② Q Search □ 22:53   |
|---------------|--------------------------------------------------|---------------------------|
|               | A week - One month - Three months -              | Custom                    |
| Calendar      | Today<br>☆ Attention needed on potential risks > | i                         |
| То-Do         |                                                  | Continue to pay attention |
|               |                                                  | Join To-Do                |
| Focus-star    |                                                  | Locate the original text  |
|               |                                                  | Editor                    |
| Weekly        |                                                  | Delete                    |
|               |                                                  |                           |
|               |                                                  |                           |
|               |                                                  |                           |
|               |                                                  |                           |
|               |                                                  |                           |
|               |                                                  |                           |
| C.<br>Syncing |                                                  |                           |

-내용을 클릭하면 해당 노트로 바로 이동할 수 있도록 지원합니다.

-특수 별 내용을 지속적으로 주의하기, 할 일 목록에 추가, 편집, 삭제 등 다양한 작업으로 설정할 수 있습니다. **3.4** 주간 보고

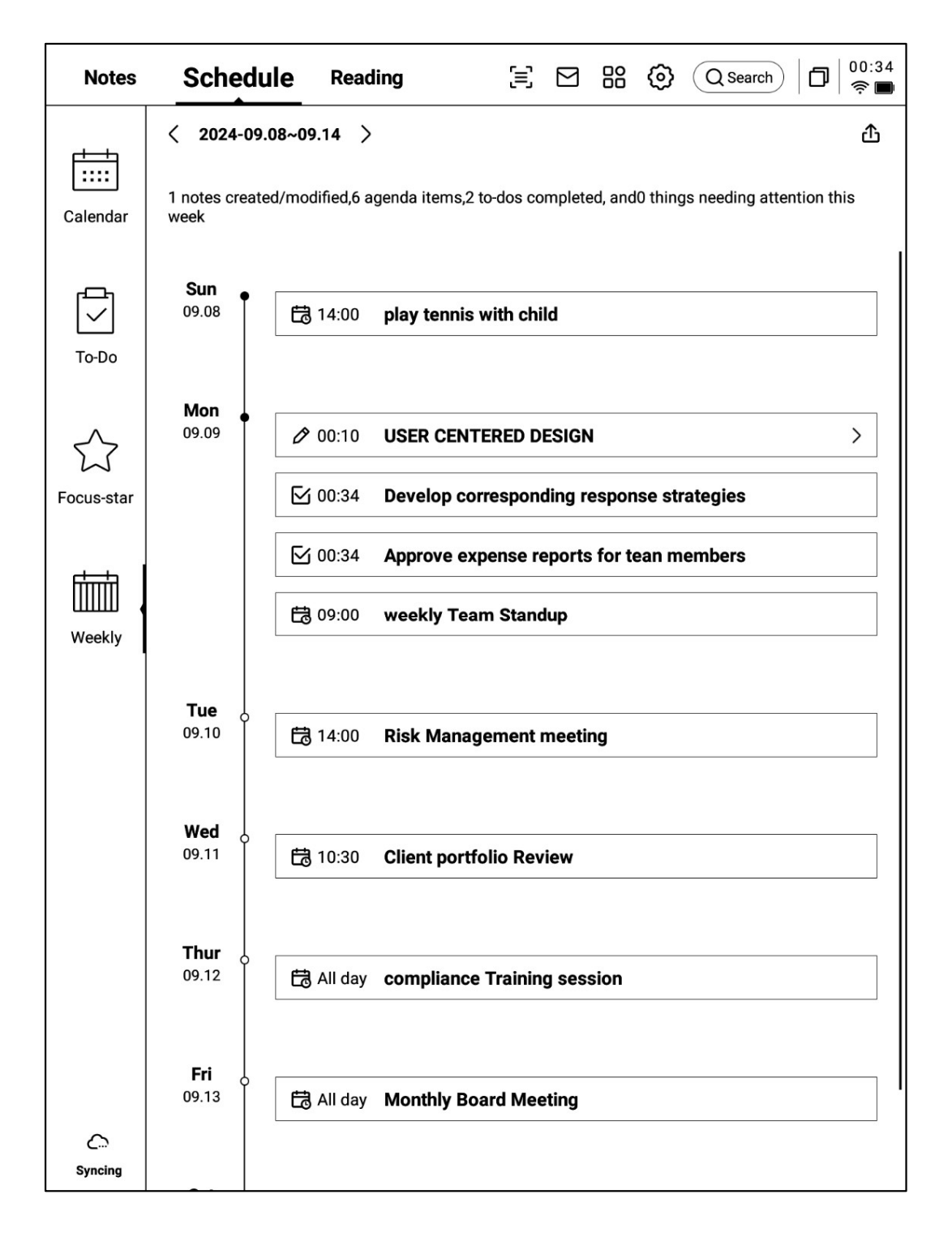

-일주일의 모든 일정, 완료된 사항, 참석한 회의 정보를 표시하고 이번 주 모든 사항을 빠르게 볼 수 있습니다.

-내보내기가 지원됩니다.

### 3.5 타사 일정 소프트웨어와의 동기화

-왼쪽 하단의 [달력 관리] 버튼을 클릭합니다. -[로컬 달력]은 현재 로그인한 AINOTE 계정과 관련되는 달력입니다.

-[달력 추가]를 클릭하여 타사 일정 소프트웨어 계정을 추가할 수 있습니다.

| Notes                 |                             | Sch                                   | edule                         |                       | Rea                            | ding                         | [=                                    | : 🖻             | 88    | 0      | Qse    | earch            | )   0   | 00:42<br>रू 🔳 |
|-----------------------|-----------------------------|---------------------------------------|-------------------------------|-----------------------|--------------------------------|------------------------------|---------------------------------------|-----------------|-------|--------|--------|------------------|---------|---------------|
| Calendar              | Day<br>Mon<br>24<br>3<br>10 | Week<br>Tue<br>25<br>4<br>11<br>Caler | Month<br>Wed<br>26<br>5<br>12 | Thur<br>27<br>6<br>13 | 2025-(<br>Fri<br>28<br>7<br>14 | 03-26<br>Sat<br>1<br>8<br>15 | > ©<br><sup>Sun</sup><br>2<br>9<br>16 | To-Do           | Today | y(0)   | Remine | der(0)<br>≻<br>≻ | ) Not   | es(1)         |
| Focus-star            | W                           | Loca                                  | al Caler                      | ndar                  |                                | + Ad                         | ld Calenc                             | 10212538<br> ar | 399@q | ld'cou | 1      |                  | New Scl | nedule        |
| Weekly                |                             |                                       |                               |                       |                                |                              |                                       |                 |       |        |        | I                | 0       |               |
|                       | _                           |                                       |                               |                       |                                |                              |                                       |                 |       |        |        |                  |         |               |
| 4                     |                             |                                       |                               |                       |                                |                              |                                       |                 |       |        |        |                  |         |               |
| Sync 2<br>minutes ago |                             |                                       |                               |                       |                                |                              | < 1                                   | /1 >            |       |        |        |                  |         |               |

| Notes                 |                             | Sch                                  | edule                         |                       | Rea                            | ding                         |                                       | E S (2) Q Search 00:42              |
|-----------------------|-----------------------------|--------------------------------------|-------------------------------|-----------------------|--------------------------------|------------------------------|---------------------------------------|-------------------------------------|
| Calendar<br>To-Do     | Day<br>Mon<br>24<br>3<br>10 | Week<br>Tue<br>25<br>4<br>11<br>< Ac | Month<br>Wed<br>26<br>5<br>12 | Thur<br>27<br>6<br>13 | 2025-(<br>Fri<br>28<br>7<br>14 | 03-26<br>Sat<br>1<br>8<br>15 | > ©<br><sup>Sun</sup><br>2<br>9<br>16 | To-Do Today(0) Reminder(0) Notes(1) |
| Focus-star            | <b>v</b><br><br>(<br>       | 51                                   | G                             | oog                   | le Cal                         | lendar                       |                                       | > Vew Schedule                      |
| Sync 2<br>minutes ago |                             |                                      |                               |                       |                                |                              | <                                     | 1/1 >                               |

-현재 Google Calendar 계정 추가만 지원됩니다.

### 3.5 타사 일정 소프트웨어와의 동기화

-로그인 후, 달력 관리에서 자신의 계정 정보를 확인할 수 있습니다. -삭제 버튼을 클릭하면 계정을 삭제할 수 있습니다. \*로컬 달력은 삭제할 수 없습니다.

| Notes             |                             | Sch                                   | edule                         |                            | Rea                                     | ding                         | [=                         | 9                    |             | 0                 |          | arch   | 0       | 00:39<br>¢ |
|-------------------|-----------------------------|---------------------------------------|-------------------------------|----------------------------|-----------------------------------------|------------------------------|----------------------------|----------------------|-------------|-------------------|----------|--------|---------|------------|
| Calendar<br>To-Do | Day<br>Mon<br>24<br>3<br>10 | Week<br>Tue<br>25<br>4<br>11<br>Caler | Month<br>Wed<br>26<br>5<br>12 | <<br>Thur<br>27<br>6<br>13 | 2025-0<br>Fri<br>28<br>7<br>14<br>gemen | 03-26<br>Sat<br>1<br>8<br>15 | > ©<br>Sun<br>2<br>9<br>16 | To-Do                | <u>Toda</u> | <b>y</b> (0)      | Remino   | der(0) | Not     | es(1)      |
| Focus-star        | W                           | Loca<br>Goo                           | al Caler<br>gle Cal           | ndar<br>enda               | r                                       |                              | wwk10                      | 10212538<br>21253899 | 899@c       | qq.cor<br>ail.cor | n<br>n X |        | New Sch | nedule     |
| Weekly            |                             |                                       |                               |                            |                                         |                              |                            |                      |             |                   |          |        | Ø       |            |
|                   | _                           |                                       |                               |                            |                                         |                              |                            |                      |             |                   |          |        |         |            |
| ī.                |                             |                                       |                               |                            |                                         |                              |                            |                      |             |                   |          |        |         |            |
| C<br>Just sync    |                             |                                       |                               |                            |                                         |                              | ζ 1                        | /1 >                 |             |                   |          |        |         |            |

-일정/할 일(ToDo)은 양방향 데이터 동기화를 지원합니다.

-타사 일정 소프트웨어의 작업은 내용 앞에 식별자가 추가됩니다. 예: Google Calendar의 식별자는 다음과 같습니다.

G

참고: AINOTE와 타사 일정 소프트웨어의 설정이 일치하지 않기 때문에 AINOTE에서 일치하지 않는 내용은 숨겨집니다. 추가 문의 사항이 있을 경우 언제든지 연락주시기 바랍니다.

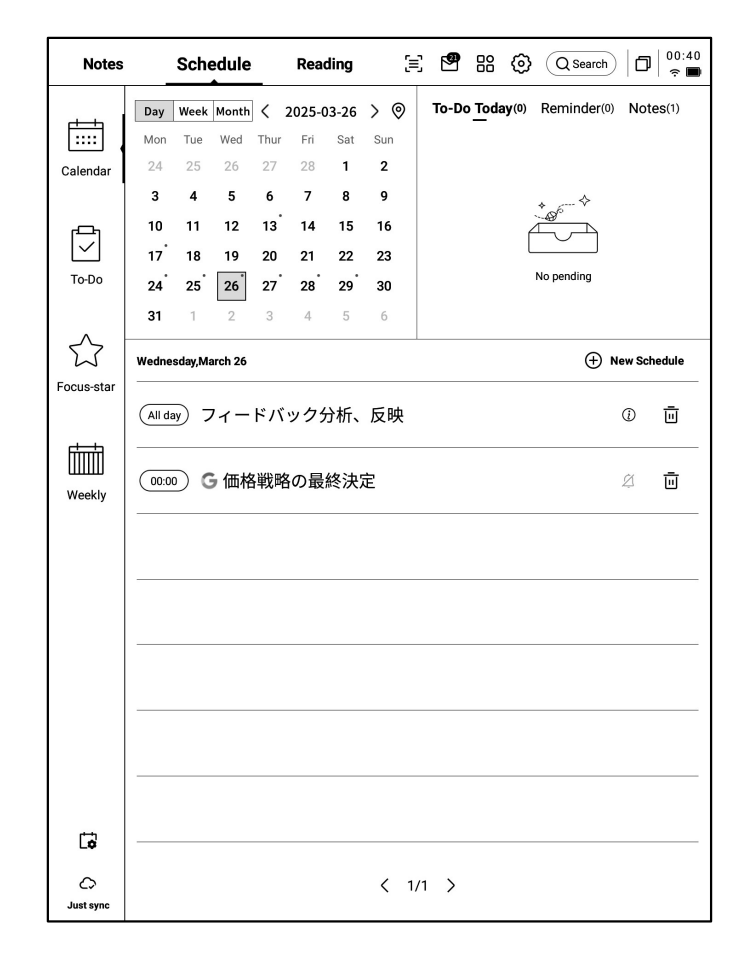

# 제4장 독서

### 4.1 전자책 가져오기

#### -독서를 지원하는 전자책 형식은 다음과

같습니다. pdf, epub, mobi, txt, azw.

-USB 인터페이스를 사용하여 장치를 컴퓨터에 연결하고 전자책을 [Bookshelf] 폴더로 이동할 수 있습니다.

\*참고: 현재 [Bookshelf] 폴더에서는 분류가 지 원되지 않습니다.

-WiFi 전송을 이용한 가져오기가 지원되며 클 릭하여 자세한 작업 방식을 볼 수 있습니다.

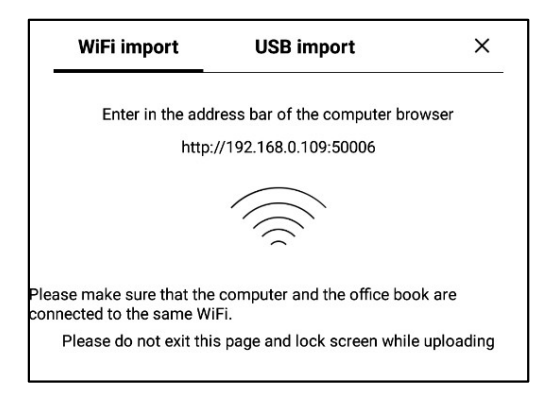

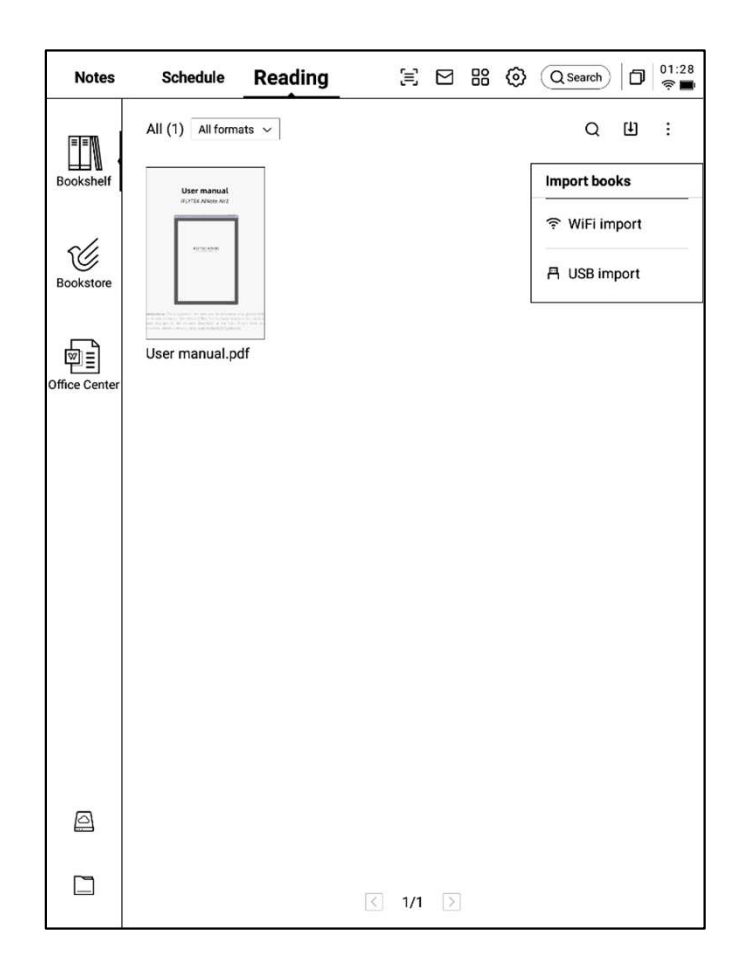

**4.2 PDF** 책 읽기

### 4.2.1 독서의 기본 조작

-독서 중 전자기 펜을 사용하여 주석을 달 수 있습니다.

-펜을 선택 모드로 전환할 수 있으며, 책 내용을 원형 기호로 표시하여 선택할 수 있습니다. -선택한 내용에 대한 강조 표시, 발췌, 검색, 복 사 등의 작업을 지원합니다.

-독서 노트 만들기를 지원합니다.

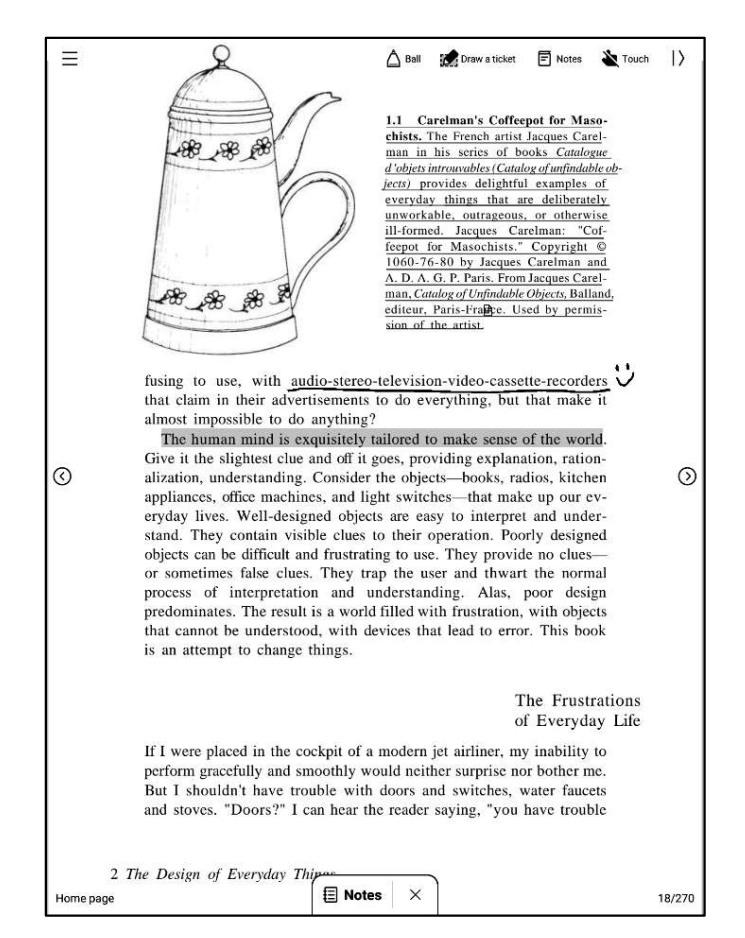

### **4.2.2 PDF** 읽기 설정

#### ▶ 이미지 설정

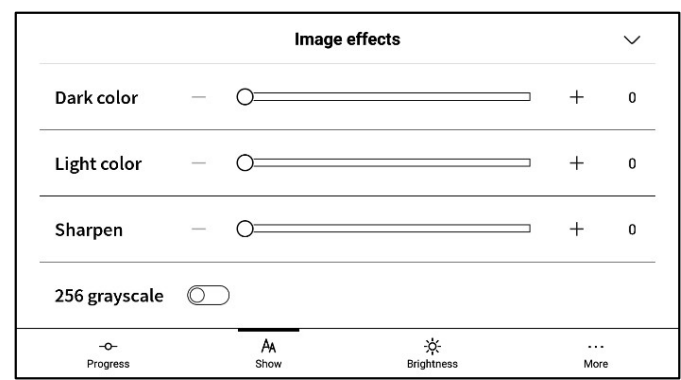

#### ▶ 텍스트 설정

|                 |   | Text | display            |        | $\sim$  |
|-----------------|---|------|--------------------|--------|---------|
| Bold            | _ | 0    |                    | · +    | 0       |
| Enhancement     | _ | 0    |                    | · +    | 0       |
| -O-<br>Progress |   | A    | -ờ́-<br>Brightness | <br>Ma | •<br>re |

#### ▶ 디스플레이 설정

|                |           | PDF displa      | у                 |            | $\sim$ |
|----------------|-----------|-----------------|-------------------|------------|--------|
| Cutting        | None      | O Automatic cut | tting             | ○ Custom > |        |
| Zoom           | Adaptive  | ⊖ Custom >      |                   |            |        |
| Remove         | watermark | $\bigcirc$      |                   |            |        |
| -O-<br>Progres | SS        | AA              | -次-<br>Brightness | -<br>M     | ···    |

-위의 페이지 설정 외에 밝기 설정도 지원합니다. -더 많은 설정에서 페이지 새로 고침 빈도, 페이지 넘기기 모드, 효과 표시 등의 세부 설정이 제공됩니 다.

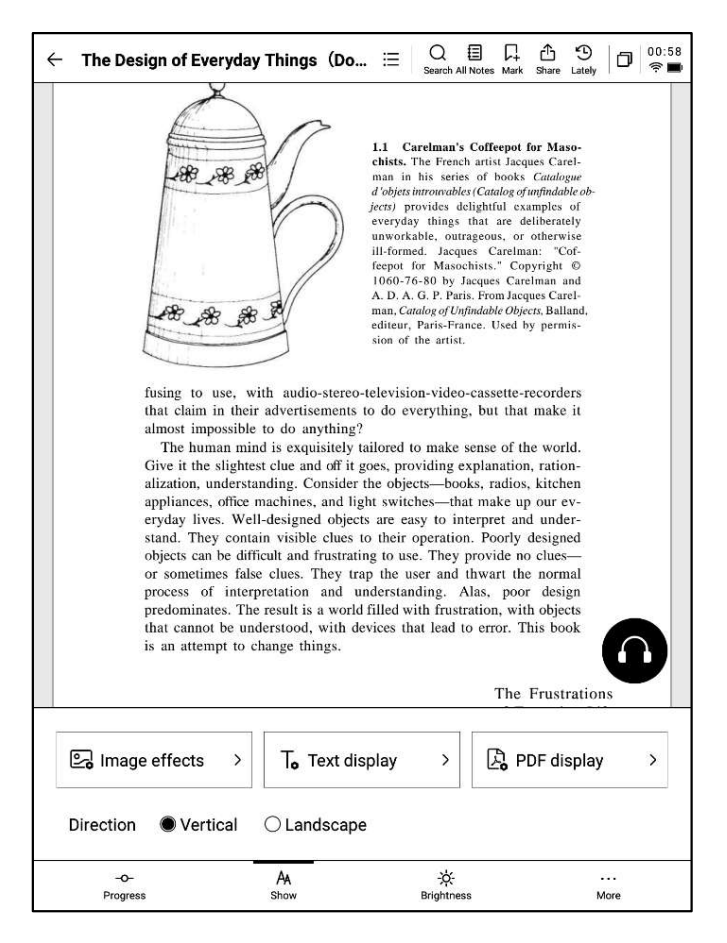

| ← More                | D 02:10<br>? ■ |
|-----------------------|----------------|
| Refresh frequency     | 10Page >       |
| Turn page mode        | Right-hand >   |
| Show battery and time |                |
| Show read progress    |                |
| Show chapter          |                |
|                       |                |

#### 4.2.3 책 듣기

-중국어, 영어, 일본어, 한국어 등의 언어로 된 전 자책을 대상으로 듣기 기능을 제공하고 인터넷에 연결하면 온라인으로 재생할 수 있습니다.

참고: 현재 텍스트 형식의 PDF만 지원하며, 스캔 버전의 PDF는 책 듣기 등 일부 기능을 지원하지 않습니다.

-책을 듣는 과정에서 장절 선택, 어속 조정, 타이머 등을 설정할 수 있습니다.

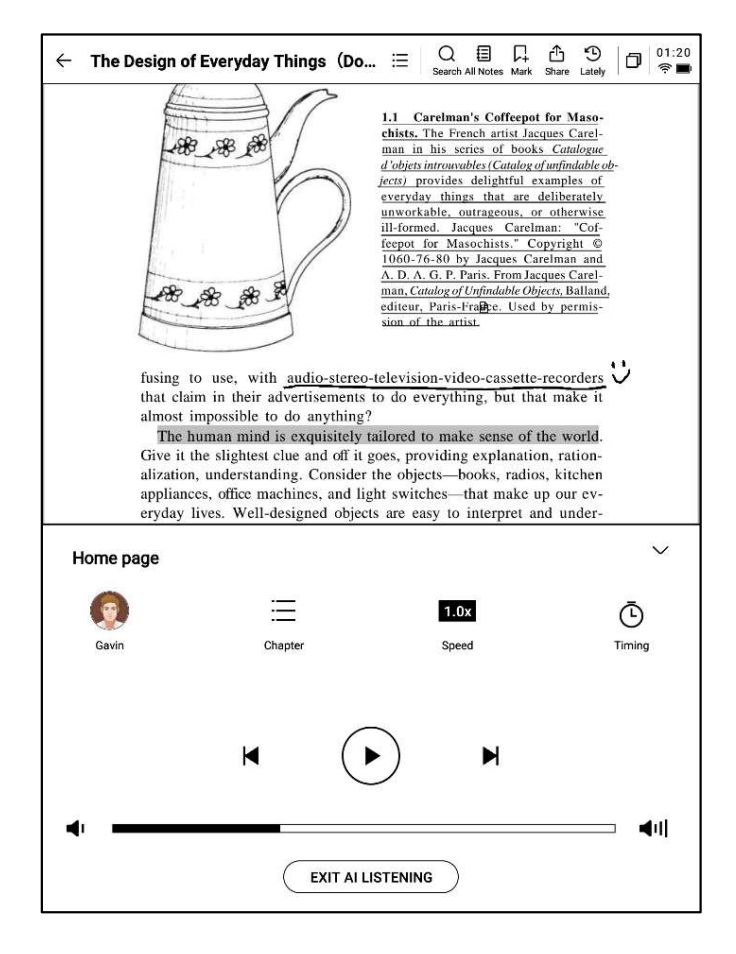

#### 4.2.4 독서 노트

-회의 과정에서 이루어진 손글씨 주석, 강조 표 시, 발췌문, 노트 등의 내용을 일괄적으로 수집 하여 완전한 독서 노트를 생성합니다. -독서 노트는 책의 장과 절에 따라 순서대로 읽을 수 있습니다. -word/pdf 형식으로 내보내기를 지원합니다.

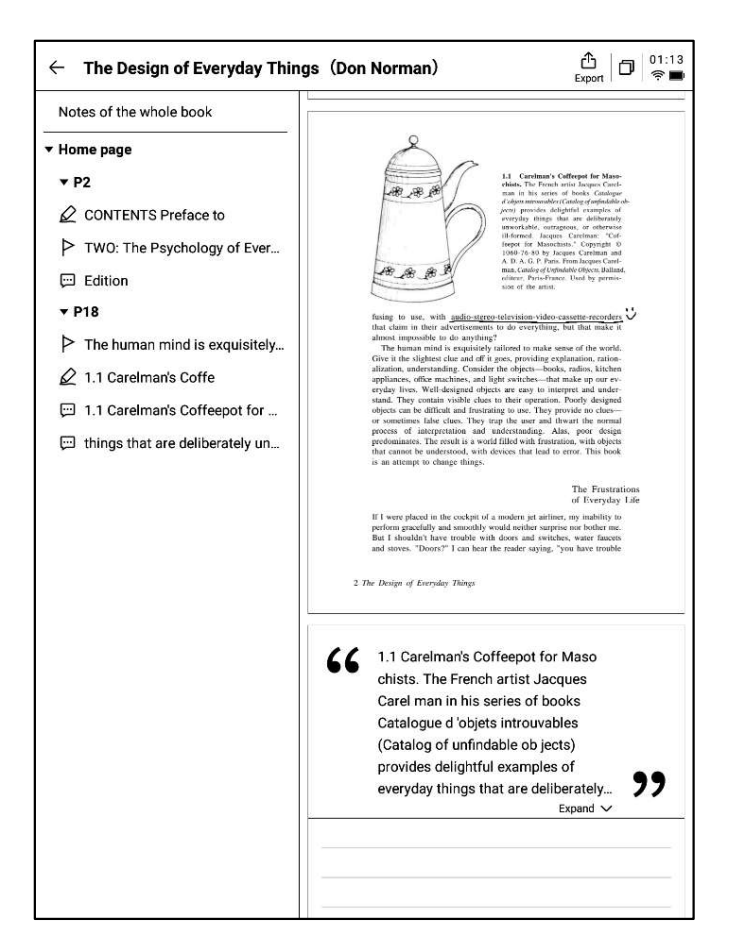

### 4.3 다른 양식의 책 읽기

-독서의 기본 작업은 PDF 독서와 일치하며, 독서 설정에 차이점이 있습니다. 다른 양식의 전 자책은 글꼴 크기, 명암 대비, 여백, 줄 간격, 글꼴 등의 조정을 지원합니다.

| $\leftarrow$ Jane Eyre                                 | □ □ □ □ □ □ □ □ □ □ □ □ □ □ □ □ □ |  |  |  |  |  |  |  |  |  |
|--------------------------------------------------------|-----------------------------------|--|--|--|--|--|--|--|--|--|
| CHAPTER I                                              |                                   |  |  |  |  |  |  |  |  |  |
| There was no possibility of taking a walk that day. We |                                   |  |  |  |  |  |  |  |  |  |
| had been wandering, indeed                             | l, in the leafless shrubbery an   |  |  |  |  |  |  |  |  |  |
| hour in the morning; but s                             | ince dinner (Mrs. Reed, when      |  |  |  |  |  |  |  |  |  |
| there was no company, dine                             | ed early) the cold winter wind    |  |  |  |  |  |  |  |  |  |
| had brought with it clouds                             | so sombre, and a rain so pene-    |  |  |  |  |  |  |  |  |  |
| trating, that further outdoor                          | exercise was now out of the       |  |  |  |  |  |  |  |  |  |
| question.                                              |                                   |  |  |  |  |  |  |  |  |  |
| I was glad of it: I never l                            | iked long walks, especially on    |  |  |  |  |  |  |  |  |  |
| chilly afternoons: dreadful t                          | o me was the coming home in       |  |  |  |  |  |  |  |  |  |
| the new twilight with ninner                           | d fingous and toos and a boart    |  |  |  |  |  |  |  |  |  |
| Text                                                   | display 🗸 🗸                       |  |  |  |  |  |  |  |  |  |
| Contrast — <b>—</b>                                    |                                   |  |  |  |  |  |  |  |  |  |
| Font size Aa Aa Aa                                     | Aa Aa Aa Aa                       |  |  |  |  |  |  |  |  |  |
| Margin                                                 | Line space $\equiv$ $\equiv$      |  |  |  |  |  |  |  |  |  |
| Font 方正聚珍新仿 Change F                                   | Font 方正聚珍新仿 Change Font >         |  |  |  |  |  |  |  |  |  |
| -O- AA<br>Progress Show                                |                                   |  |  |  |  |  |  |  |  |  |

-현재 북 스토어는 일부 독서 자원의 다운로드를 지 원합니다.

표지를 클릭하면 책 상세 페이지로 이동합니다.

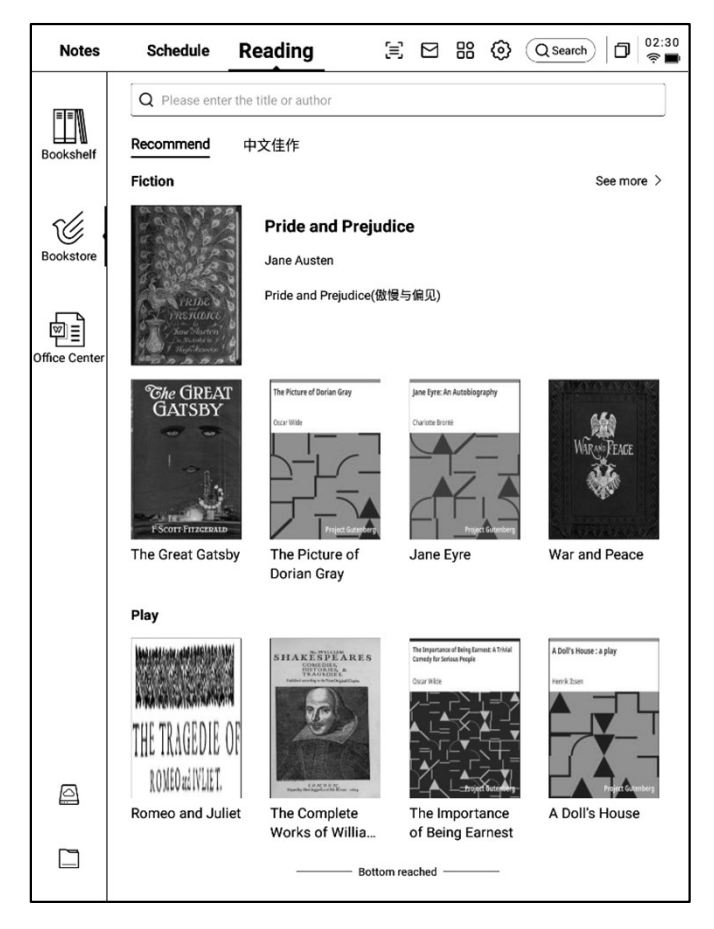

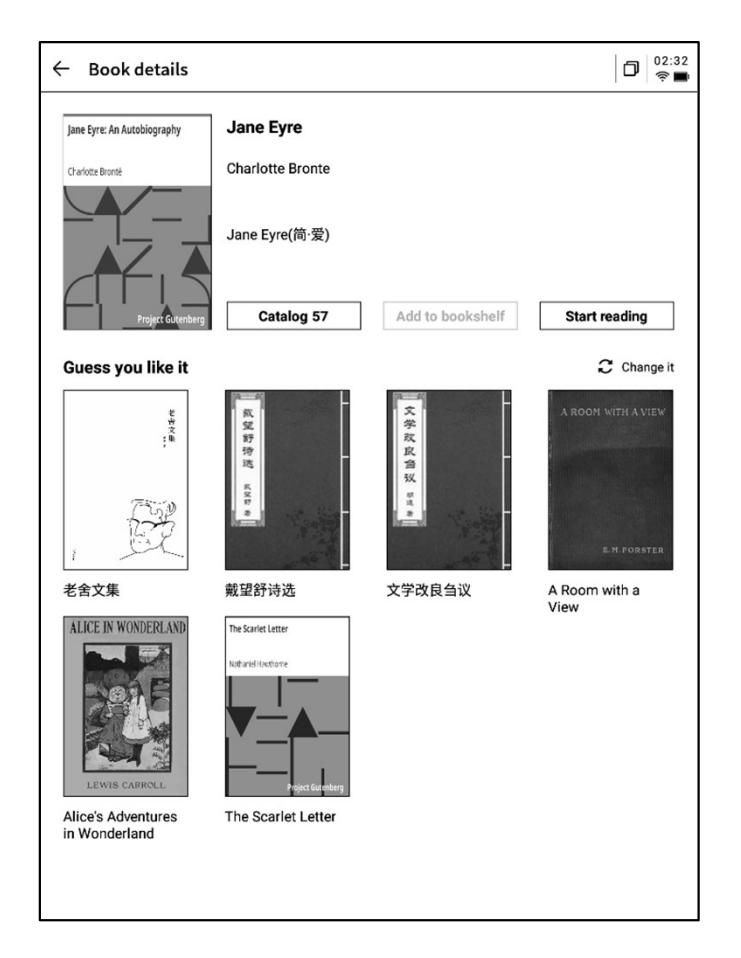

-책 목록 보기, 책장 가입, 읽기 시작 등을 지원합니다.

\* 현재 서점에 있는 책은 모두 무료이며, 자유롭 게 다운로드하고 읽을 수 있습니다.

### 4.5 Office 센터

### **4.5.1** 형식 및 가져오기

#### ▶ 지원 형식

-word, ppt, excel 세 가지 office 형식 문서 보기 및 편집 지원

#### ▶ 가져오기 방식

-USB 인터페이스를 사용하여 장치를 컴퓨터에 연결하고 문서를 [Office] 폴더로 이동할 수 있 도록 지원합니다.

\*참고: 현재 [Office] 폴더에서 분류는 지원되지 않습니다.

-WiFi 전송을 이용한 가져오기 지원, 클릭하면 자세한 작동 방식을 볼 수 있습니다.

### 4.5.2 Word 문서 미리 보기 및 편집

-먼저 word 문자 미리 보기 인터페이스에 들어 가면 페이지 넘기고 확인할 수 있으며 스타일러 스 펜을 사용하여 필기 주석도 달 수 있습니다.

| Notes         | Schedule Reading 🗄 🖂 🔀 🍪 Qsearch 🗊                                                                                         | 2:35<br>🔊 🔳 |
|---------------|----------------------------------------------------------------------------------------------------|-------------|
|               | E_All P Flag D Folder Q LL B                                                                                               | I           |
| Bookshelf     | AINOTE.pptx     D     2024/09/11/02:35     20.39M     D     Internal shared memory/Office                                  | 1           |
| Bookstore     | Al Note Privacyolicy-0814.docx         P           © 2024/09/10/11:44         D 29KB         Internal shared memory/Office | 1           |
| Office Center | Weekly.xlsx     O 2024/09/10/11:43     12KB     Internal shared memory/Office                                              | 1           |
|               |                                                                                                    |             |
|               |                                                                                                    |             |
|               |                                                                                                    |             |
|               |                                                                                                    |             |
|               |                                                                                                    |             |
| A             |                                                                                                    |             |
|               |                                                                                                    |             |
|               | < 1/1 ≥                                                                                                    |             |

| Ξ | 作 Rotate & Record 🖕 Pen 🗹 Edit 🖧 Share 絵 Touch  〉                                                                                                    |
|---|----------------------------------------------------------------------------------------------------|
|   | Al Note Privacy Policy                                                                                                    |
|   | The 'AI Note Privacy Policy' ('this Policy') applies to the products, applications,<br>websites, and services ('Products and Services') that link to or display this Policy,<br>provided by the AI Note service provider (referred to as 'we' in this document).<br>Please read this Policy carefully before using to understand the details of how we<br>handle your personal information. The important content related to sensitive<br>personal information and your personal information rights in this Policy is highlighted<br>in bold, please pay special attention. |
|   | The appendix of this Policy is a supplementary explanation of this Policy according to the applicable local law ("Local Privacy Terms"), which constitutes an integral part of this Policy. If there is a conflict between the Local Privacy Terms and the main text the Local Privacy Terms shall prevail; for the content not covered, the main text shall apply.                                                                                                    |
|   | If there are specific privacy policies in the products and services we provide, or if we<br>explain the corresponding information collection purpose, scope, and usage method<br>(collectively referred to as "Specific Privacy Policy') to you in specific scenarios<br>through instant notice, function update description, etc., then the Specific Privacy<br>Policy shall prevail; for the content not covered, this Policy shall apply.                                                                                                    |
|   | In this Policy, 'personal information' and 'personal data' have the same meaning,<br>referring to various information related to an identified or identifiable natural person<br>recorded in electronic or other forms, excluding information after anonymization<br>processing.                                                                                                    |
|   | I. About Us                                                                                                    |
|   | Depending on the location where you use our Products and Services, the following                                                                                                    |
|   |                                                                                                    |

1/14

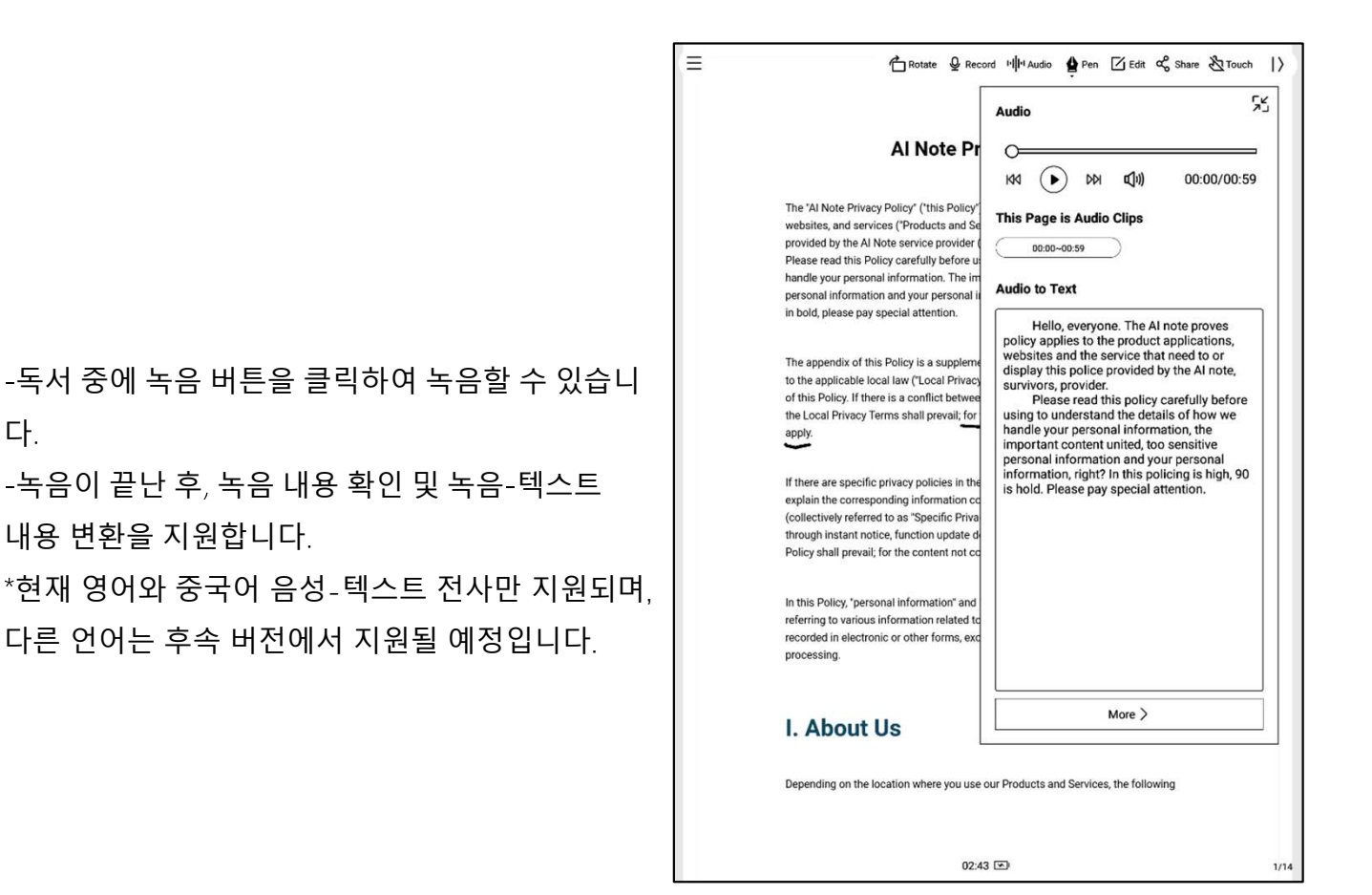

-편집 버튼을 클릭하면 시스템은 WPS Office 응 용 프로그램으로 문서를 열고 문서를 편집할 수 있습니다.

다.

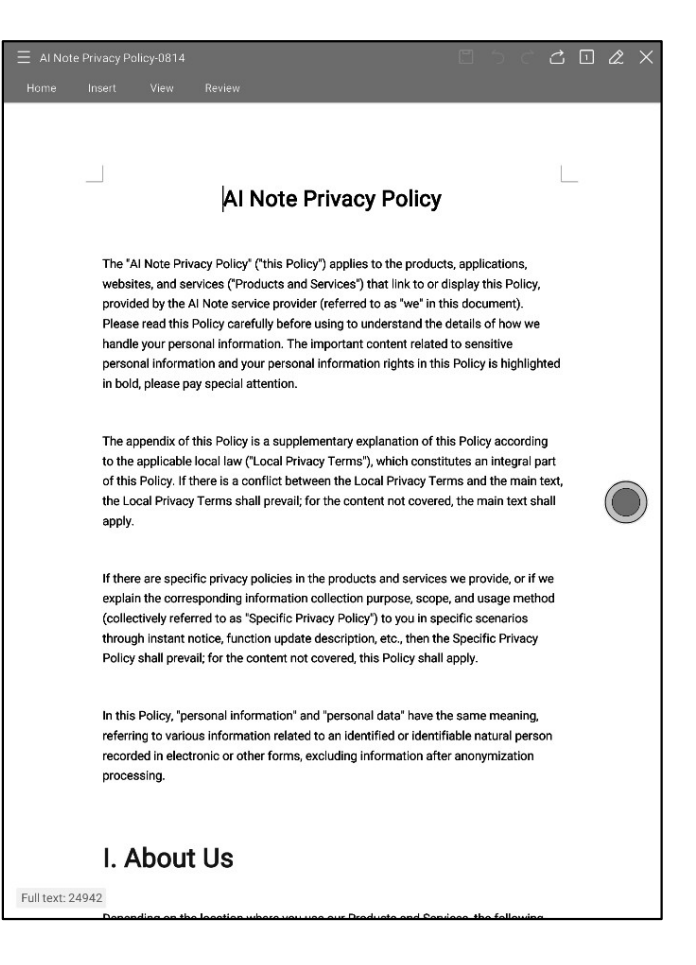

### 4.5.3 Excel & PPT 문서의 미리 보기 및 편집

| Weekly.xlsx |                     |                                           | 作日 ビ 🄏 🗍<br>Rotate Edit Share                                                                                       |  |  |
|-------------|---------------------|-------------------------------------------|----------------------------------------------------------------------------------------------------|--|--|
| t2 Sheet1   |                     |                                           | Activities Area Activities 2011—11                                                                                  |  |  |
| Day         | Time                | Meeting/Task                              | Description                                                                                                    |  |  |
|             | 9:00 AM - 10:00 AM  | Weekly Team Standup                       | Discuss project updates, progress on<br>current goals, and upcoming tasks.                                          |  |  |
| Monday      | 11:00 AM - 12:00 PM | Risk Management Meeting                   | Review potential financial risks and<br>mitigation strategies with the risk<br>management team.                     |  |  |
|             | All Day             | То-Ðо:                                    | Prepare quarterly report, follow up on<br>investment proposal, review performan<br>metrics.                         |  |  |
|             | 10:30 AM - 11:30 AM | Client Portfolio Review                   | Discuss clients' portfolio performance as<br>rebalancing suggestions.                                               |  |  |
| Tuesday     | 2:00 PM - 3:00 PM   | Compliance Training<br>Session            | Participate in training on the latest<br>financial regulations and compliance<br>updates:                           |  |  |
|             | All Day             | To-Do:                                    | Prepare for board meeting, check with I<br>on data security, approve expense repor                                  |  |  |
|             | 9:00 AM - 11:00 AM  | Monthly Board Meeting                     | Present financial health, market trends,<br>and strategic investment proposals.                                     |  |  |
| Wednesday   | 3:00 PM - 4:00 PM   | Cross-Department<br>Collaboration Meeting | Coordinate with other departments to<br>improve workflow and resource allocation                                    |  |  |
|             | All Day             | To-Do:                                    | Analyze financial forecasts, prepare acti<br>items from board meeting, check with<br>marketing on campaign results. |  |  |
|             | 10:00 AM - 11:00 AM | Investment Strategy<br>Meeting            | Evaluate high-yield investment<br>opportunities with the investment team.                                           |  |  |
| Thursday    | 1:30 PM - 2:30 PM   | Performance Review with<br>Team Members   | One-on-one discussions on team<br>members' performance and career<br>development plans.                             |  |  |
|             | All Day             | To-Do:                                    | Finalize client report, meet with legal for<br>contract revisions, set next month's tean                            |  |  |

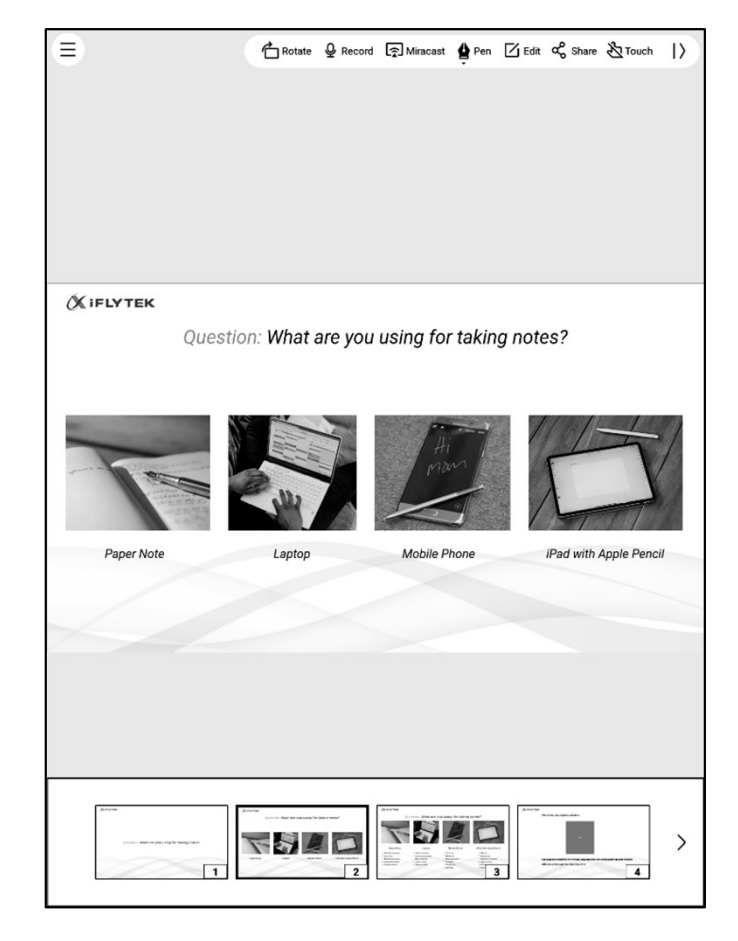

Tips: PPT 문서를 가로 화면으로 사용하면 효과가 더 좋습니다.

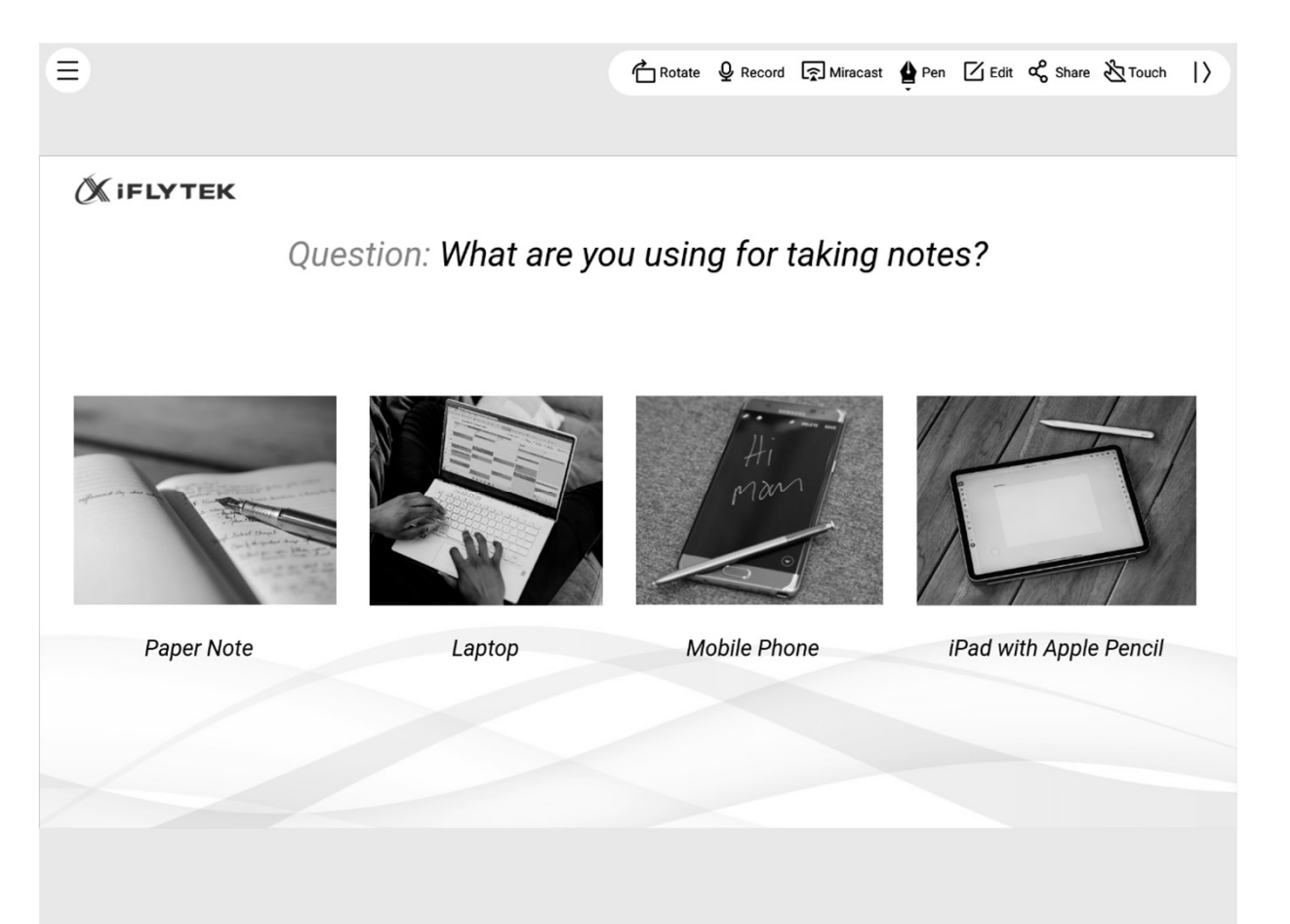

### 4.6 클라우드 드라이브

-One Drive 클라우드 드라이브의 로그인 및 사용을 지원합니다.

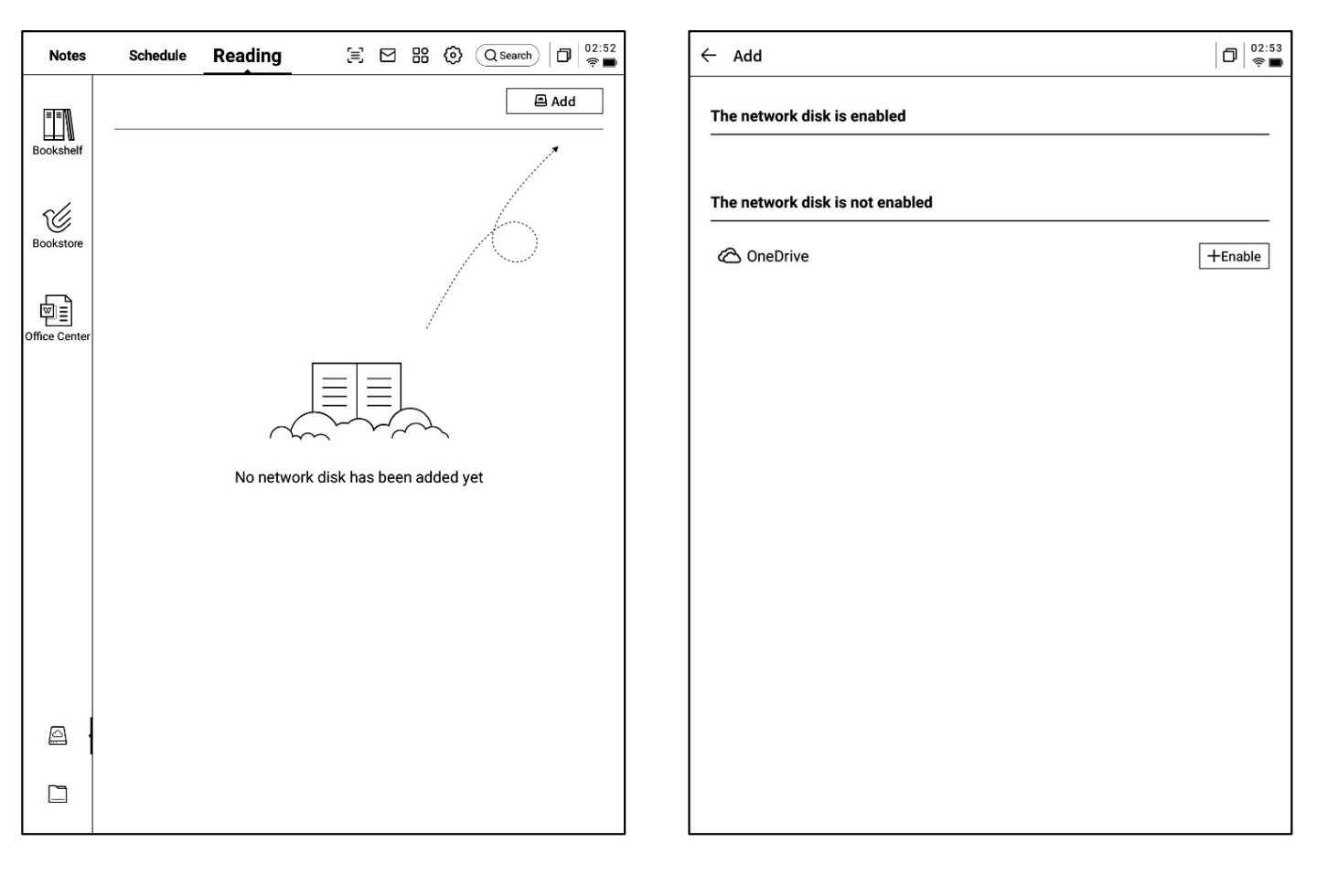

-OneDrive의 경우 로그인 인터페이스 요구 사항에 따라 로그인을 완료합니다.

-클라우드 드라이브의 문서 내용 보기 , 다운로드 및 확인을 지원합니다.

\* 장치에서 지원되는 형식만 확인할 수 있습니다.

| ← OneDrive登錄 |                             |     |             |
|--------------|-----------------------------|-----|-------------|
|              |                             |     |             |
|              |                             |     |             |
|              | III Microsoft<br>登入         |     |             |
|              | 電子郵件、電話或 Skype              |     |             |
|              | 沒有帳戶嗎? 建立一個吧!<br>無法存取您的帳戶嗎? |     |             |
|              | 返回                          | 下一步 |             |
|              | C。 登入選項                     |     |             |
|              |                             |     |             |
|              |                             |     |             |
|              |                             |     |             |
|              |                             |     | 時利用型 Cookie |

# 제5장 기타 기능

### 5.1 이메일 기능

-첫 페이지 오른쪽 상단에 이메일 항목이 있으며, 클릭하면 이메일 인터페이스에 들어갈 수 있 습니다.

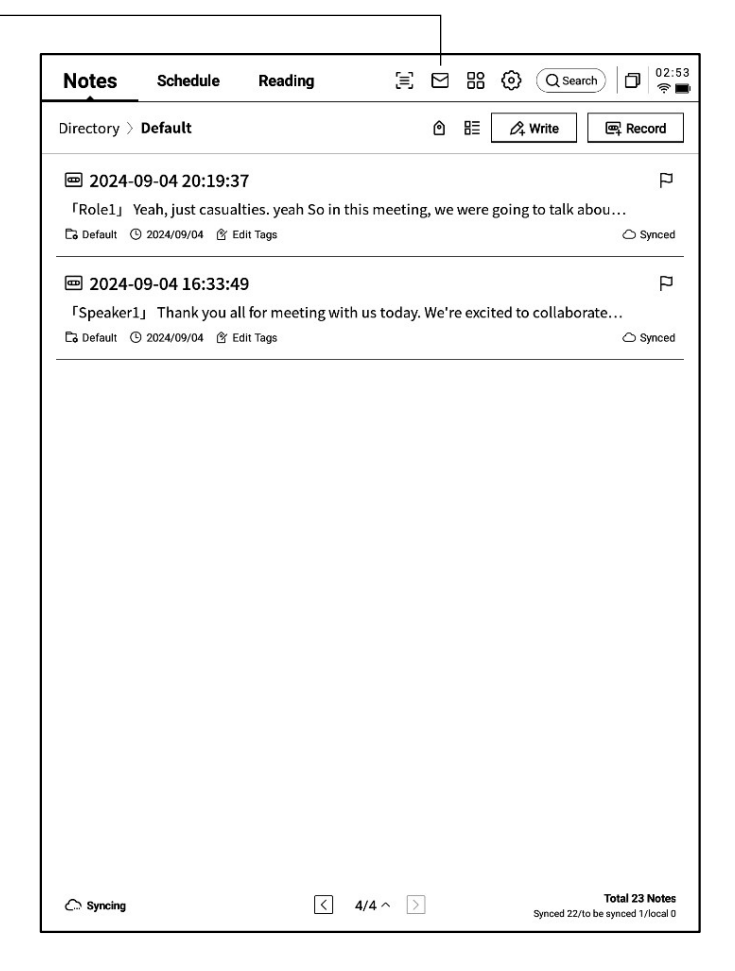

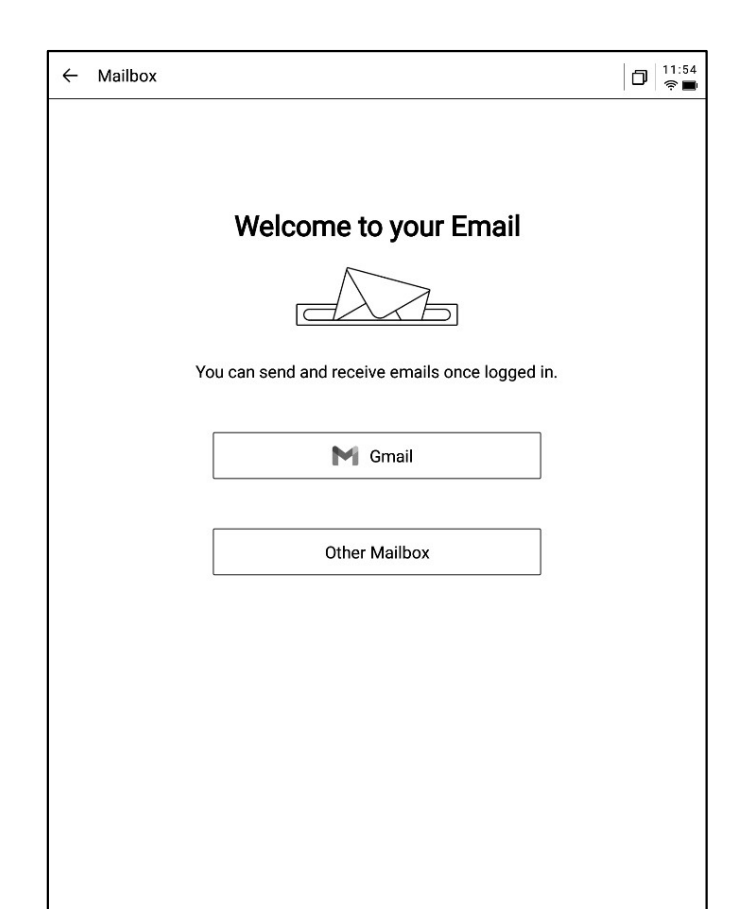

-이메일 인터페이스에 처음 접속할 때, 개인 이 메일 유형을 선택해야 하며, 현재 모든 주요 이 메일 프로토콜을 지원합니다. -Gmail을 클릭하여 Gmail의 로그인 인터페이스

에 직접 접속할 수 있도록 지원합니다.

-기타 이메일 유형은 아래 기타 이메일을 클릭하 여 로그인할 수 있습니다. -[Gmail] 로그인 인터페이스는 Gmail에서 제공 하며, 개인 이메일 계정과 비밀번호를 입력해야 합니다. 로그인 과정에서 Gmail에서 제공하는 인증 절차에 따라 진행해야 합니다. -로그인 절차에 따라 진행하면 로그인이 완료 됩니다.

| ← Gmail                                                                                     | C 🗇 👘 |
|---------------------------------------------------------------------------------------------|-------|
|                                                                                             |       |
| G Sign in with Google                                                                       |       |
| Sign in                                                                                     |       |
| to continue to AlNote Mail                                                                  |       |
| Forgot email?                                                                               |       |
| Before using this app, you can review AlNote Mail's<br>privacy policy and terms of service. |       |
| Create account Next                                                                         |       |
| English (United States) 👻 Help Privacy Terms                                                |       |
|                                                                                             |       |
|                                                                                             |       |

-[기타 이메일] 로그인 인터페이스는 이메일의 계 정 및 비밀번호 입력을 지원합니다. 일반적으로 비 밀번호는 인증 코드입니다. 구체적인 절차는 다음 과 같습니다.

①이메일 웹 페이지에서 계정 설정, 인증 코드 설 정을 찾습니다.

일반적으로 3자 애플리케이션에 로그인할 때
사용하는 인증 코드를 제공하며 직접 생성하면
되고 인증 코드는 일반적으로 비교적 복잡합니다.
인증 코드를 받은 후, 사용자 인증 코드를 비밀
번호로 이메일 계정으로 로그인합니다.

| ÷ | Settings                                                                                                    | 0 11:56<br>Ş |
|---|----------------------------------------------------------------------------------------------------|--------------|
|   | Login to Email                                                                                                    | M Gmail      |
|   | Some email accounts require an authorization code for login                                                                                    |              |
|   | E-Mail Email                                                                                                    |              |
|   | Password Enter your password                                                                                                    | Ø            |
|   | MANUAL CO                                                                                                    | NFIGURATION  |
|   | • you can't log in to your email, try accessing the webmail, enable the IM obtain an authorization code, and use it as the password to log in. | IAP service, |
|   |                                                                                                    |              |
|   |                                                                                                    |              |
|   | NEXT                                                                                                    |              |
|   |                                                                                                    | ⊂<br>⊐       |
| ( | $q^{1}$ $w^{2}$ $e^{3}$ $r^{4}$ $t^{5}$ $y^{6}$ $u^{7}$ $i$                                                                                    |              |
|   | asdfghj                                                                                                    | k I          |
|   |                                                                                                    | m 🗵          |
|   | ?123 ,                                                                                                    | . >          |

D 11:56 ← Settings Login to Email 0 2 -3--4 Account Settings Server type Server settings Finish Account Ø Password BACK NEXT

-서버 정보 수동 설정을 지원하며 총 4~5단계가 필요합니다. 이 기능은 주로 일부 기업 이메일 로그인에 사용됩니다.

-계정 비밀번호 정보, 수신&발신 서버 구성 설정이 필요하며 단계에 따라 관련 정보를 입력 하면 로그인이 완료됩니다.

-여전히 로그인할 수 없는 경우, 저희에게 연락 하십시오:

ainote\_userfeedback@iflytek.com

-로그인이 완료되면 수신된 이메일 정보를 확인 할 수 있습니다.

-왼쪽 툴 바를 클릭하여 이메일의 받은 편지함, 보낸 편지함, 임시보관함, 휴지통 등의 내용을 확인할 수 있습니다.

| ← Mailbox    | 00:52<br>†                                                             |
|--------------|------------------------------------------------------------------------|
| 은 Contacts   | Total of 2 Q 🖄 Compose                                                 |
| ☑ Settings   | Notion Team 08-20     Yes, Al is real                                  |
|              | Hilton Honors     08-19                                                |
| ~ 1021253899 | Valued Customer, register now to earn Double Points on your next stay. |
| Inbox 99+    |                                                                        |
| Unread 99+   |                                                                        |
| Important 2  |                                                                        |
| ▶ 其他文件夹      |                                                                        |
| Sent         |                                                                        |
| Deleted      |                                                                        |
| Trash        |                                                                        |
| Drafts       |                                                                        |
|              |                                                                        |
|              |                                                                        |
|              |                                                                        |
|              |                                                                        |
|              |                                                                        |
|              |                                                                        |
|              |                                                                        |
|              | < 1/1 >                                                                |

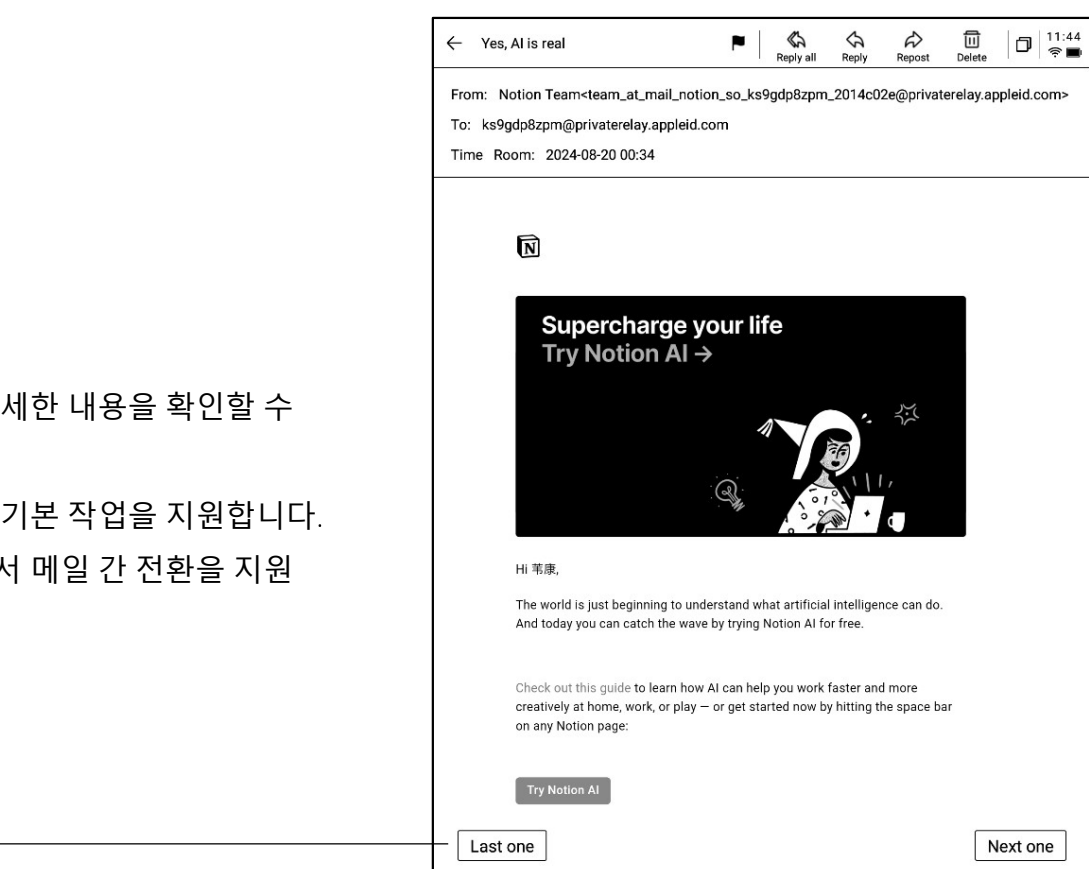

 $\leftarrow$ 

Compose

| Main Title:                                    |                                               |
|------------------------------------------------|-----------------------------------------------|
|                                                |                                               |
| Free handwriting Keyboard input                |                                               |
| You can use an electromagnetic pen to write be | elow and support sliding to flip pages. 🤇 1/1 |
|                                                |                                               |
|                                                |                                               |
| Hollo V                                        | ·                                             |
| 110100 -                                       |                                               |
|                                                |                                               |
|                                                |                                               |
|                                                |                                               |
|                                                |                                               |
|                                                |                                               |
|                                                |                                               |
|                                                |                                               |
|                                                |                                               |
|                                                |                                               |
|                                                |                                               |
|                                                |                                               |
|                                                |                                               |
|                                                |                                               |
|                                                |                                               |
|                                                |                                               |
|                                                |                                               |
|                                                |                                               |
|                                                |                                               |

Co Eras

 $\square$ 

Disc

1

00:53 © S

-메일을 클릭하면 자세한 내용을 확인할 수 있습니다.

-회신, 전달, 삭제 등 기본 작업을 지원합니다. -메일 인터페이스에서 메일 간 전환을 지원 합니다.

-다음 두 가지 방법으로 메일을 작성할 수 있습니다.

 손글씨. 전자기 펜을 사용하여 아래 빈 곳에 메일을 쓸 수 있으며, 손글씨 완료 후 손글씨 내 용을 바로 보내도록 지원하며, 다른 사람이 손글씨 내용을 바로 확인할 수 있습니다.

2 키보드. 키보드를 사용하여 텍스트 내용을 출력할 수 있습니다.

\* 손글씨 영역에 내용이 있을 경우 키보드 모드 로 전환하면 손글씨 내용이 자동으로 비워집니 다.

-메일의 연락처 관리를 지원하며 추가 버튼을 클 릭하여 새 연락처를 추가할 수 있습니다. -보낸 메일과 받은 메일의 연락처 정보를 자동으 로 수록합니다.

| ← Contacts                              | 0   11:48<br>†                                    |
|-----------------------------------------|---------------------------------------------------|
| + Add                                   |                                                   |
| Auto Add                                | AccountService                                    |
| Search Q                                |                                                   |
| A                                       | Company To be added                               |
|                                         | Mailbox AccountService@account-mail-ap1.iflyovers |
| AIRDND D<br>E<br>F                      |                                                   |
| alert@zowoyo <sub>G</sub><br>н          | Phone To be added                                 |
| App Store I                             | Address. To be added                              |
| Арріе м                                 | Address                                           |
| Apple 0<br>P                            | Remark To be added                                |
| Apple R                                 |                                                   |
| Apple Market                            |                                                   |
| Apple Music X                           |                                                   |
| Apple Music <sup>z</sup> / <sub>#</sub> |                                                   |
| Apple Store                             |                                                   |
| Apple Store                             |                                                   |
| APPLE STORE                             |                                                   |
| Audible                                 | DELETE A CONTACT                                  |
| B                                       |                                                   |

| ← Settings                                                                   | D 11:49<br>R 🖱 |
|------------------------------------------------------------------------------|----------------|
| ✓ 1021253899@qq.com + Create new                                             |                |
| Server settings                                                              |                |
| Receive settings<br>User name, password, and other incoming server settings  |                |
| Outgoing settings<br>User name, password, and other outgoing server settings |                |
| Signature settings                                                           |                |
|                                                                              |                |
|                                                                              |                |
| LOG OUT                                                                      |                |
|                                                                              |                |
|                                                                              |                |
|                                                                              |                |

-현재 메일의 송수신 서버 설정을 지원합니다. -여러 메일 계정에 로그인하여 확인할 수 있습니다.

-현재 계정에서 로그아웃할 수 있습니다.

-메일을 볼 때, 메일 내 문서 첨부 파일을 다운로 드할 수 있도록 지원하며, 다운로드 완료하면 바로 열어 확인할 수 있습니다. -모든 메일 첨부 파일은 일괄 확인을 지원합니다.

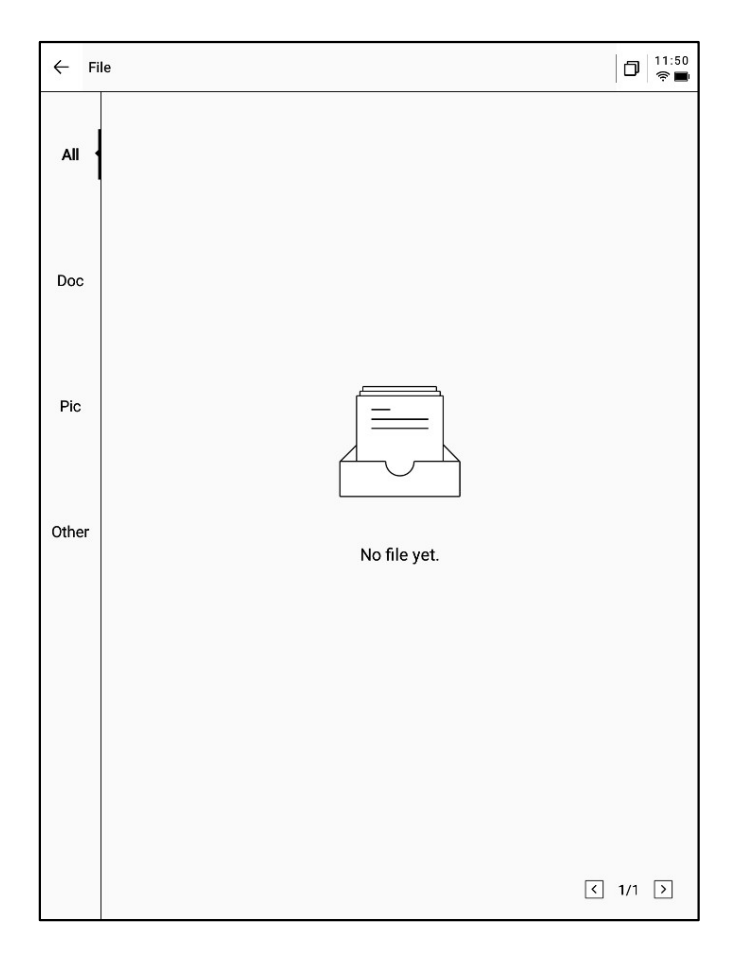

참고: 모든 공유 방식에는 메일 공유 방식이 제공됩니다. 미리 이메일 계정에 로그인하여 이메일을 통해 내용을 공유할 수 있습니다.

| Share and export                                                |                                                                          | × |
|-----------------------------------------------------------------|--------------------------------------------------------------------------|---|
| <ul><li>Web (H5)</li><li>Word</li></ul>                         | <ul><li>Characters</li><li>PDF</li></ul>                                 | 0 |
| QR code sharing Email sharin                                    | g Export to<br>[Bookshelf]                                               |   |
| Tips: You can synchronize you<br>editing,exporting, and sharing | r notes to the AINOTE mobile app for<br>on both your phone and computer. |   |

5.2 스캔 기능

-장치에는 현재 500MP 카메라가 제공되어 종이 문서 파일을 스캔할 수 있으며, 스캔한 문서 파 일을 장치에 저장하여 언제든지 볼 수 있습니다. -첫 페이지 오른쪽 상단에 있는 [스캔] 버튼을 클 릭하면 스캔 인터페이스로 들어갈 수 있습니다.

| Notes       | Schedule         | Reading            | )<br>(=)      |         | 88       |            | arch  | 02:<br>Î |
|-------------|------------------|--------------------|---------------|---------|----------|------------|-------|----------|
| Directory > | Default          |                    |               | ٥       | 83 4     | 🖧 Write    | 🖳 Rec | cord     |
| œ 2024-     | 09-04 20:19:     | 37                 |               |         |          |            |       | P        |
| 「Role1」     | Yeah, just casua | alties. yeah So ir | n this meetin | g, we v | were goi | ng to talk | abou  |          |
| Co Default  | 9 2024/09/04 🕅   | Edit Tags          |               |         |          |            | 05    | Synced   |
| 📼 2024-     | 09-04 16:33:4    | 49                 |               |         |          |            |       | P        |
| [Speaker]   | Lj Thank you a   | all for meeting w  | vith us today | . We're | excited  | to collab  | orate |          |
| Default (   | 9 2024/09/04 🖄   | Edit Tags          |               |         |          |            | 0.5   | Synceo   |
|             |                  |                    |               |         |          |            |       |          |
|             |                  |                    |               |         |          |            |       |          |
|             |                  |                    |               |         |          |            |       |          |
|             |                  |                    |               |         |          |            |       |          |
|             |                  |                    |               |         |          |            |       |          |
|             |                  |                    |               |         |          |            |       |          |
|             |                  |                    |               |         |          |            |       |          |
|             |                  |                    |               |         |          |            |       |          |
|             |                  |                    |               |         |          |            |       |          |
|             |                  |                    |               |         |          |            |       |          |
|             |                  |                    |               |         |          |            |       |          |
|             |                  |                    |               |         |          |            |       |          |
|             |                  |                    |               |         |          |            |       |          |
|             |                  |                    |               |         |          |            |       |          |
|             |                  |                    |               |         |          |            |       |          |
|             |                  |                    |               |         |          |            |       |          |
|             |                  |                    |               |         |          |            |       |          |
|             |                  |                    |               |         |          |            |       |          |
|             |                  |                    |               |         |          |            |       |          |
|             |                  |                    |               |         |          |            |       |          |
|             |                  |                    |               |         |          |            |       |          |
|             |                  |                    |               |         |          |            |       |          |
|             |                  |                    |               |         |          |            |       |          |
|             |                  |                    |               |         |          |            |       |          |

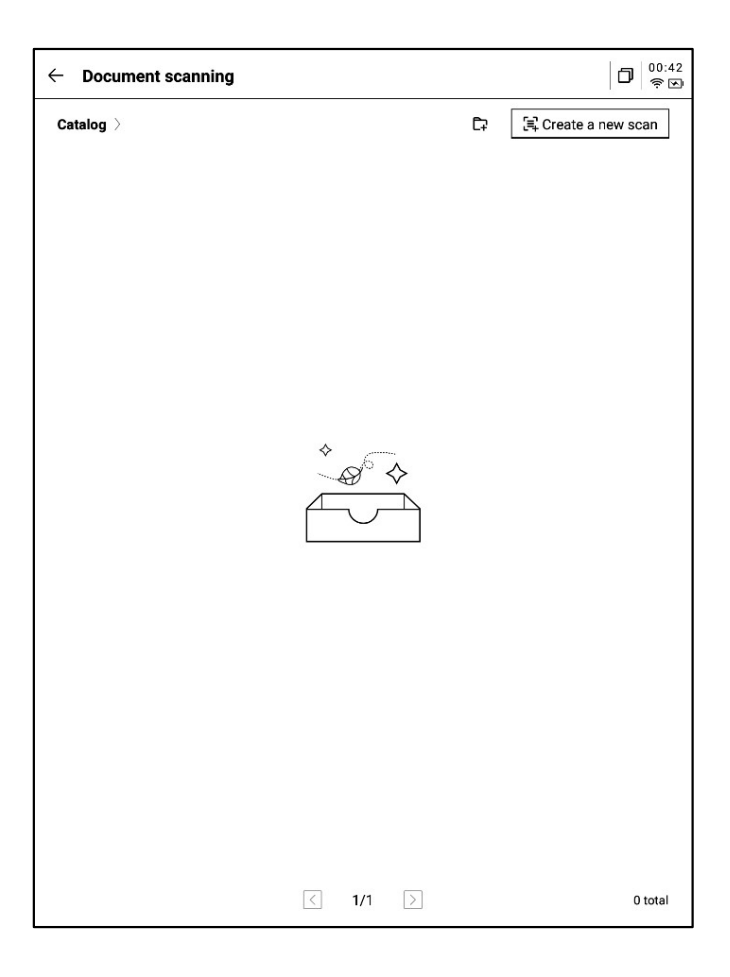

-처음 스캔 인터페이스에 들어간 후, 오른쪽 상 단의 새로 만들기 버튼을 클릭하여 새로운 스캔 문서를 만듭니다.

-이 페이지는 스캔 문서 관리도 지원합니다

-새로 만들기를 클릭하면 촬영 인터페이스로 들 어갑니다.

-왼쪽 하단의 앨범을 클릭하면 갤러리 앨범에 있 는 이미지를 선택하여 처리할 수 있습니다 -상단에 두 가지 촬영 모드가 제공되며 첫 번째 는 단일 페이지 모드로 한 장을 촬영하면 즉시 처리되고, 두 번째는 멀티 페이지 모드로 여러 장의 이미지를 촬영하여 일괄적으로 처리할 수 있습니다.

-촬영 버튼을 클릭하면 스캔이 완료됩니다. \* 잉크 스크린의 새로 고침 속도가 낮기 때문에 촬영 중에 흔들림이 심하면 선명하게 촬영할 수 없으므로 최대한 안정적인 촬영을 유지해야 합니다.

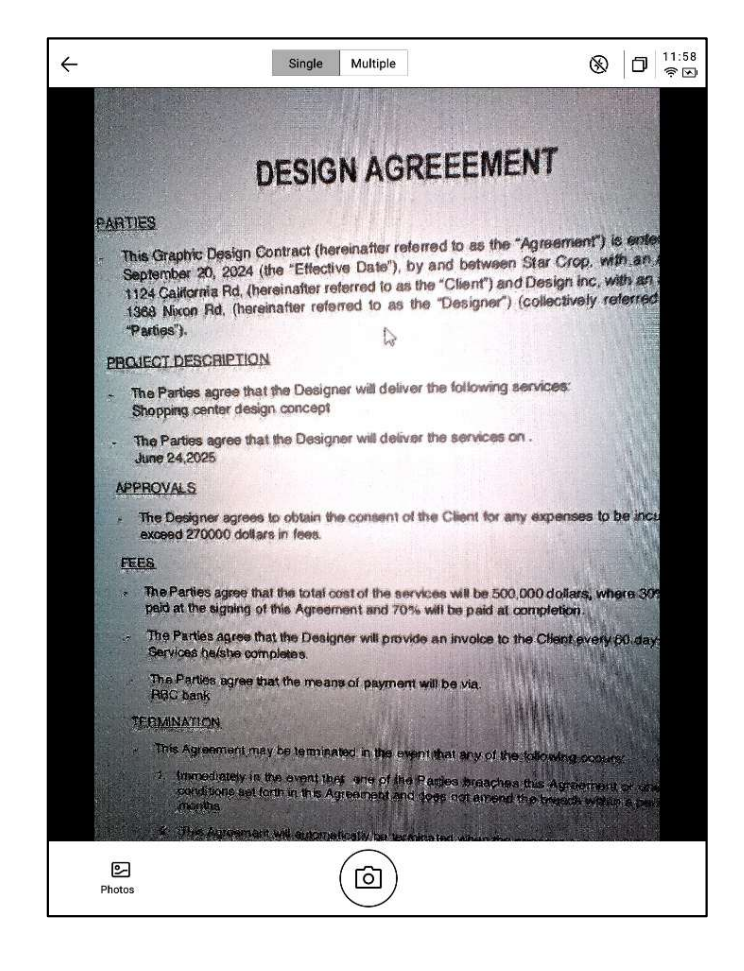

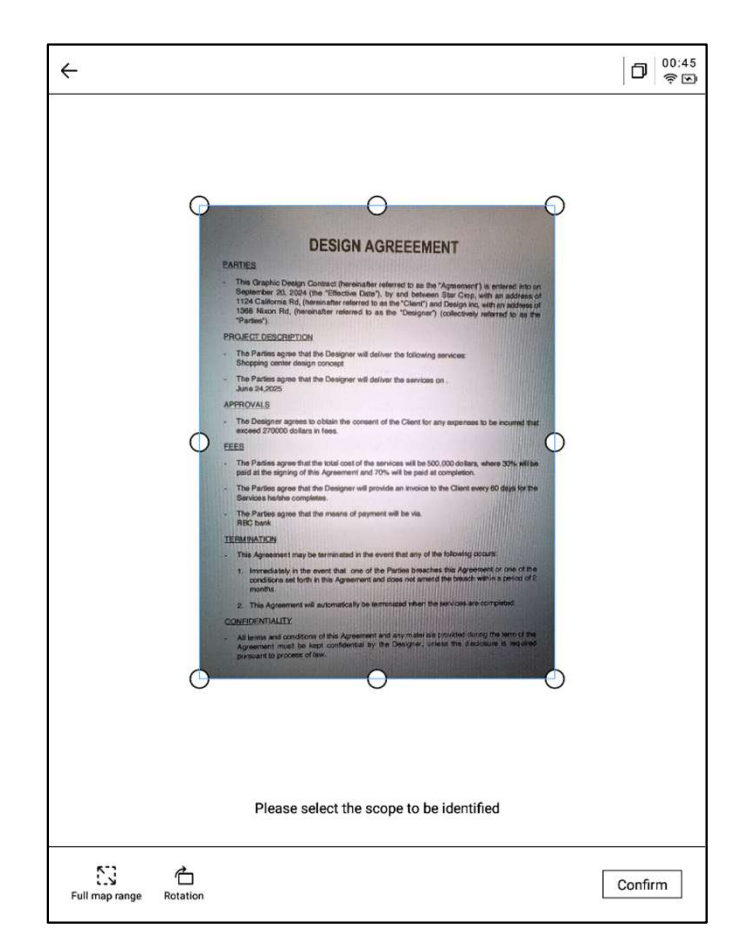

-촬영 완료 후, 이미지의 원점을 드래그하면 처 리할 범위를 선택할 수 있습니다. -이미지 방향의 회전을 지원합니다. -확인을 클릭하여 이미지를 처리할 수 있습니다. -처리가 완료되면 처리 결과를 확인할 수 있습니 다.

-해당 내용을 노트로 내보내도록 지원하며 내보 낸 후 노트 목록에서 확인할 수 있습니다.

-PDF로 내보내기를 지원하며 책장에서 확인할 수 있습니다.

-처리 범위 재선택을 지원합니다.

-전자기 펜을 사용하여 스캔 페이지에 자유롭게 쓸 수 있습니다.

| 2024-09-12 00:45:46 ~                                                                                                    |                                                                                                    |
|----------------------------------------------------------------------------------------------------|----------------------------------------------------------------------------------------------------|
|                                                                                                    |                                                                                                    |
|                                                                                                    |                                                                                                    |
| DESIGN AG                                                                                                    | REEEMENT                                                                                                    |
| PARTIES                                                                                                    |                                                                                                    |
| <ul> <li>This Graphic Design Contract (hereinafter re<br/>September 20, 2024 (the "Effective Date"),<br/>1124 California Rd, (hereinafter referred to as<br/>1368 Nixon Rd, (hereinafter referred to as<br/>"Parties").</li> </ul> | nferred to as the "Agreement") is entered into on<br>by and between Star Crop, with an address of<br>s the "Client") and Design inc, with an address of<br>the "Designer") (collectively referred to as the |
| PROJECT DESCRIPTION                                                                                                    |                                                                                                    |
| <ul> <li>The Parties agree that the Designer will delive<br/>Shopping center design concept</li> </ul>                                                                                                    | ver the following services:                                                                                                    |
| - The Parties agree that the Designer will deliv<br>June 24,2025                                                                                                    | ver the services on .                                                                                                    |
| APPROVALS                                                                                                    |                                                                                                    |
| <ul> <li>The Designer agrees to obtain the consent o<br/>exceed 270000 dollars in fees.</li> </ul>                                                                                                    | of the Client for any expenses to be incurred that                                                                                                    |
| FEES                                                                                                    |                                                                                                    |
| - The Parties agree that the total cost of the se<br>paid at the signing of this Agreement and 70                                                                                                    | rvices will be 500,000 dollars, where 30% will be<br>% will be paid at completion.                                                                                                    |
| <ul> <li>The Parties agree that the Designer will provi<br/>Services he/she completes.</li> </ul>                                                                                                    | ide an invoice to the Client every 60 days for the                                                                                                    |
| <ul> <li>The Parties agree that the means of paymen<br/>RBC bank</li> </ul>                                                                                                    | t will be via.                                                                                                    |
| TERMINATION                                                                                                    |                                                                                                    |
| - This Agreement may be terminated in the eve                                                                                                    | ent that any of the following occurs:                                                                                                    |
| 1. Immediately in the event that one of the<br>conditions set forth in this Agreement and<br>months.                                                                                                    | Parties breaches this Agreement or one of the<br>does not amend the breach within a period of 2                                                                                                    |
| 2. This Agreement will automatically be tem                                                                                                    | ninated when the services are completed.                                                                                                    |
| CONFIDENTIALITY                                                                                                    |                                                                                                    |
| <ul> <li>All terms and conditions of this Agreement ar<br/>Agreement must be kept confidential by th<br/>pursuant to process of law.</li> </ul>                                                                                    | nd any materials provided during the term of the<br>le Designer, unless the disclosure is required                                                                                                    |
|                                                                                                    |                                                                                                    |
| 1/1 > 35                                                                                                    |                                                                                                    |
| <u>1/1</u> > 62                                                                                                    |                                                                                                    |

|   | 2024-09-12 00:45:46 ×                                                                                                    | 탄면석면% D                                                                                                    | ÷[                      |
|---|----------------------------------------------------------------------------------------------------|----------------------------------------------------------------------------------------------------|-------------------------|
|   |                                                                                                    |                                                                                                    |                         |
|   |                                                                                                    |                                                                                                    |                         |
|   | DESIGN AGRE                                                                                                    | FEMENT                                                                                                    |                         |
|   | PARTIES                                                                                                    |                                                                                                    |                         |
|   | Comment of the second second s |                                                                                                    |                         |
|   | <ul> <li>Inis Graphic Design Contract (hereinafter referres<br/>September 20, 2024 (the "Effective Date"), by a<br/>1124 California Rd, (hereinafter referred to as the<br/>1368 Nixon Rd, (hereinafter referred to as the<br/>"Parties").</li> </ul>                                                                                                    | ed to as the "Agreement") is entered into on<br>and between Star Crop, with an address of<br>"Client") and Design inc, with an address of<br>"Designer") (collectively referred to as the | No. of Concession, Name |
|   | PROJECT DESCRIPTION                                                                                                    |                                                                                                    |                         |
|   | - The Parties agree that the Designer will deliver the<br>Shopping center design concept                                                                                                    | ne following services:                                                                                                    |                         |
|   | - The Parties agree that the Designer will deliver the June 24,2025                                                                                                    | he services on .                                                                                                    |                         |
|   | APPROVALS                                                                                                    |                                                                                                    |                         |
|   | - The Designer agrees to obtain the consent of the<br>exceed 270000 dollars in fees.                                                                                                    | Client for any expenses to be incurred that                                                                                                    |                         |
|   | FEES                                                                                                    |                                                                                                    |                         |
|   | - The Parties agree that the total cost of the service<br>paid at the signing of this Agreement and 70% wi                                                                                                    | es will be 500,000 dollars, where 30% will be<br>Il be paid at completion.                                                                                                    |                         |
|   | - The Parties agree that the Designer will provide a<br>Services he/she completes.                                                                                                    | in invoice to the Client every 60 days for the                                                                                                    |                         |
|   | - The Parties agree that the means of payment will<br>RBC bank                                                                                                    | be via.                                                                                                    |                         |
|   | TERMINATION                                                                                                    |                                                                                                    |                         |
|   | - This Agreement may be terminated in the event t                                                                                                    | hat any of the following occurs;                                                                                                    |                         |
|   | 1. Immediately in the event that one of the Par<br>conditions set forth in this Agreement and doe<br>months.                                                                                                    | ties breaches this Agreement or one of the<br>is not amend the breach within a period of 2                                                                                                |                         |
|   | 2. This Agreement will automatically be terminat                                                                                                    | ed when the services are completed.                                                                                                    |                         |
|   | CONFIDENTIALITY                                                                                                    |                                                                                                    |                         |
|   | <ul> <li>All terms and conditions of this Agreement and an<br/>Agreement must be kept confidential by the D<br/>pursuant to process of law.</li> </ul>                                                                                                    | ny materials provided during the term of the<br>esigner, unless the disclosure is required                                                                                                |                         |
|   |                                                                                                    |                                                                                                    |                         |
| < | 1/1 > &                                                                                                    |                                                                                                    |                         |

# 제6장 설정

-오른쪽 상단 설정 버튼을 클릭하면 설정 인터페 이스에 들어갈 수 있습니다. -드롭다운 메뉴에서 간단한 설정 작업을 수행하

거나 더 많은 설정을 클릭하여 설정 인터페이스 로 들어갈 수도 있습니다.

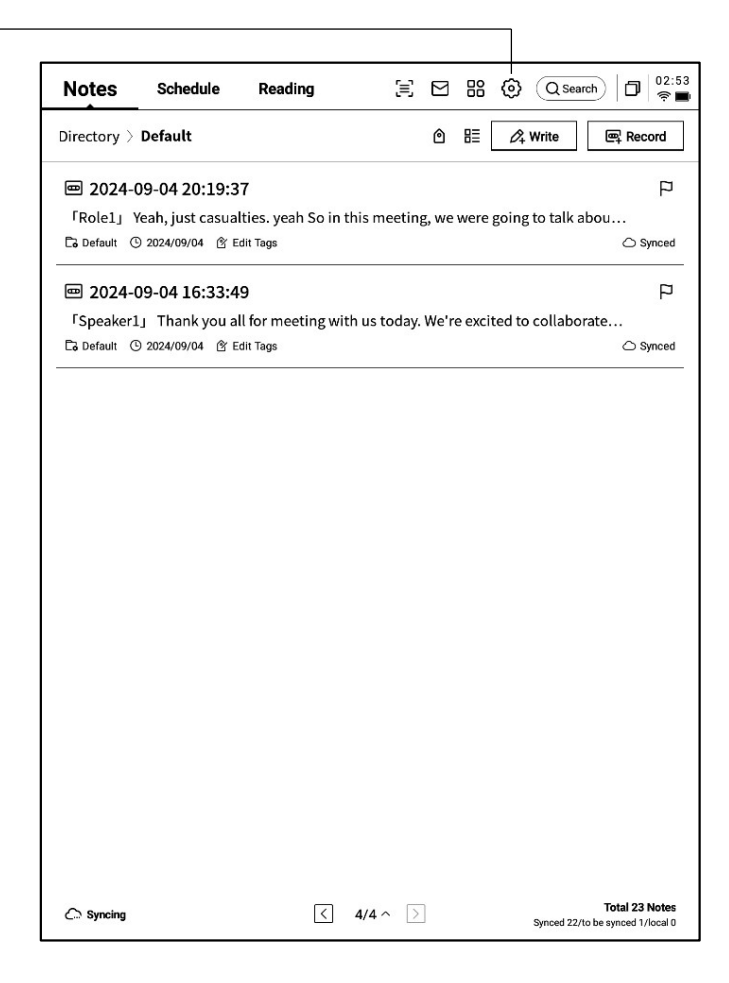

| ← Settings                    |                             |                  |
|-------------------------------|-----------------------------|------------------|
| Account Service<br>Management | wwk1021253899@gmail<br>.com | Account Center > |
| 🔶 WLAN                        |                             |                  |
| * Bluetooth                   | ශ්රී Manage My Shares       | >                |
| C Other Connections           | Note reading password       | >                |
| General                       |                             |                  |
| C Lock & Shutdown             |                             |                  |
| 七 Keys & Gestures             |                             |                  |
| ip) Security                  |                             |                  |
| Privacy & Protocol            |                             |                  |
| ⑦ Feedback                    |                             |                  |
| About                         |                             |                  |
| Check Update R_1.0.2          |                             |                  |
|                               |                             |                  |
|                               |                             |                  |
|                               |                             |                  |

#### -계정 센터

계정의 기본 정보 관리를 지원합니다.

#### -노트 동기화

활성화하면 노트가 완료되면 자동으로 동기화됩 니다.

#### -공유 관리

공유한 노트 내용을 확인하고, 공유를 미리 닫을 수 있습니다.

### -노트 보기 비밀번호

노트 보기 비밀번호를 설정 및 관리할 수 있습니다. 설정 완료 후 노트를 암호화하면 비밀번호를 입력해 야 볼 수 있습니다. -계정 센터에서 인증 이메일 수정을 지원하며 계정 로그아웃, 현재 계정 로그인 종료를 지원합니다. -계정이 종료되면 현재 계정에서 작성된 노트 내 용을 볼 수 없습니다. -계정이 로그아웃되면 현재 계정의 모든 데이터

정보가 삭제되므로 신중하게 조작하십시오!

| - Account Center     | ٥                       | 17:2:<br>• 🗹 |
|----------------------|-------------------------|--------------|
| Login Method         |                         |              |
| Change Password      |                         | >            |
| Mailbox              | wwk1021253899@gmail.com | >            |
| Help Center          |                         |              |
| Account Cancellation |                         | >            |
|                      |                         |              |
|                      |                         |              |
|                      |                         |              |
|                      |                         |              |
|                      |                         |              |
|                      |                         |              |
|                      |                         |              |
|                      |                         |              |
|                      |                         |              |
|                      |                         |              |
|                      |                         |              |
|                      |                         |              |
|                      |                         |              |
|                      |                         |              |
|                      | Log out                 |              |
| L                    |                         |              |

| - Settings                    |                                                    | 0   17:22<br>• • |
|-------------------------------|----------------------------------------------------|------------------|
| Account Service<br>Management | WLAN                                               |                  |
|                               | Add another network Can't find the network? Add ma | anually >        |
| 🛜 WLAN                        | All Networks C Refresh                             | 1/2 >            |
| ₿ Bluetooth                   | DXKJ ≙ Connected (                                 | i) -             |
| U Other Connections           | DIRECT-BJDESKTOP-GIVR8U2msON 台                     | (î;              |
|                               | DIRECT-Lh-NoteCast-F70D 合                          | (î:              |
| C Lock & Shutdown             | iflyink123 白                                       | (î;              |
| 凸 Keys & Gestures             | iflyink_test ≙                                     | Ŕ                |
| 偷 Security                    | iflyink_test_5G_Game                               | Ŵ                |
| Privacy & Protocol            | NoteCast-F70D 🗅                                    | ŕ                |
| ⑦ Feedback                    | DIRECT-0F-HP 4104fdw LJ &                          | Ŷ                |
| About                         | iflytek ≏                                          | <b>?</b>         |
| Check Update R_1.0.2          | 1902_WIFI_CLOCK_K6_c14ff6f 合                       | ÷                |
|                               | DIRECT-UPDESKTOP-A2J6RA2msKB 🗅                     |                  |
|                               | DXKJSJ A                                           |                  |
|                               | L                                                  |                  |

-WiFi **연결** 

현재 근처 WiFi 정보를 볼 수 있으며 클릭하여 연 결할 수 있습니다. -Bluetooth **설정** 이어폰, 오디오, 키보드 등의 블루투스 장치 연결 을 지원합니다.

| ← Settings                    |                                                    | 17:22<br>• •                          |
|-------------------------------|----------------------------------------------------|---------------------------------------|
| Account Service<br>Management | Bluetooth<br>Name of this device                   | iFlytek AiNote Air2                   |
| 🔶 WLAN                        | Paired Davies List                                 | · · · · · · · · · · · · · · · · · · · |
| * Bluetooth                   |                                                    |                                       |
| U Other Connections           | *~~                                                |                                       |
|                               |                                                    |                                       |
| Lock & Shutdown               | No paired devices at this tir                      | me                                    |
| 七 Keys & Gestures             |                                                    |                                       |
| 偷 Security                    | List of available devices $ \mathfrak{S} $ Refresh | < 1/1 >                               |
| Privacy & Protocol            | AWEN的MacBook Pro                                   |                                       |
| ⑦ Feedback                    |                                                    |                                       |
| About                         |                                                    |                                       |
| Check Update R_1.0.2          |                                                    |                                       |
|                               |                                                    |                                       |
|                               |                                                    |                                       |
|                               |                                                    |                                       |

|   | ← Settings                    |               |   |
|---|-------------------------------|---------------|---|
|   | Account Service<br>Management | 😨 Screen Cast | > |
|   | 🔶 WLAN                        |               |   |
|   | ℜ Bluetooth                   |               |   |
|   | Connections                   |               |   |
|   | 💿 General                     |               |   |
|   | 🕓 Lock & Shutdown             |               |   |
| 할 | 七 Keys & Gestures             |               |   |
| E | (剤) Security                  |               |   |
|   | Privacy & Protocol            |               |   |
|   | ⑦ Feedback                    |               |   |
|   | About                         |               |   |
|   | Check Update R_1.0.2          |               |   |
|   |                               |               |   |
|   |                               |               |   |
|   |                               |               |   |
| L |                               | 1             |   |

#### -화면 투사 도구

공식 홈페이지에서 PC 화면 투사 도구를 다운로드할 수 있으며, 다운로드 완료 후 PC와 동일한 네트워크 에 있는지 확인한 후 실시간으로 투사할 수 있 습니다.

### 다운로드 주소:

https://a2sgp-www-ap1.iflyoversea.com

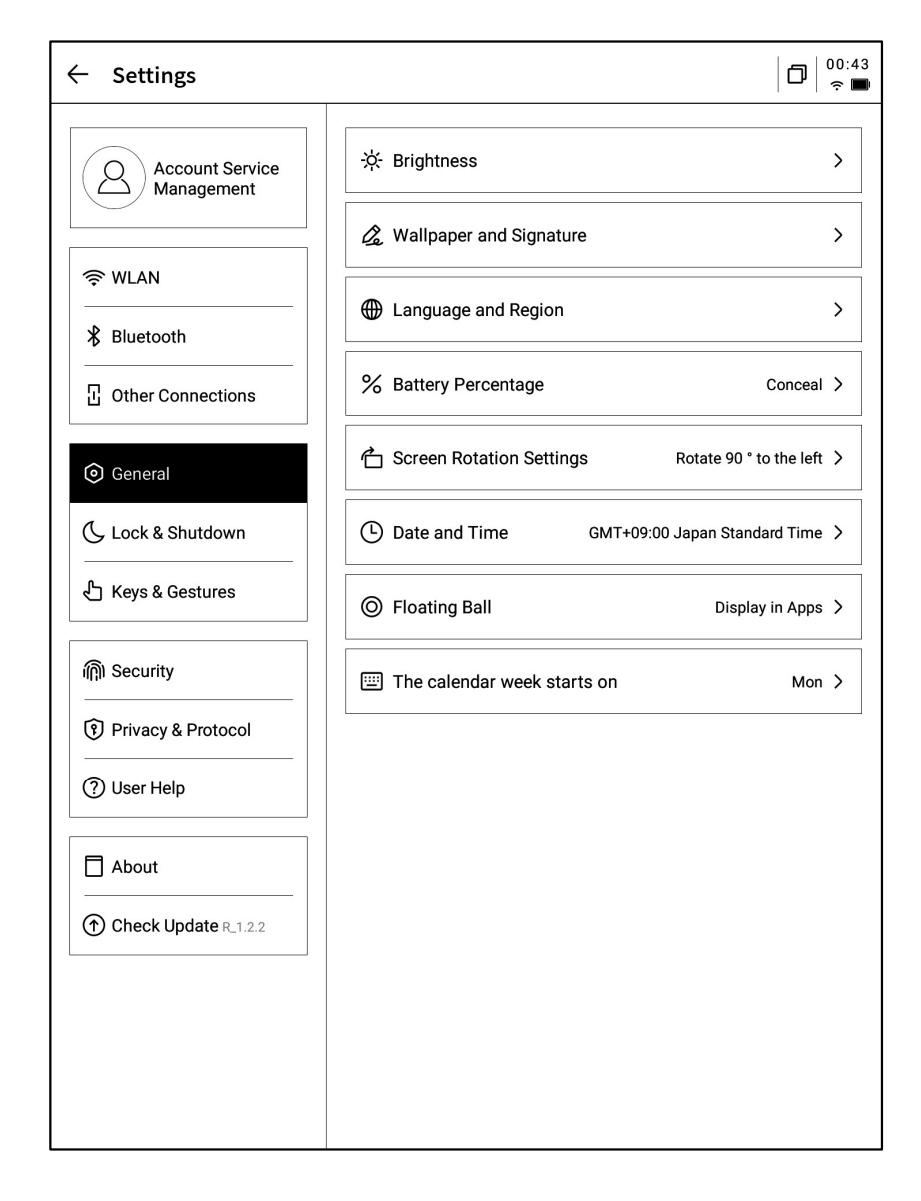

#### -밝기 설정

장치 독서용 램프의 밝기 설정 지원, 웜톤 쿨톤 투톤 독서용 램프 지원 -**배경 화면 및 서명 설정** 배경 화면 및 서명 변경 지원

#### -언어 및 지역

시스템 언어 및 지역 교체 지원

\*참고: 지역 변경으로 인해 서버가 변경될 수 있으니 신중하게 선택하십시오.

#### -배터리 잔량 표시

배터리 잔량 백분율 정보 표시 설정 지원

#### -회전 설정

장치 기본 회전 방향 설정 지원

#### -날짜 및 시간

시간 정보 수동 설정 지원, 시간대 선택 가능

#### -플로팅 볼 설정

애플리케이션에서 플로팅 볼 기능을 표시할지 여부를 설정할 수 있습니다.

#### -일주일의 시작일

달력 일주일 시작일이 어느날인지 설정할 수 있습니다(일요일 or 월요일).

### -휴면 모드 시간 설정 -종료 시간 설정

| ← Settings                    |               |              |
|-------------------------------|---------------|--------------|
| Account Service<br>Management | Auto Lock     | 15 minutes > |
|                               | Auto Shutdown | 20Hour >     |
|                               |               |              |
| * Bluetooth                   |               |              |
| C Other Connections           |               |              |
| i General                     |               |              |
| 🕓 Lock & Shutdown             |               |              |
| 七 Keys & Gestures             |               |              |
| 偷 Security                    |               |              |
| Privacy & Protocol            |               |              |
| ⑦ Feedback                    |               |              |
| About                         |               |              |
| Check Update R_1.0.2          |               |              |
|                               |               |              |
|                               |               |              |
|                               |               |              |
|                               |               |              |

D 17:23

|                                | Account Service<br>Management | Custom Pen Body Button | Switch to Smart Pen > |
|--------------------------------|-------------------------------|------------------------|-----------------------|
|                                |                               | Gesture                | >                     |
|                                | ℜ Bluetooth                   | Quick Bar              | >                     |
| -펜 바디 버튼 사용자 정의 설정             | · Other Connections           |                        |                       |
| 직선 그리기, 원형 기호 지우기, 스마트 펜, 비활성화 |                               |                        |                       |
| 드이 기느 서저으 지의하니다                | General                       |                        |                       |
| 승규 가장 걸었걸 시편합니다.               | Lock & Shutdown               |                        |                       |
| -제스처 설정                        | 占 Keys & Gestures             |                        |                       |
| 사용자 정의 제스처 작동, 비활성화 지원         | 偷 Security                    |                        |                       |
| -퀵 바 설정                        | Privacy & Protocol            |                        |                       |
| 퀵 바 코스, 비활성화 지원                | ⑦ Feedback                    |                        |                       |
|                                | About                         |                        |                       |
|                                | Check Update R_1.0.2          |                        |                       |
|                                |                               |                        |                       |
|                                |                               |                        |                       |
|                                |                               |                        |                       |

 $\leftarrow$  Settings

| ← Settings                    |             |   |
|-------------------------------|-------------|---|
| Account Service<br>Management | Passcode    | O |
| R WLAN                        | Fingerprint | > |
| * Bluetooth                   |             |   |
| 记 Other Connections           |             |   |
| i General                     |             |   |
| C Lock & Shutdown             |             |   |
| 占 Keys & Gestures             |             |   |
| 🕅 Security                    |             |   |
| Privacy & Protocol            |             |   |
| ⑦ Feedback                    |             |   |
| About                         |             |   |
| Check Update R_1.0.2          |             |   |
|                               |             |   |
|                               |             |   |
|                               |             |   |

| Settings                      |                                                                                                    | D 17:23 |
|-------------------------------|----------------------------------------------------------------------------------------------------|---------|
| Account Service<br>Management | 8 App Permissions                                                                                                    | >       |
| ≈ WLAN                        | Push Used to receive upgrade tips, questionnaires, and other content from iFLYTEK AINOTE official push notifications |         |
| ℜ Bluetooth                   | Privacy and protocol                                                                                                 |         |
| · Other Connections           | Privacy Agreement                                                                                                    | >       |
| General                       | User Agreement                                                                                                    | >       |
| Lock & Shutdown               | authentication information                                                                                           |         |
| 七 Keys & Gestures             | Certification Information                                                                                            | >       |
| ក្រា Security                 | Legal notices                                                                                                    | >       |
| Privacy & Protocol            | Open Source License                                                                                                  | >       |
| ⑦ Feedback                    |                                                                                                    |         |
| About                         |                                                                                                    |         |
| Check Update R_1.0.2          |                                                                                                    |         |
|                               |                                                                                                    |         |
|                               |                                                                                                    |         |
|                               |                                                                                                    |         |

잠금 화면 비밀번호 및 지문 정보 설정 지원

장치의 개인 정보 보호 정책, 사용자 프로토콜, 법률 관련 문서 정보 보기 지원 -장치를 사용하는 동한 발생하는 문제에 대한 피드 백을 지원합니다. 저희는 신속히 처리하고 답변해 드릴 것입니다.

-공식 이메일 주소로 피드백을 보낼 수 있습니다.

| ← Settings                    |                                                                                                    |                                                                                     |
|-------------------------------|----------------------------------------------------------------------------------------------------|-------------------------------------------------------------------------------------|
| Account Service<br>Management | Please help us better provide servic<br>any feedback or suggestions on the<br>notebook, please send them to us in<br>feedback will be carefully read. | es for you. If you have<br>experience of the smart<br>n the following format. All   |
| 奈 WLAN                        | You can also provide feedback on is                                                                                                    | ssues via email at:                                                                 |
| * Bluetooth                   | ainote_userfeedbac                                                                                                    | k@iflytek.com                                                                       |
| C Other Connections           | New feedback                                                                                                    |                                                                                     |
| General                       | Functional Module                                                                                                    | Not Selected $\!\!\!\!\!\!\!\!\!\!\!\!\!\!\!\!\!\!\!\!\!\!\!\!\!\!\!\!\!\!\!\!\!\!$ |
| Lock & Shutdown               | Feedback Type                                                                                                    | Not Selected $\checkmark$                                                           |
| 七 Keys & Gestures             | Problem description (please descr                                                                                                    | ibe the problem in as much                                                          |
| 偷 Security                    | No less than 5 words.                                                                                                    |                                                                                     |
| Privacy & Protocol            |                                                                                                    |                                                                                     |
| ⑦ Feedback                    |                                                                                                    |                                                                                     |
| About                         |                                                                                                    |                                                                                     |
| Check Update R_1.0.2          |                                                                                                    |                                                                                     |
|                               | Mailbox:wwk1021253899@gmail.                                                                                                    | com                                                                                 |
|                               | Submi                                                                                                    | it                                                                                  |

| Account Service   Management     System firmware     System firmware     System firmware     Space used     Unused status     Battery Status   Battery Percentage   Other Connections     Mac Address     Serial Number     XFD   Lock & Shutdown   IMEI   Privacy & Protocol     Account Service     Device Storage     System firmware     Space used     Unused status     Battery Status   Battery Percentage   Mac Address     IMEI     IP Address     Bluetooth Address                                                                                                    | Used10.72 GB/32.00 GB |
|----------------------------------------------------------------------------------------------------|-----------------------|
| Management       System firmware       Space used       Unused is         Imagement       System firmware       Space used       Unused is         Imagement       Battery Status       Battery Status         Imagement       Battery Percentage       Imagement         Imagement       Battery Percentage       Imagement         Imagement       Mac Address       Imagement         Imagement       Serial Number       XFE         Imagement       Imagement       Imagement         Imagement       Imagement       Imagement         Imagement       Imagement       Imagement         Imagement       Imagement       Imagement         Imagement       Imagement       Imagement         Imagement       Imagement       Imagement         Imagement       Imagement       Imagement         Imagement       Imagement       Imagement         Imagement       Imagement       Imagement         Imagement       Imagement       Imagement         Imagement       Imagement       Imagement         Imagement       Imagement       Imagement         Imagement       Imagement       Imagement         Imagement       Imagement                                                                                                    | space                 |
| WLAN   Battery Status   Battery Status   Battery Percentage   Other Connections   Mac Address   Serial Number   XFI   Lock & Shutdown   Keys & Gestures   Privacy & Protocol     Activation Information                                                                                                    |                       |
| Bluetooth       Battery Percentage         Other Connections       Mac Address         General       Serial Number         Lock & Shutdown       IMEI         Keys & Gestures       IIP Address         Bluetooth Address       Bluetooth Address         Privacy & Protocol       Activation Information                                                                                                    | Not charged           |
| Image: Connections       Mac Address         Image: Connections       Mac Address         Image: Connections       Serial Number         Image: Connections       Image: Connections         Image: Connections       Image: Connections         Image: Connections <td< td=""><td>99%</td></td<>                                                                                                    | 99%                   |
| Image: Second state of the state of the | 60:a4:34:90:02:87     |
| Lock & Shutdown  Keys & Gestures  P Address  Bluetooth Address  Privacy & Protocol  Activation Information                                                                                                    | DXB282EE19000185      |
| Keys & Gestures     IP Address     Bluetooth Address     Privacy & Protocol     Activation Information                                                                                                    |                       |
| Security     Bluetooth Address     Privacy & Protocol     Activation Information                                                                                                    | 10.7.119.105          |
| Privacy & Protocol                                                                                                    | 60:a4:34:90:02:88     |
|                                                                                                    | >                     |
| Feedback     RoHS Certification                                                                                                    | <b>@</b> <            |
| About                                                                                                    |                       |
| Check Update Rc1.0.2                                                                                                    | >                     |
|                                                                                                    |                       |

메모리, SN, IP 주소 등을 포함한 장치의 기본 정보 보기 지원

| ← Settings                                                   |                | 21 10/2024 Monday                                                                                                    |                         |                                          | 99% 💌         |  |
|--------------------------------------------------------------|----------------|----------------------------------------------------------------------------------------------------|-------------------------|------------------------------------------|---------------|--|
| Account Service Management  WLAN Bluetooth Other Connections | Note Auto      | DXKJ<br>C<br>Refresh<br>Ore Setting                                                                                     | Bluetooth<br>Screenshot | Miracast<br>Children Control<br>Rotation | Airplane mode |  |
|                                                              | A Note read    | Brightnes                                                                                                    | s mode                  |                                          |               |  |
| General                                                      | Service Settir | -\ <u>`</u>                                                                                                    | -`ģ́-                   | D                                        | \$            |  |
| Lock & Shutdown                                              | 🕼 Open Al A    | Turn off                                                                                                    | Low-light               | Dark                                     | Custom        |  |
| 七 Keys & Gestures                                            |                | عامل المراجع المراجع المراجع المراجع المراجع المراجع المراجع المراجع المراجع المراجع المراجع المراجع المراجع ا<br>Shane |                         |                                          |               |  |
| 偷 Security                                                   |                |                                                                                                    | ₫                       |                                          | Q             |  |
| Privacy & Protocol                                           |                |                                                                                                    |                         | _                                        | _             |  |
| ⑦ Feedback                                                   | l              |                                                                                                    |                         |                                          |               |  |
| About                                                        |                |                                                                                                    |                         |                                          |               |  |
| Check Update R_1.0.2                                         |                |                                                                                                    |                         |                                          |               |  |
|                                                              |                |                                                                                                    |                         |                                          |               |  |

-드롭다운 메뉴에도 매우 편리한 컨트롤 센터가 제 공되어 기본적인 작업을 수행할 수 있습니다.

비정기적으로 장치 업데이트를 푸시할 것입니다,

-펌웨어 업데이트 정보 확인을 지원하며

Check Update

이상은 AINOTE의 사용 설명서입니다. 사용 중에 다른 문제가 발생하면 언제든지 연락주시기 바랍니다.

### service@iflytekkorea.co.kr

함께 제공된 애플리케이션 [AINOTE mobile]은 매우 중요한 애플리케이 션으로, 현재 APP에서만 지원되며, 후속으로 PC 다운로드와 사용이 지원 됩니다. 다음과 같은 방법으로 다운로드할 수 있습니다.

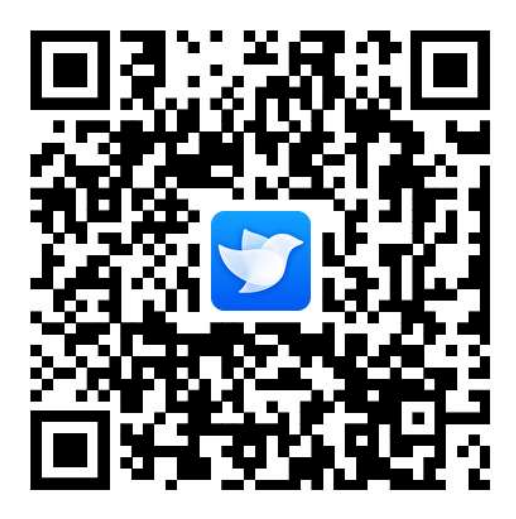